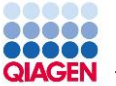

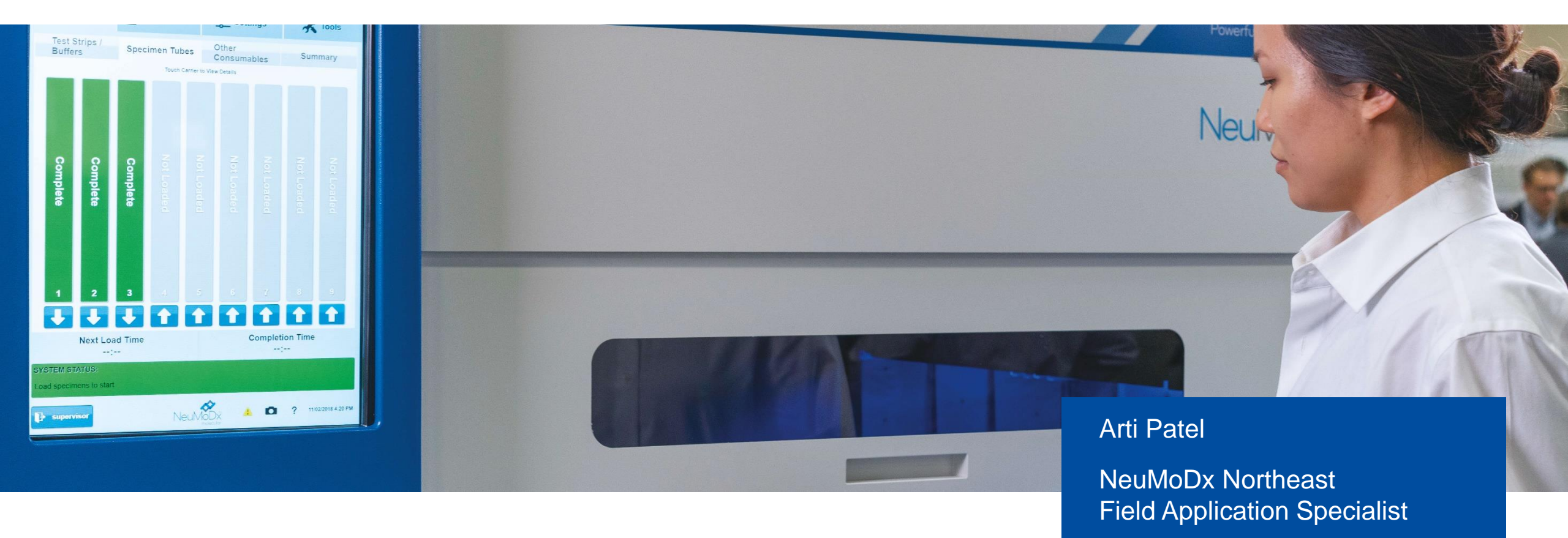

# NeuMoDx 96 Molecular System – Operator Training

Part I

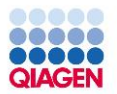

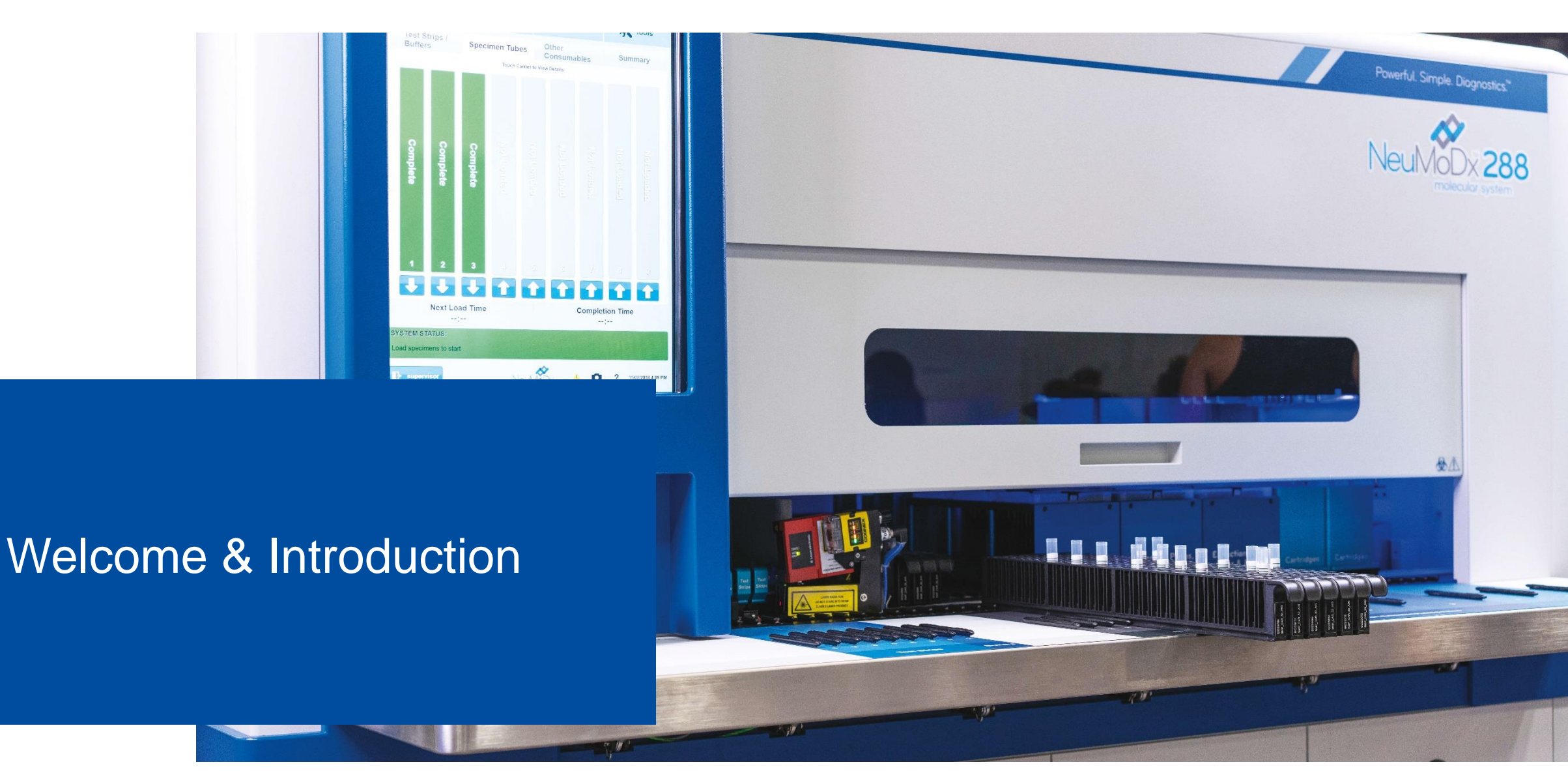

## NeuMoDx Molecular Systems Address All Key Customer Desires

#### Key Customer Desires

- Easy to Use
- Full Automation/'Sample-to-Result'
- True Random Access
- Fast Time to Result
- Assays Stored On-Board
- Low Cost per Test
- High Throughput
- Long In-Use Reagent Stability
- Open System/LDT capability
- Continuous Loading

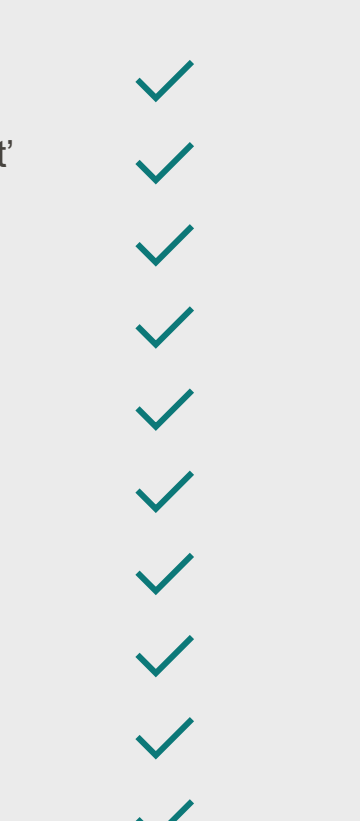

#### NeuMoDx Solutions

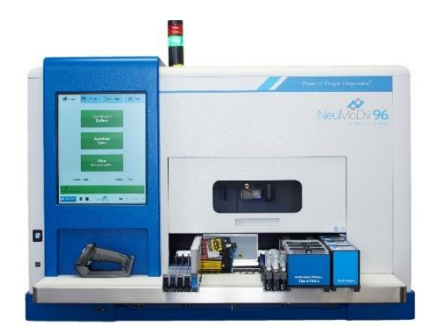

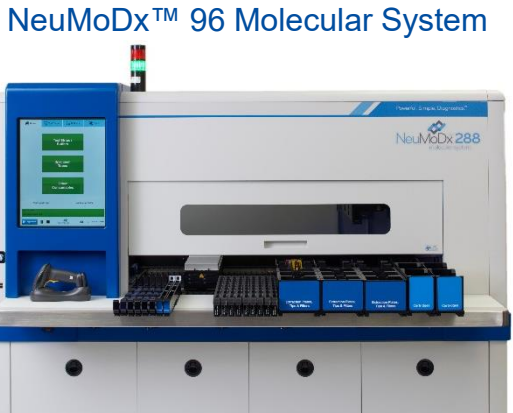

NeuMoDx<sup>™</sup> 288 Molecular System

## Visit Objectives

- Be able to successfully place reagents and consumables in correct carriers and locations on both instruments
- Navigate NeuMoDx<sup>™</sup> software to run samples with Assay
- Run calibrators\*, daily controls\*, and samples
- Interpret results of calibrators\*, daily controls\* and samples
- Properly dispose of waste generated by instruments
- Perform Weekly Maintenance & Cleaning of Instrument
- \*As needed per assay

# NeuMoDx 96 Molecular System Overview

est Strips Buffers

Tabes

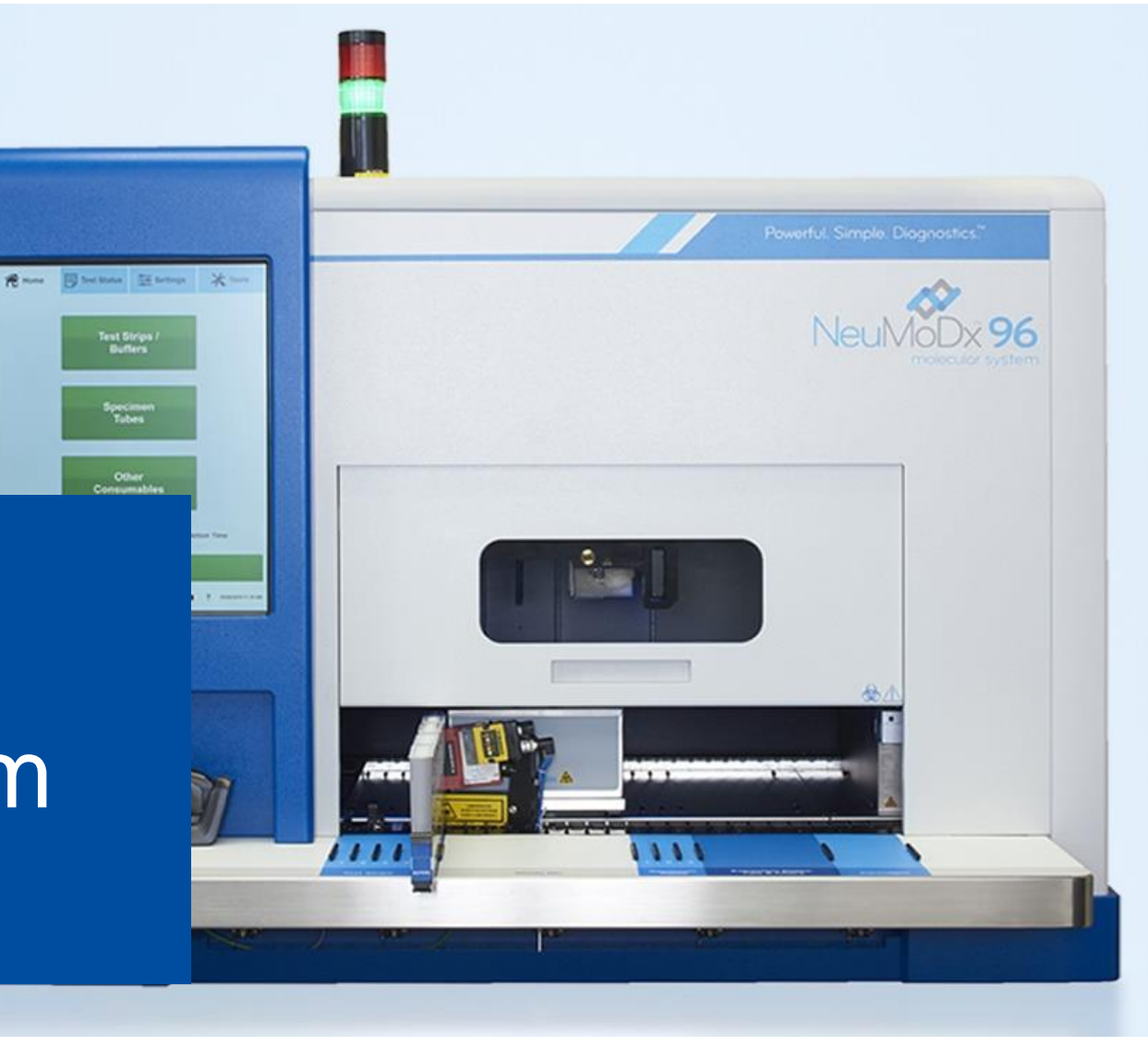

## The Concept

#### The NeuMoDx<sup>™</sup> 96 Molecular System (N96) automatically performs all the steps required:

- to extract the target nucleic acid,
- prepare the isolated DNA/RNA for real-time Polymerase Chain Reaction (PCR) amplification, and
- (if present) amplify and detect the products of amplifications

## **General Overview**

#### What is the NeuMoDx<sup>™</sup> 96 Molecular System?

- Fully automated sample-to-result molecular diagnostic systems
- Minimal operator interaction with intuitive user-friendly software
- Monitors inventory of onboard reagents & consumables
- Used with reagents that are room temperature stable

#### What does the NeuMoDx<sup>™</sup> 96 Molecular System consist of?

• A liquid-handling instrument with touchscreen computer, accessories, reagents, and consumables

## NeuMoDx Molecular Systems offer Industry Best Workflow

STEP 1\*

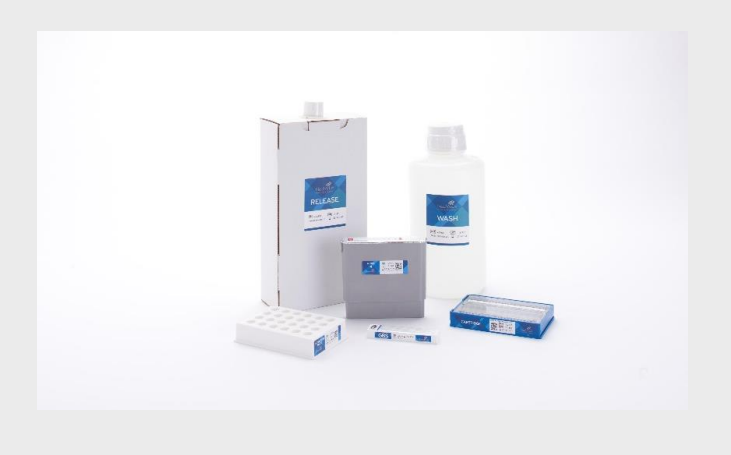

If required, load reagents, consumables & tests

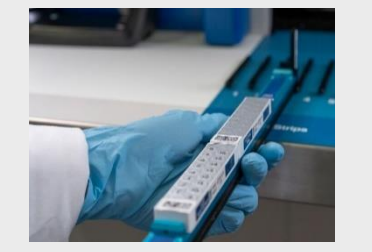

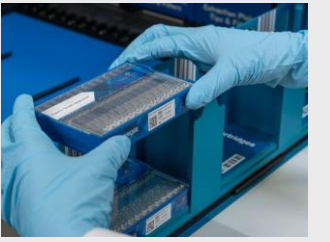

STEP 2

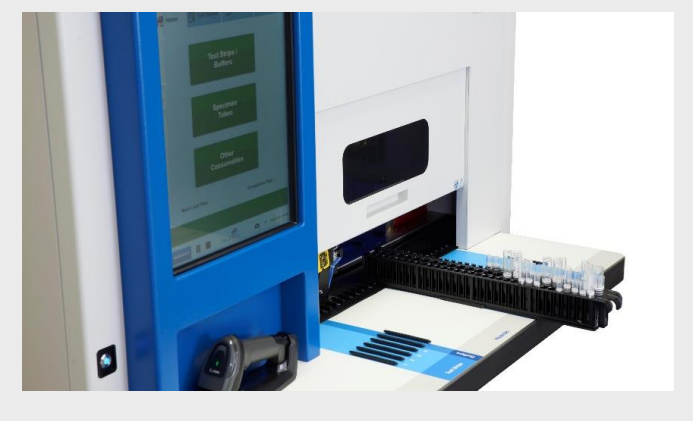

Add patient samples in any order for any test

#### STEP 3

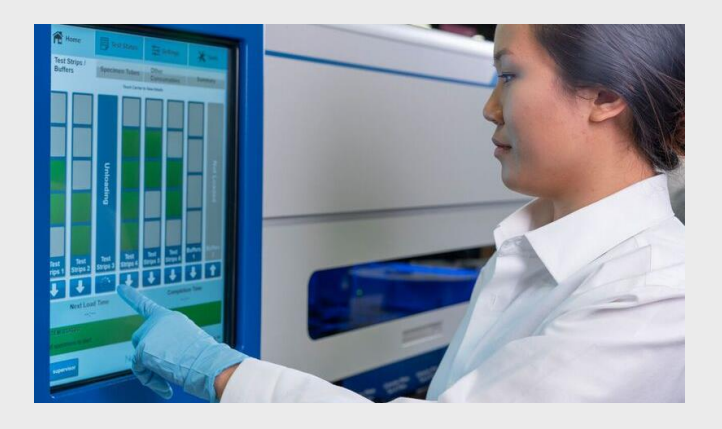

Touch 'Load' button

\*Step 1 is not necessary if system has sufficient consumables, reagents and tests to complete the desired testing. If insufficient, the system will prompt the operator to load the required product(s).

## NeuMoDx<sup>™</sup> 96 Molecular System - Instrument Description

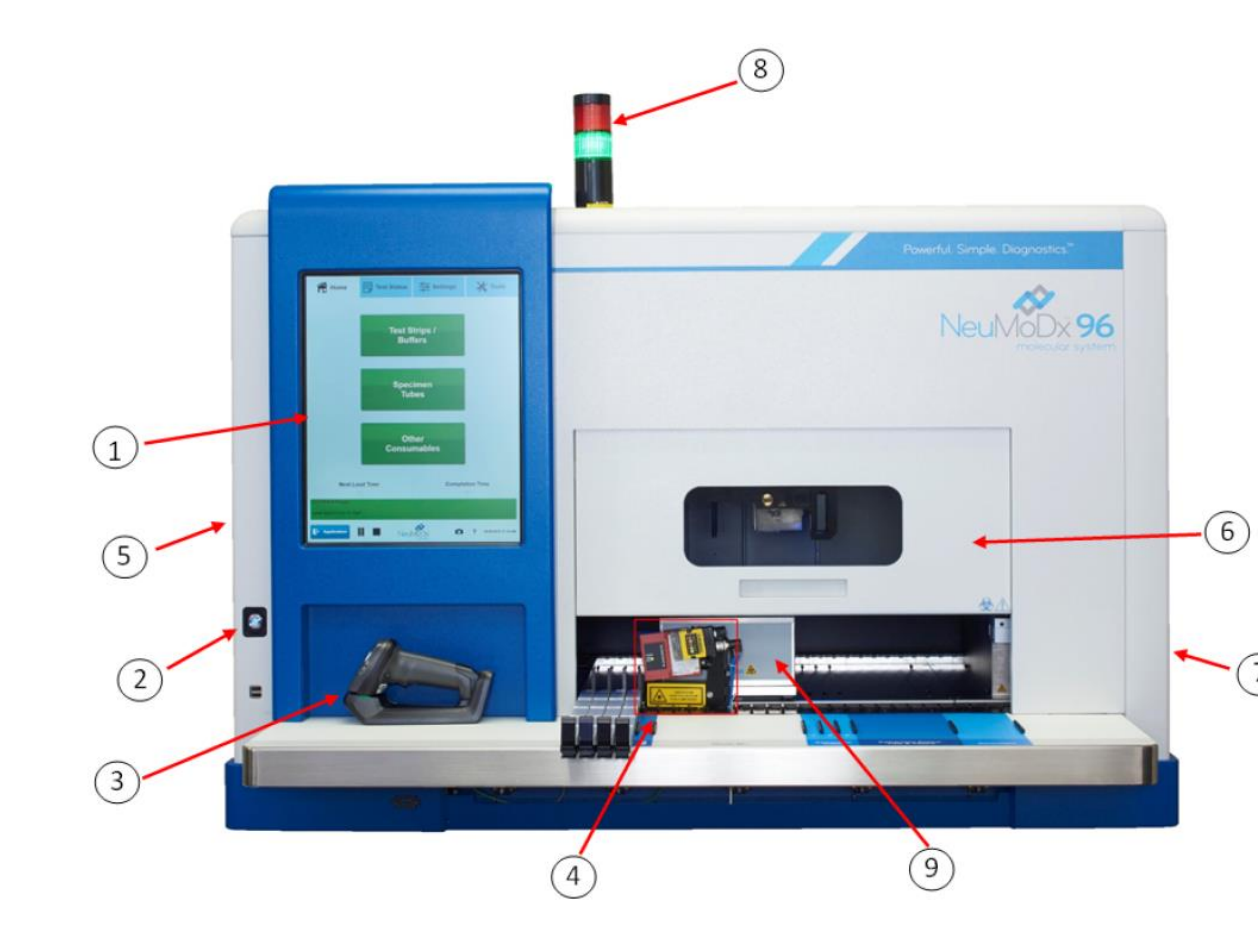

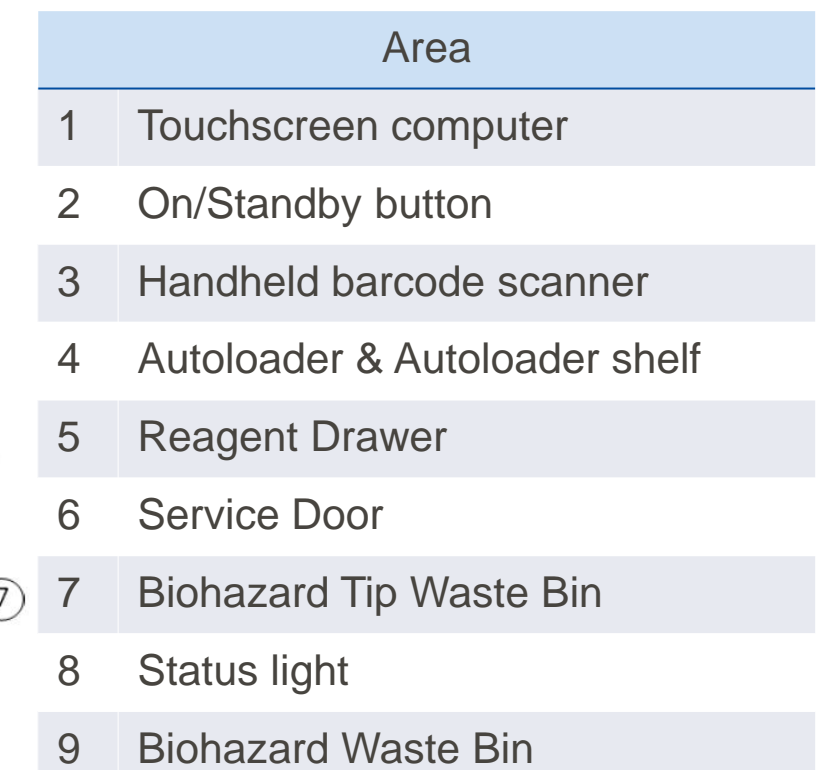

## NeuMoDx<sup>™</sup> 96 Molecular System - System Worktable

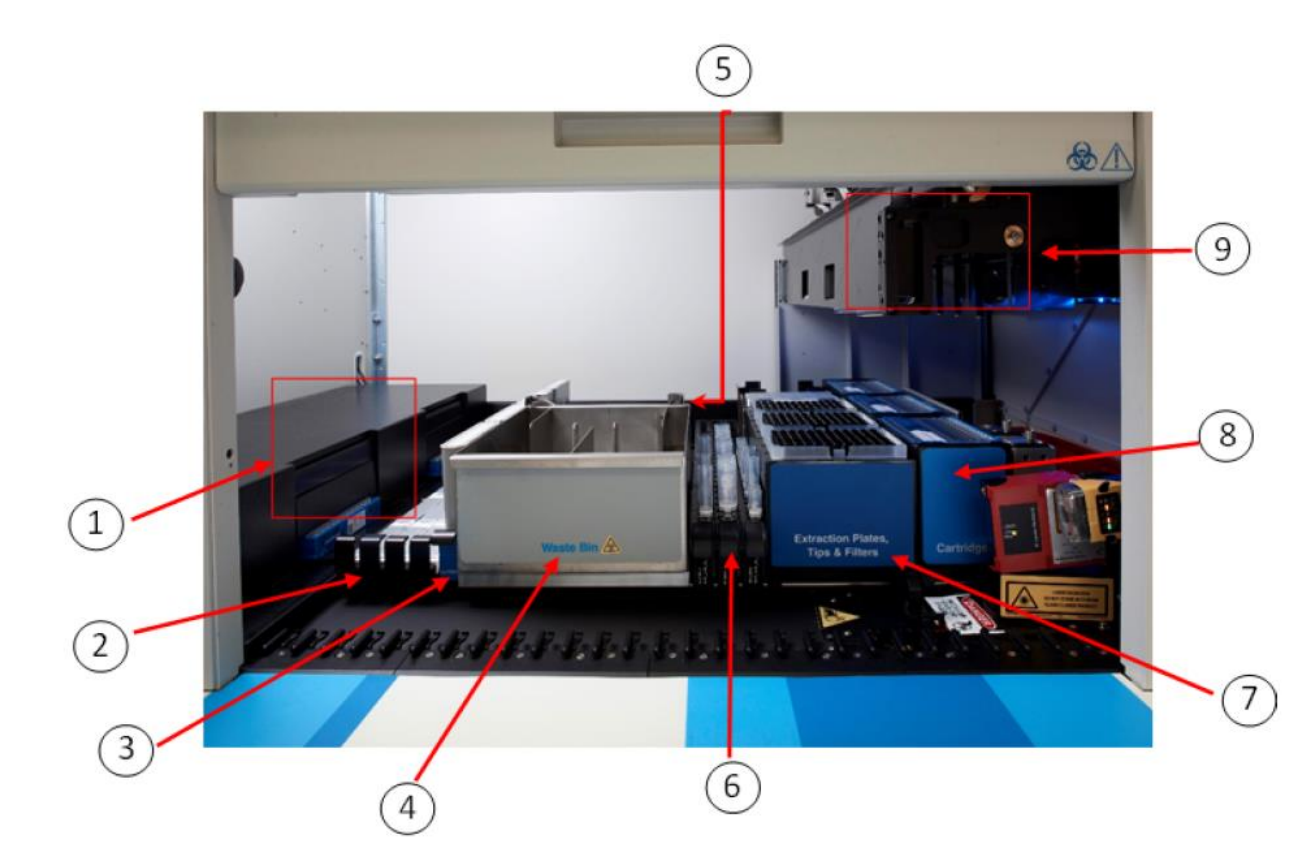

| Area |                                                                          |  |  |  |
|------|--------------------------------------------------------------------------|--|--|--|
| 1    | XPCR Modules                                                             |  |  |  |
| 2    | Test strips                                                              |  |  |  |
| 3    | Buffer carrier                                                           |  |  |  |
| 4    | Biohazard Waste Bin                                                      |  |  |  |
| 5    | Extraction plate heaters (not shown; located behind Biohazard Waste Bin) |  |  |  |
| 6    | Specimen tube carriers                                                   |  |  |  |
| 7    | Tips, Extraction Plates, and Filters carrier                             |  |  |  |
| 8    | Cartridge carrier                                                        |  |  |  |
| 9    | Liquid handling robot (LHR)                                              |  |  |  |

## NeuMoDx<sup>™</sup> 96 Molecular System - Reagent Drawer & Tip Waste Drawer

(1)

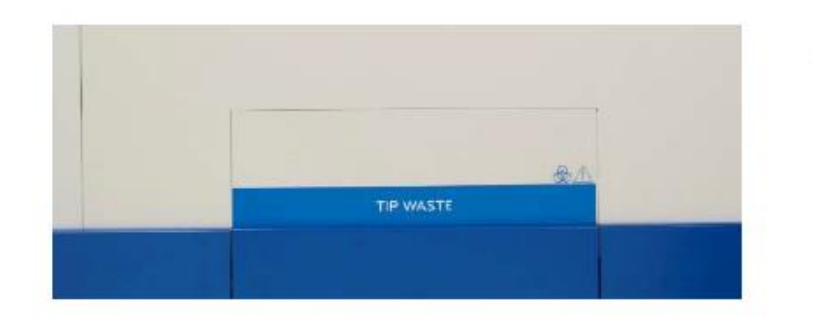

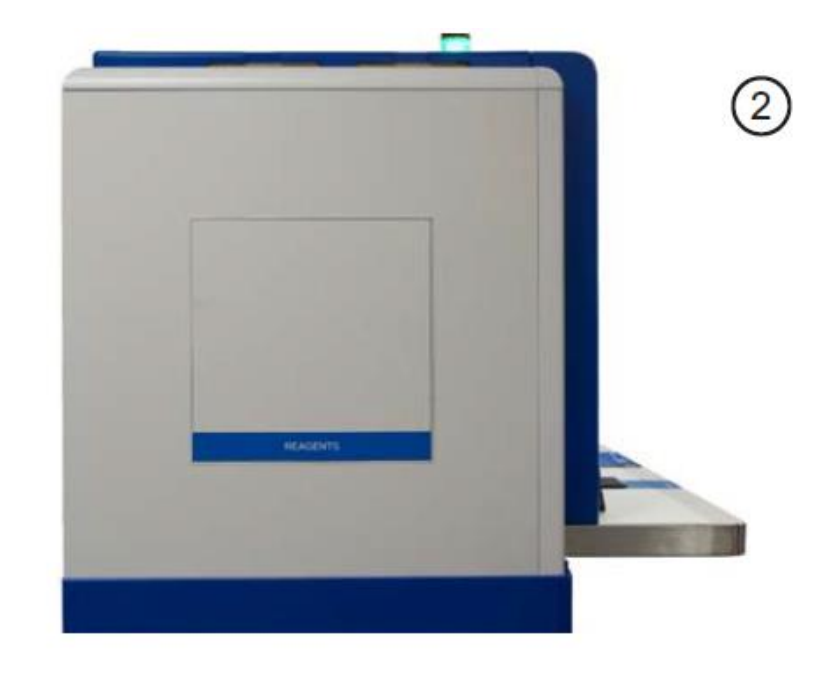

Area

- Tip Waste Drawer
- 2 Bulk Liquid Reagent Drawer

## NeuMoDx<sup>™</sup> 96 Molecular System

#### **Extraction Heater Modules**

- Extraction Plate Heater Modules
  - N96 has one Extraction Heater Module
- Independently controlled heater lysis wells
- Performs the Lysis Heating Step of extraction

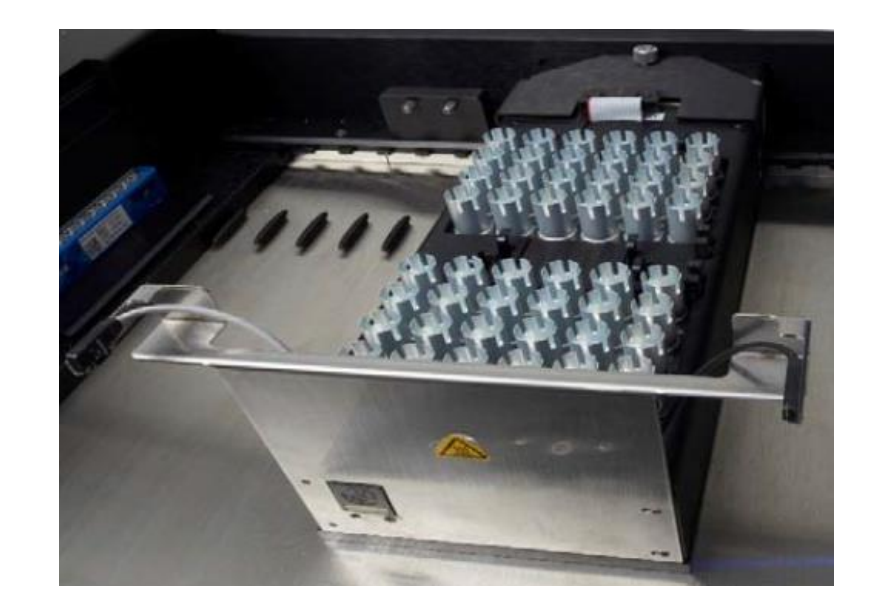

## NeuMoDx<sup>™</sup> 96 Molecular System

#### **XPCR Modules**

- XPCR Modules
  - N96 has two XPCR Modules
- Purification and amplification of nucleic acids in combination with the microfluidic cartridge

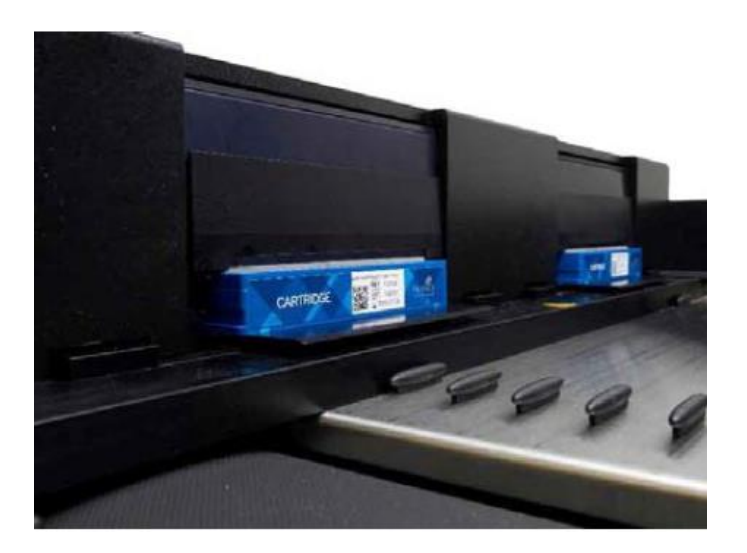

Component (per Module)

Valve & nozzle assembly

Magnetic capture module

Release heater module and magnet heater module

Thermal cycling module

Fluorescence detection module

Scissor jack mechanism

## QIAGEN

14

## NeuMoDx<sup>™</sup> 96 Molecular System

#### UPS & Handheld Barcode Scanner

- Uninterruptible Power Supply (UPS)
  - System must always be plugged into UPS to function properly
  - Serves as a power conditioner
  - Provides a temporary source of power to System allowing certain processing of samples to continue in the event of a power loss
- Handheld Barcode Scanner
  - Mostly used for bulk reagent scanning
  - Can also scan specimen tubes, external controls, test strips, cartridges, lysis buffers as necessary

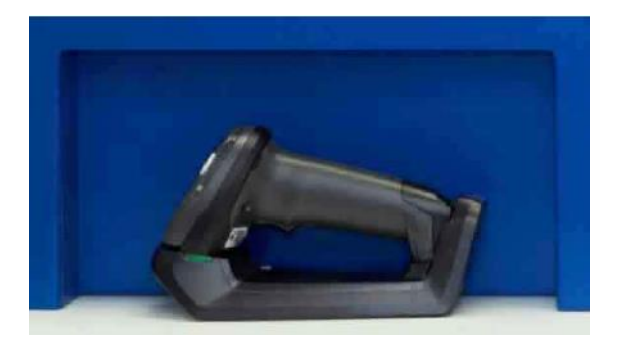

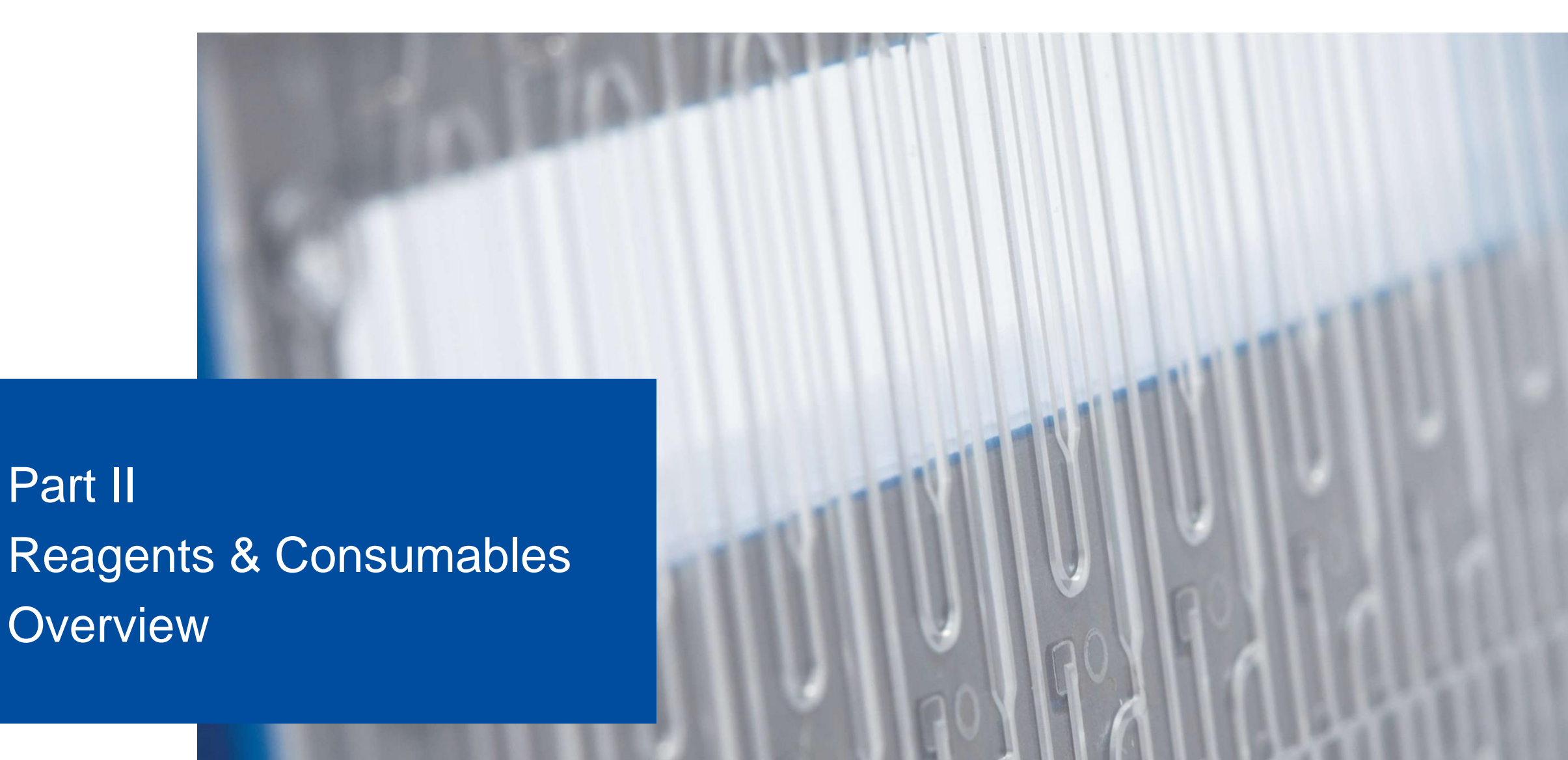

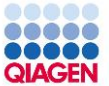

## **Brief Information**

- All consumables are room temperature stable
- Most reagents are universal (can be used with DNA or RNA) only lysis buffers & test strips are specific per test
- Product stability are on labels on outside of packaging and on product itself

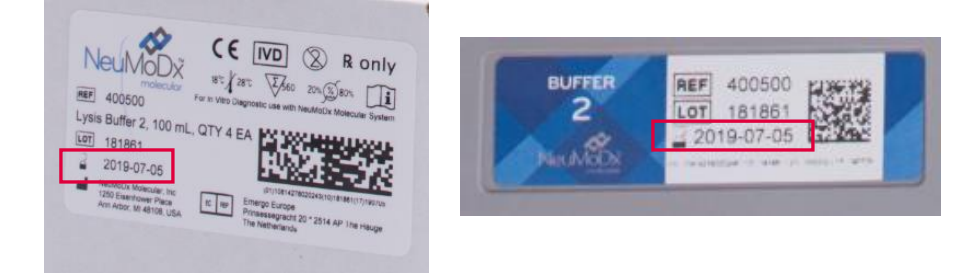

- All items on the system are kept track of by barcode
  - Cannot "re-arrange" tips
  - Cannot share reagents between instruments (as of the current SW)
- All products by NeuMoDx have Instructions For Use (IFU's) and Safety Data Sheets (SDS's) that are available online

## **Reagents & Consumables Required**

- NeuMoDxTM Extraction Plate
- NeuMoDxTM Test Strip
- NeuMoDxTM Lysis Buffer
- NeuMoDxTM Wash Reagent
- NeuMoDxTM Release Reagent
- NeuMoDxTM Tip Tray (reusable)
- CO-RE Tips 1000 µL with Filters (1000 µL tips)
- CO-RE Tips 300 µL with Filters (300 µL tips)
- NeuMoDxTM Cartridge
- NeuMoDxTM Priming Waste Bottle (reusable)
- Biohazardous Waste Containers
- NeuMoDxTM Biohazardous Waste Bag

Worktable Reagents
Bulk Reagents

Consumables

Waste Containers

#### For your information: NeuMoDx<sup>™</sup> Reagents & Consumables

| Item                                     | Tests per Item                     | # Items per Box       |
|------------------------------------------|------------------------------------|-----------------------|
| NeuMoDx <sup>™</sup> Test Strip          | 16 per test strip                  | 6 strips per box      |
| NeuMoDx <sup>™</sup> Lysis Buffer        | 80mL per Container                 | 4 Containers per box  |
| NeuMoDx <sup>™</sup> Extraction Plate    | 24 per plate                       | 16 plates per box     |
| NeuMoDx <sup>™</sup> Cartridge           | 12 per cartridge                   | 48 cartridges per box |
| NeuMoDx <sup>™</sup> Wash Reagent        | 2L per bottle                      | 2 bottles per box     |
| NeuMoDx <sup>™</sup> Release Reagent     | 1L per package                     | 2 packages per box    |
| CO-RE 1000 µL Tips                       | 96 tips per tray, 5 trays per rack | 8 racks per box       |
| CO-RE 300 µL Tips                        | 96 tips per tray, 5 trays per rack | 12 racks per box      |
| NeuMoDx <sup>™</sup> Biohazard Waste Bag | 500 per bag                        | 5 bags per box        |
| NeuMoDx <sup>™</sup> Tip Tray            | N/A                                | 12 per box            |

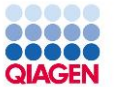

• NeuMoDx Test Strips go in the Test Strip Carrier (up to 5 per carrier)

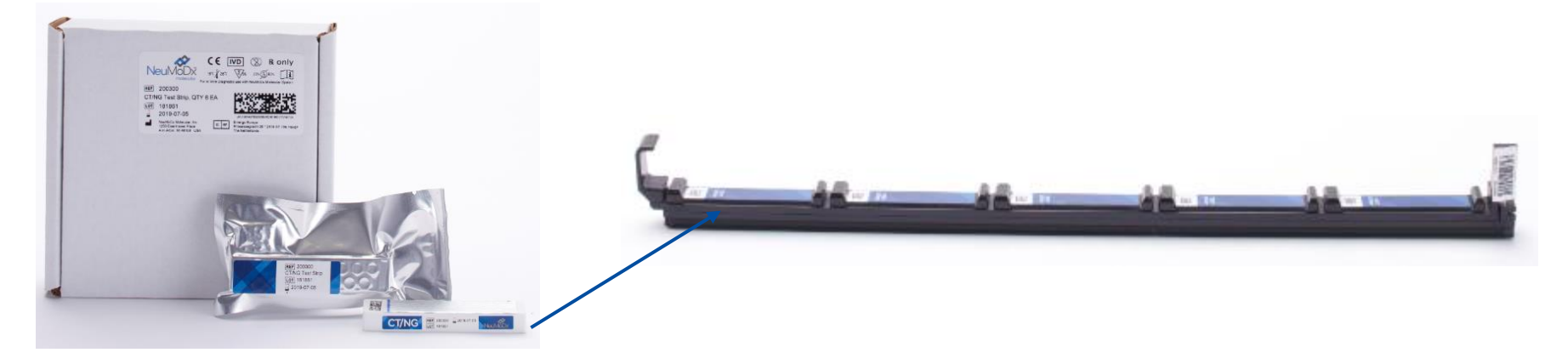

• NeuMoDx Lysis Buffer goes in the Buffer Carrier (up to 4 per carrier) NOTE: remove the foil before loading into carrier

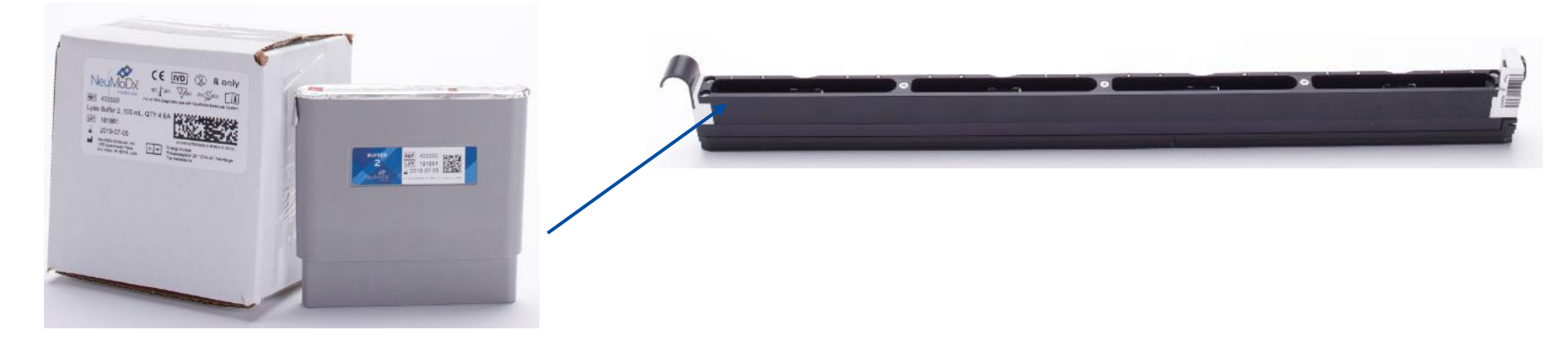

Confidential

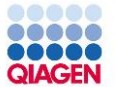

NeuMoDx Extraction Plate (up to 4 per carrier), CO-RE Tips 1000 µL Tips (2 racks per carrier), 300 µL Tips (1 rack per carrier), and Tip Trays (1 under each 1000 rack) go in the Multi-Carrier

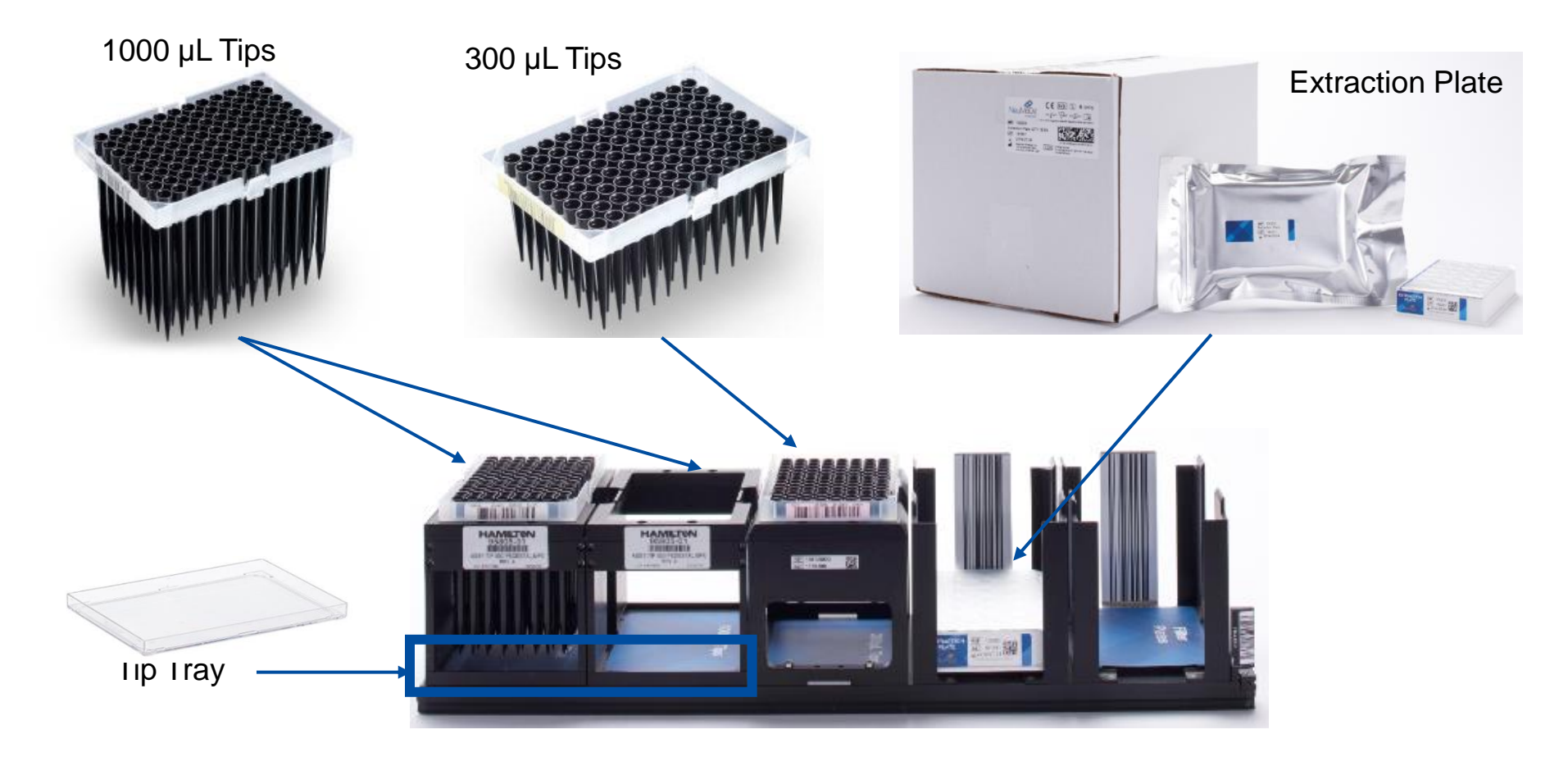

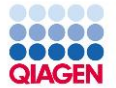

• Cartridges go into the cartridge carrier (up to 5 per slot, 15 total per carrier)

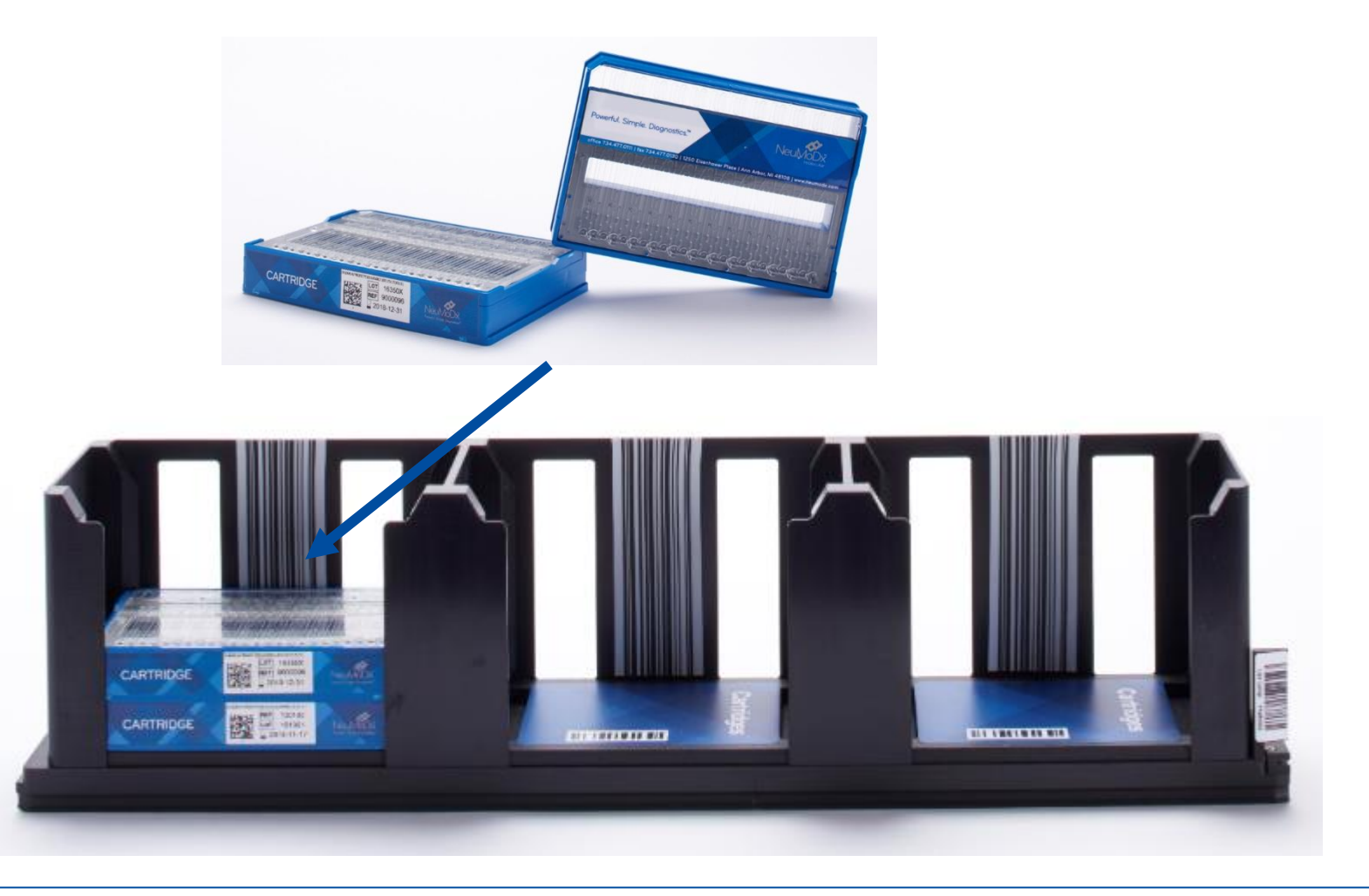

• Release, Wash, and the Priming Waste go into the Reagent Drawers

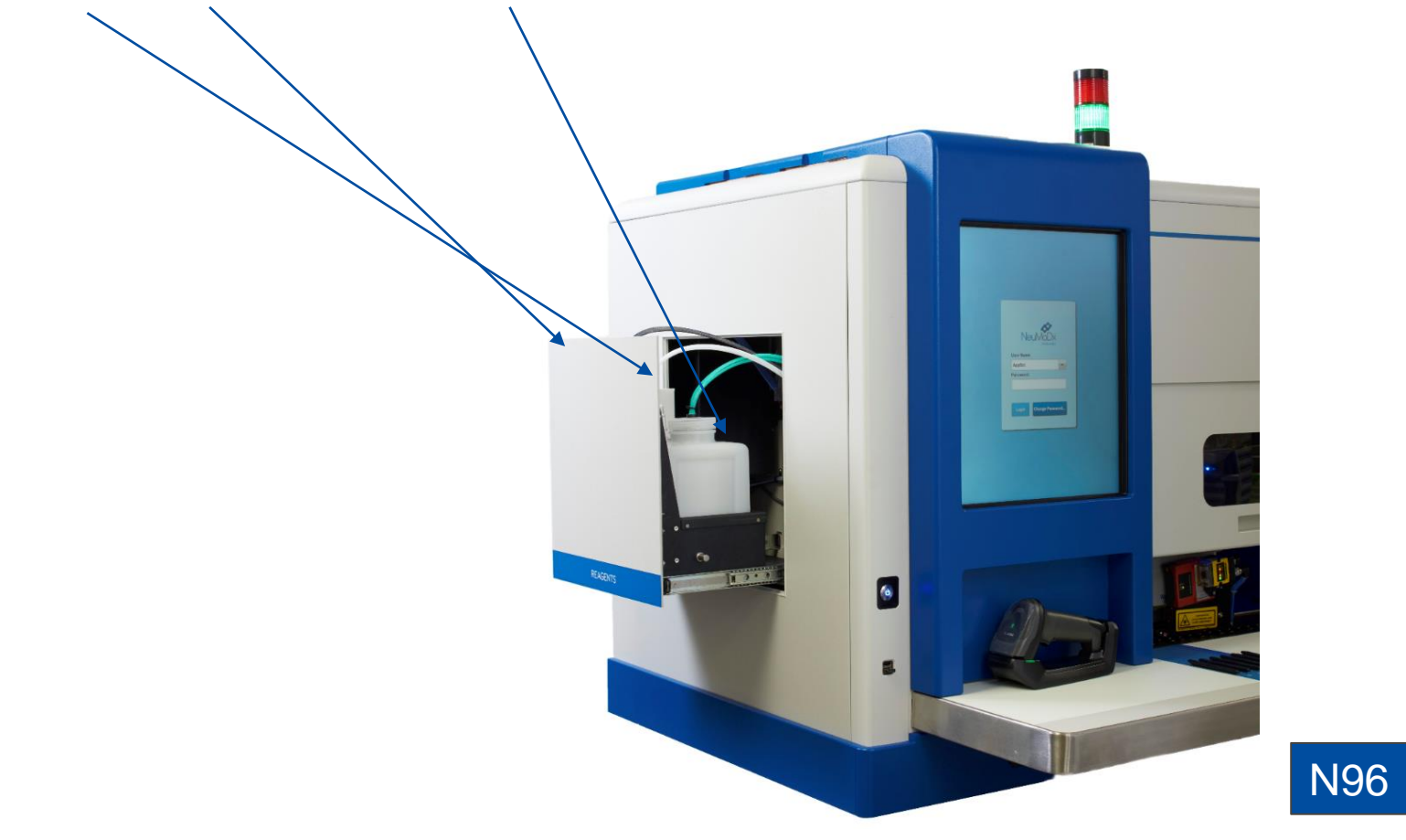

# System Operation & Workflow

Other

View Details

Consumables

Summary

## 

Sample to Insight

## System Operation

- 1. Operator loads specimen tube in Specimen Tube Carrier;
- 2. Operator places Specimen Tube Carrier on Autoloader Shelf;
- 3. Operator touches 'load' arrow on touchscreen user interface; and
- 4. Operator walks away.\*

So long as the system has sufficient consumables to complete the testing, the results will be available without further operator interaction. NOTE: Instrument shown is N288, but overall operation is the same.

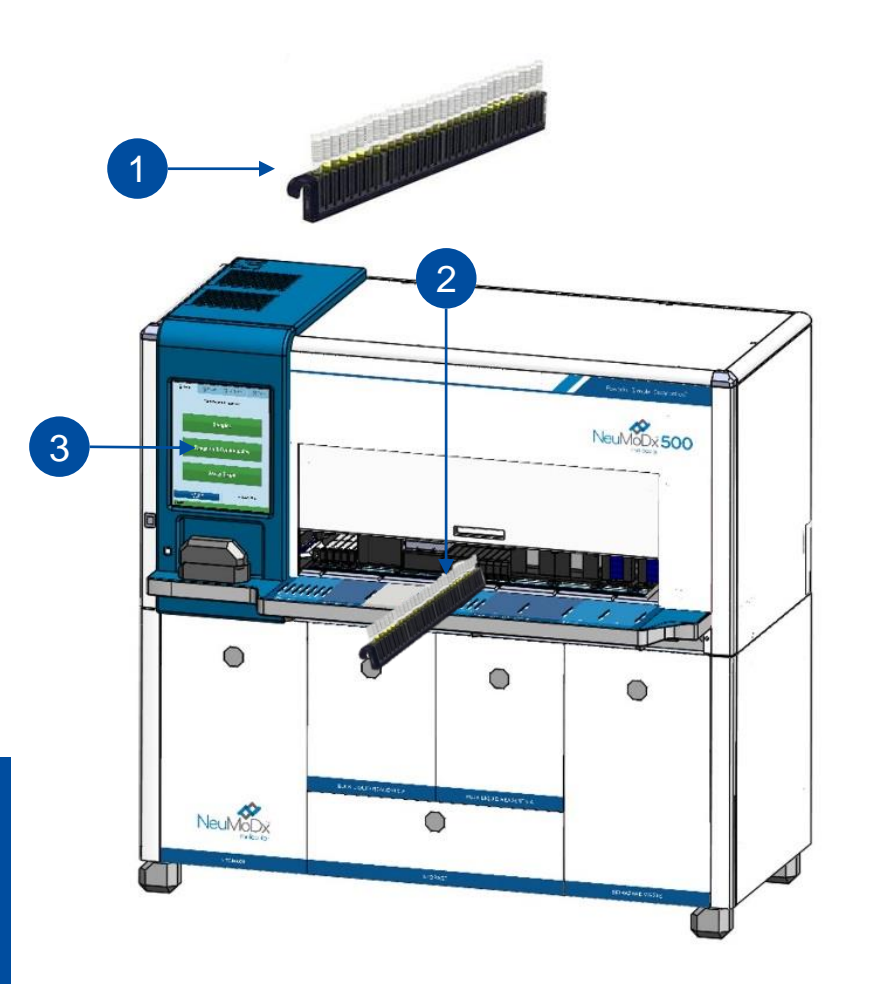

\*Specimen tubes can be assigned to specific tests before or during sending in the specimen tube carrier

Sample to Insight

## IVD Workflow

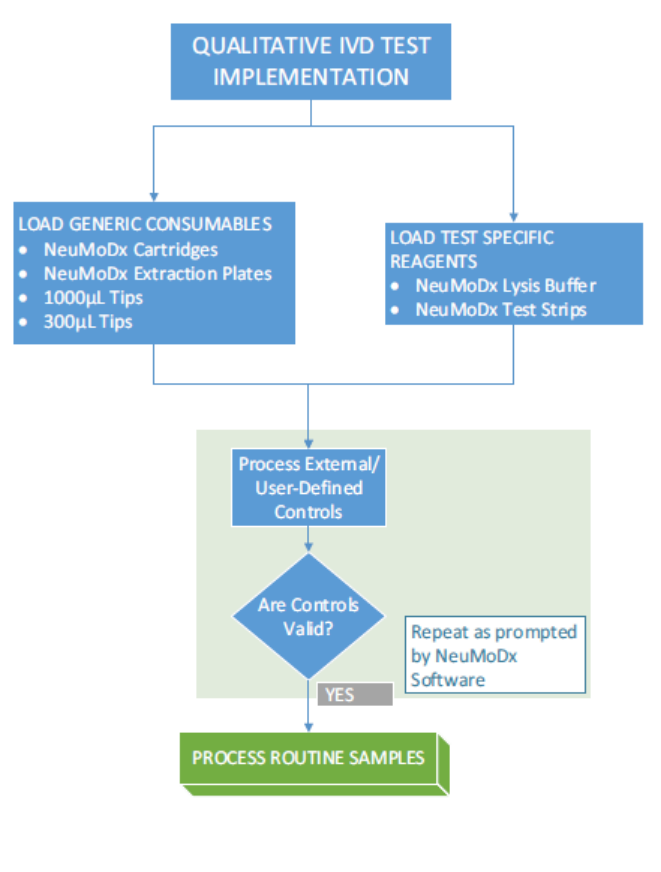

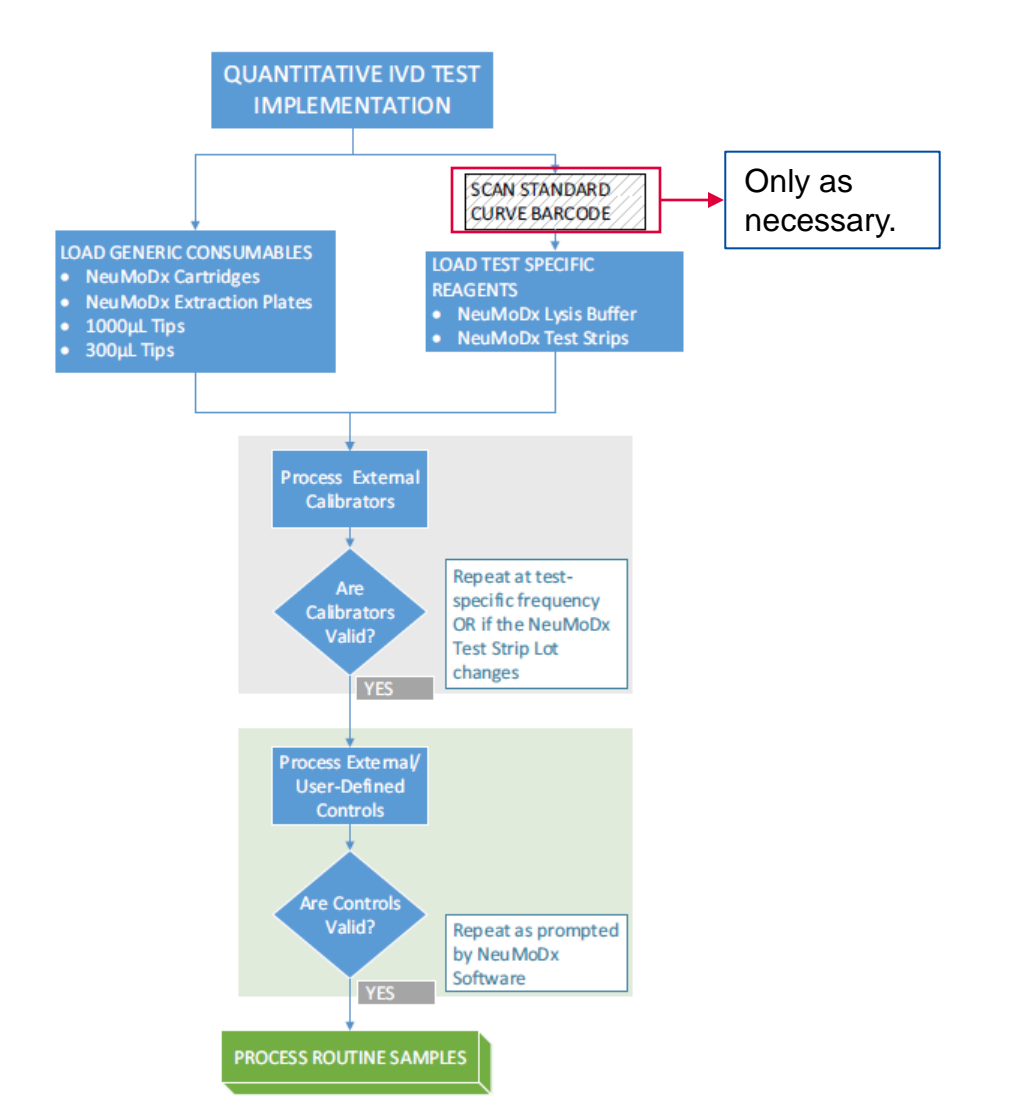

\*Note: Mostly applicable to outside US

## LDT Workflow

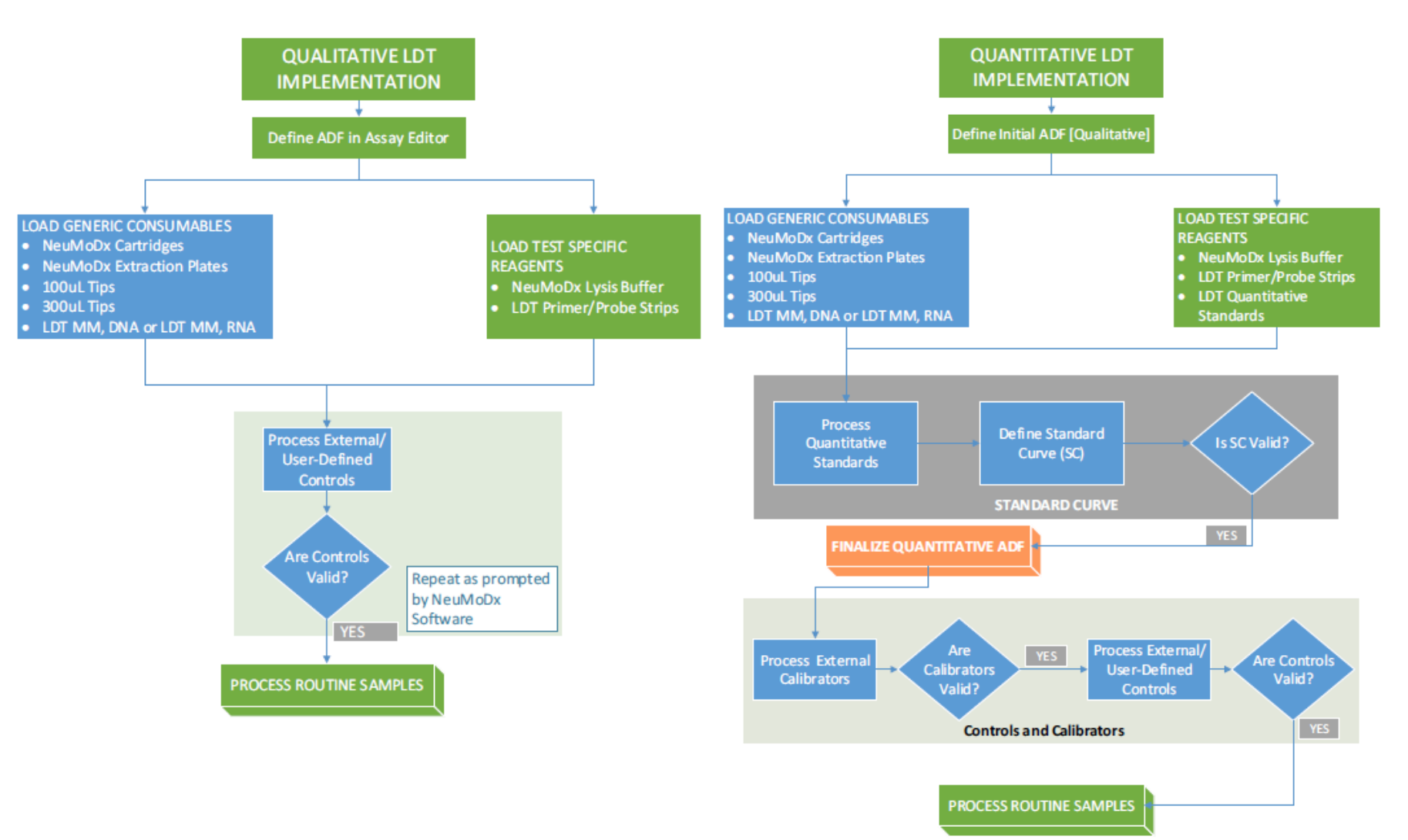

## **Assay Definition Files**

QIAGE

- Assay Definition Files (ADFs) for IVD tests are provided and controlled by NeuMoDx
- Some LDT templates are available as a starting point for laboratories interested in LDT applications
- Contains all the Assay-specific extraction, PCR, and results processing parameters
  - Can be qualitative or quantitative
    - Qualitative is an absence or presence type test, usually used in diagnosis
    - Quantitative detects the viral load, usually used in patient monitoring

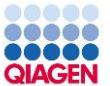

## **Process Control**

- Internal Control (or Sample Process Control) is present in the extraction plates and is co-extracted, purified, and detected with the target
  - SPC1 for DNA
  - SPC2 for RNA
- Results Processing algorithm uses detection of the Internal Control only if the target of choice is not detected in order to determine if the result is Negative

Confidential

- Two main components of patented technology fuels the sample-to-result system
- (1) NeuDry<sup>™</sup> Chemistry
  - Room-temperature stable, dried reagents require no re-hydration by the operator
- (2) Microfluidic Cartridge
  - All extraction and PCR is executed within the Microfluidic Cartridge
  - Not batched, so each lane can process a different sample

## Key Processing Steps

#### As specimen tubes are loaded, sample processing is initiated as follows:

| No. | Step                             | Description                                                                                                    |
|-----|----------------------------------|----------------------------------------------------------------------------------------------------|
| 1   | Liquid Handling Process A (LHPA) | Samples are mixed with buffer in the extraction plate.                                                                           |
| 2   | Lysis/Binding                    | Cell lysis and nucleic acid binding takes place in the extraction plate.                                                         |
| 3   | Liquid Handling Process B (LHPB) | The lysate and magnetic bead mixture is aspirated from the extraction plate and loaded into the cartridge.                       |
| 4   | XPCR Extraction                  | Further purification and release of bound nucleic acid occurs within the cartridge.                                              |
| 5   | Liquid Handling Process C (LHPC) | Eluted nucleic acid is mixed with dried PCR reagents in the test strip and then delivered into the PCR regions of the cartridge. |
| 6   | PCR/Real-Time PCR                | Thermal cycling and detection of the desired targets and internal controls occurs in the PCR regions of the cartridge.           |

## Key Processing Steps LHPA

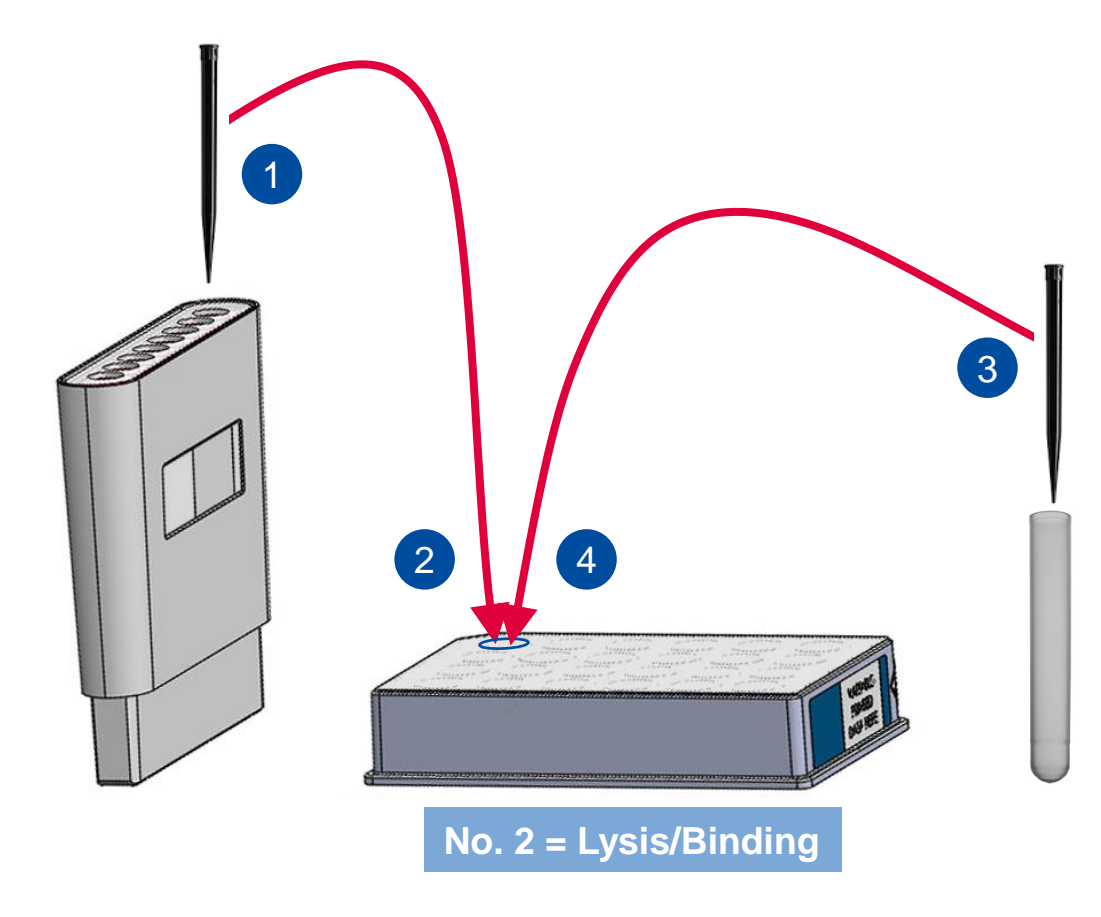

### LHPA

#### Samples are mixed with buffer in the Extraction Plate

- 1. Aspirate Buffer from Buffer Carrier.
- 2. Dispense Buffer into Extraction Plate well. This tip is placed back into the tip carrier.
- 3. Aspirate sample from Sample Tube (with a new tip).
- 4. Dispense sample into Extraction Plate well. Mix sample/buffer and discard this tip.

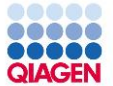

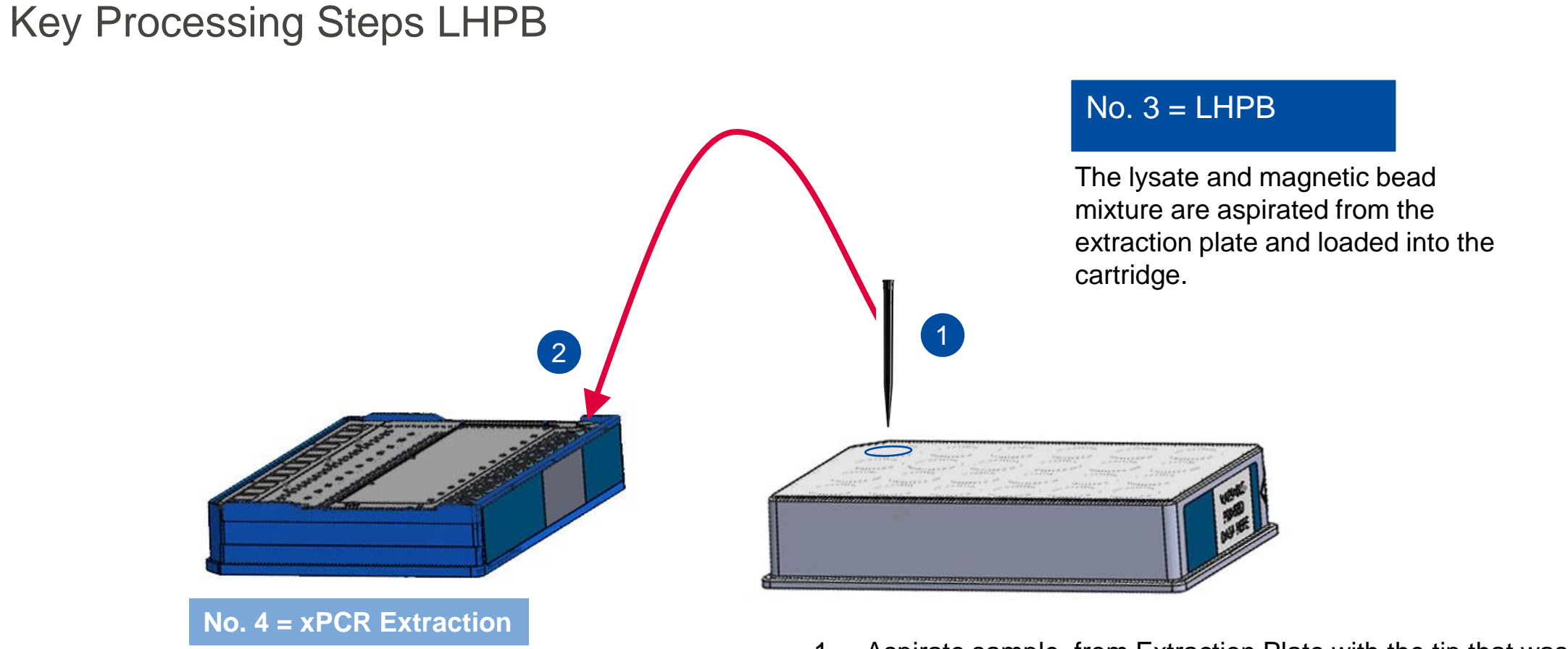

- 1. Aspirate sample from Extraction Plate with the tip that was used for aspirating buffer.
- Dispense sample into Cartridge.
   Tip is discarded, XPCR Extraction begins.

## Key Processing Steps LHPC

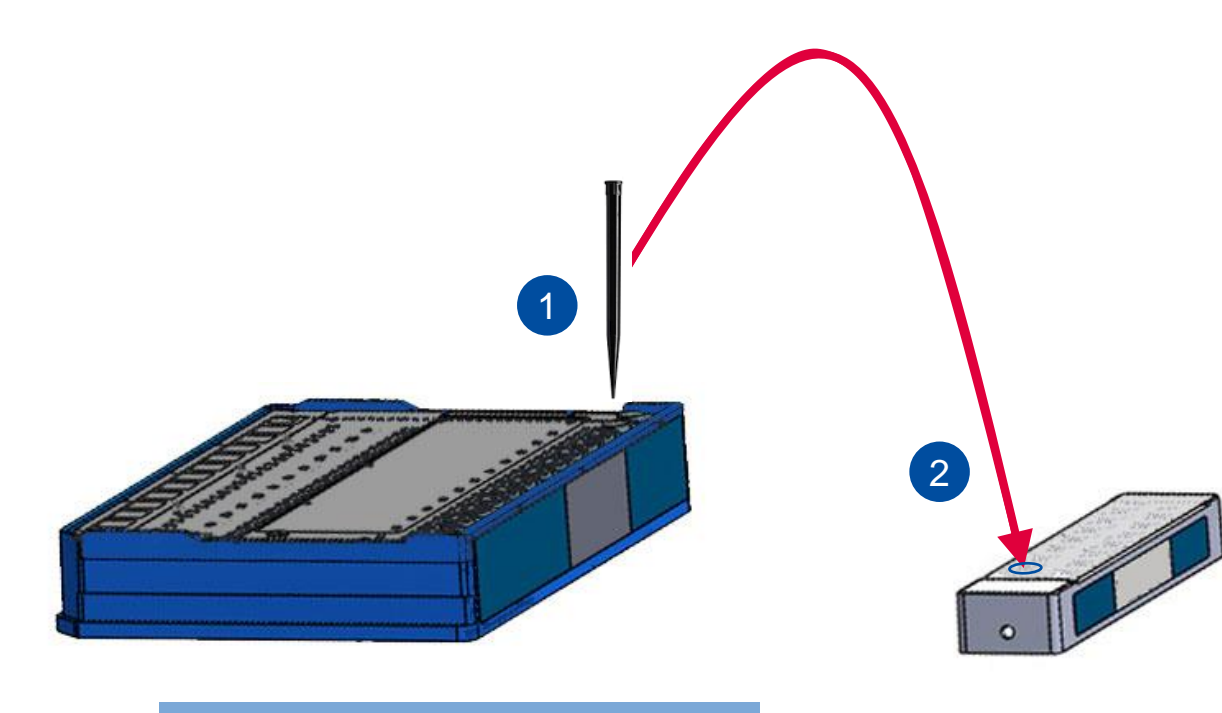

No. 6 = PCR/Real-time PCR

Liquid Classes in blue

## No. 5 = LHPC

Eluate is mixed with dried PCR reagents in the test strip, then transferred back to the cartridge.

- 1. Eluate is aspirated out of cartridge.
- 2. Eluate is mixed with the NeuDry MasterMix Reagents.
- PCR-ready mixture is aspirated out of the Test Strip and placed back into the cartridge for PCR.

## Key Processing Steps LHPC

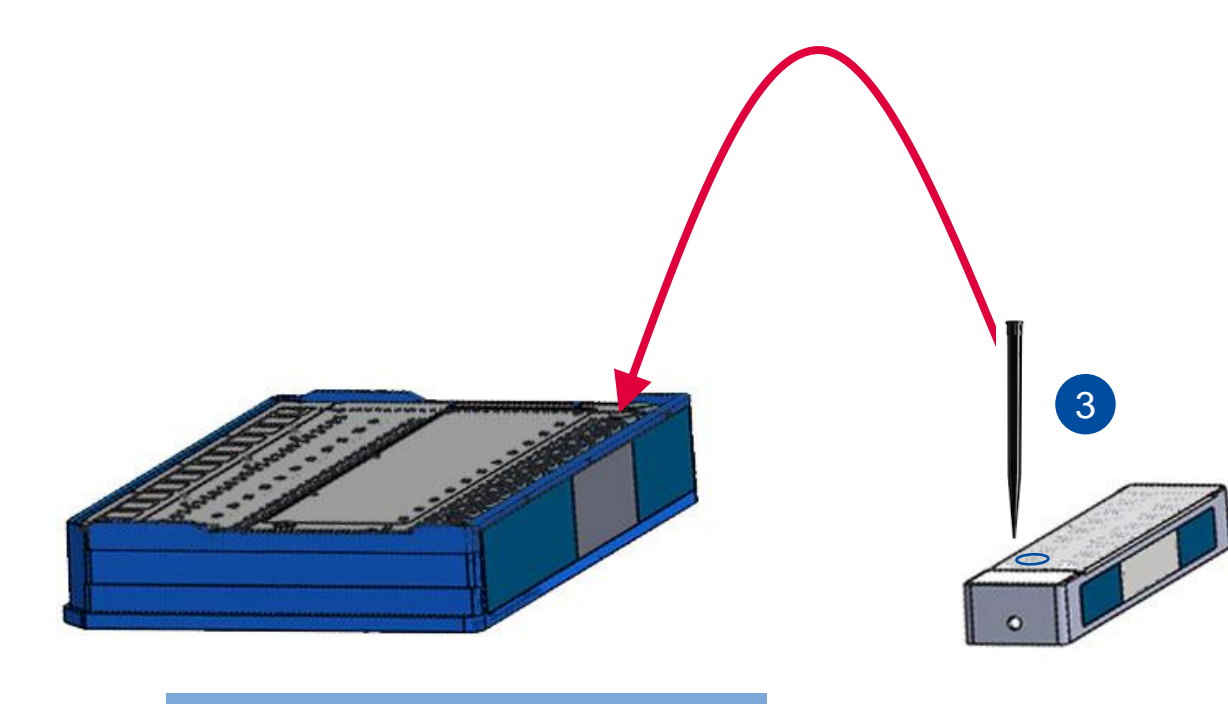

No. 6 = PCR/Real-time PCR

Liquid Classes in blue

## No. 5 = LHPC

Eluate is mixed with dried PCR reagents in the test strip, then transferred back to the cartridge.

- 1. Eluate is aspirated out of cartridge.
- 2. Eluate is mixed with the NeuDry MasterMix Reagents.
- PCR-ready mixture is aspirated out of the Test Strip and placed back into the cartridge for PCR.

## Proprietary chemistry & microfluidics

Performs the following operations for a single sample:

- Lysed Sample Insertion
- Nucleic acid isolation (magnetic bead capture)
- Reduction of PCR inhibitors (Washing)
- Concentration of nucleic acid (Release) -> to test strip
- PCR-ready mixture into PCR chamber for real time, multicolor PCR and RT-PCR Isolation of all waste sample and PCR amplicon

PCR Port

Port

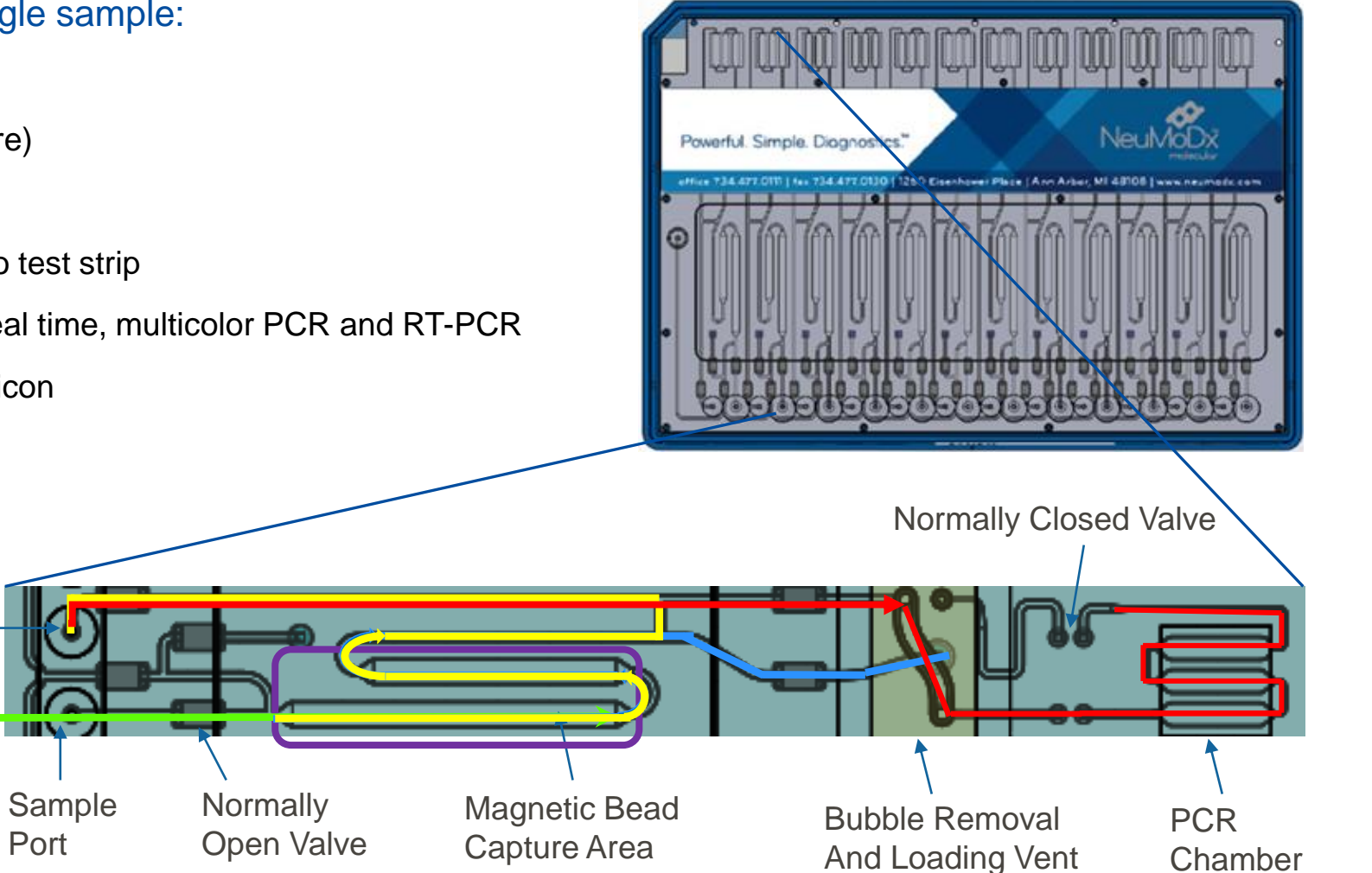

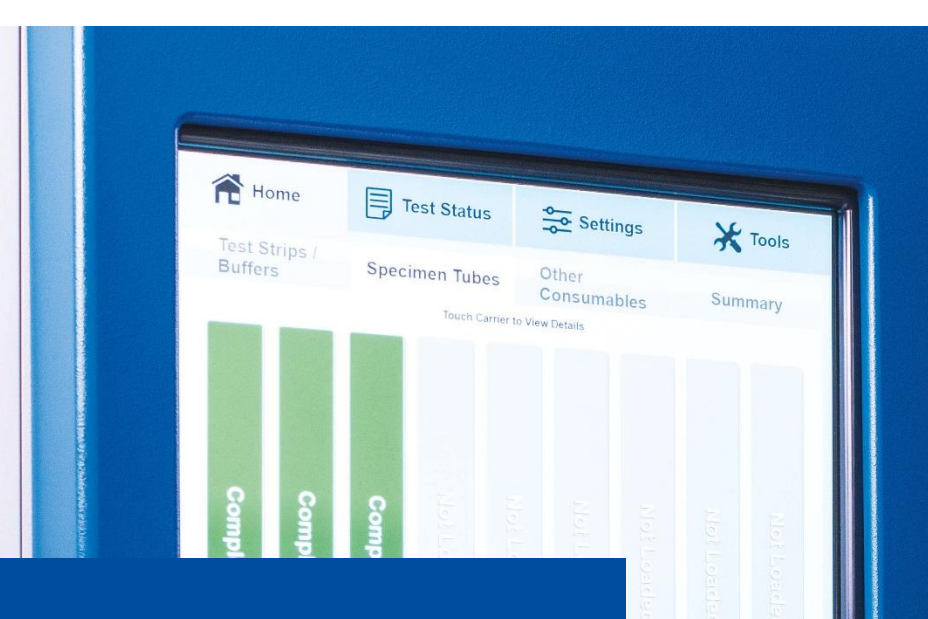

1 1 1

11/02/2018 4:09 PM

ompletion Time

## Part III NeuMoDx Software Guide

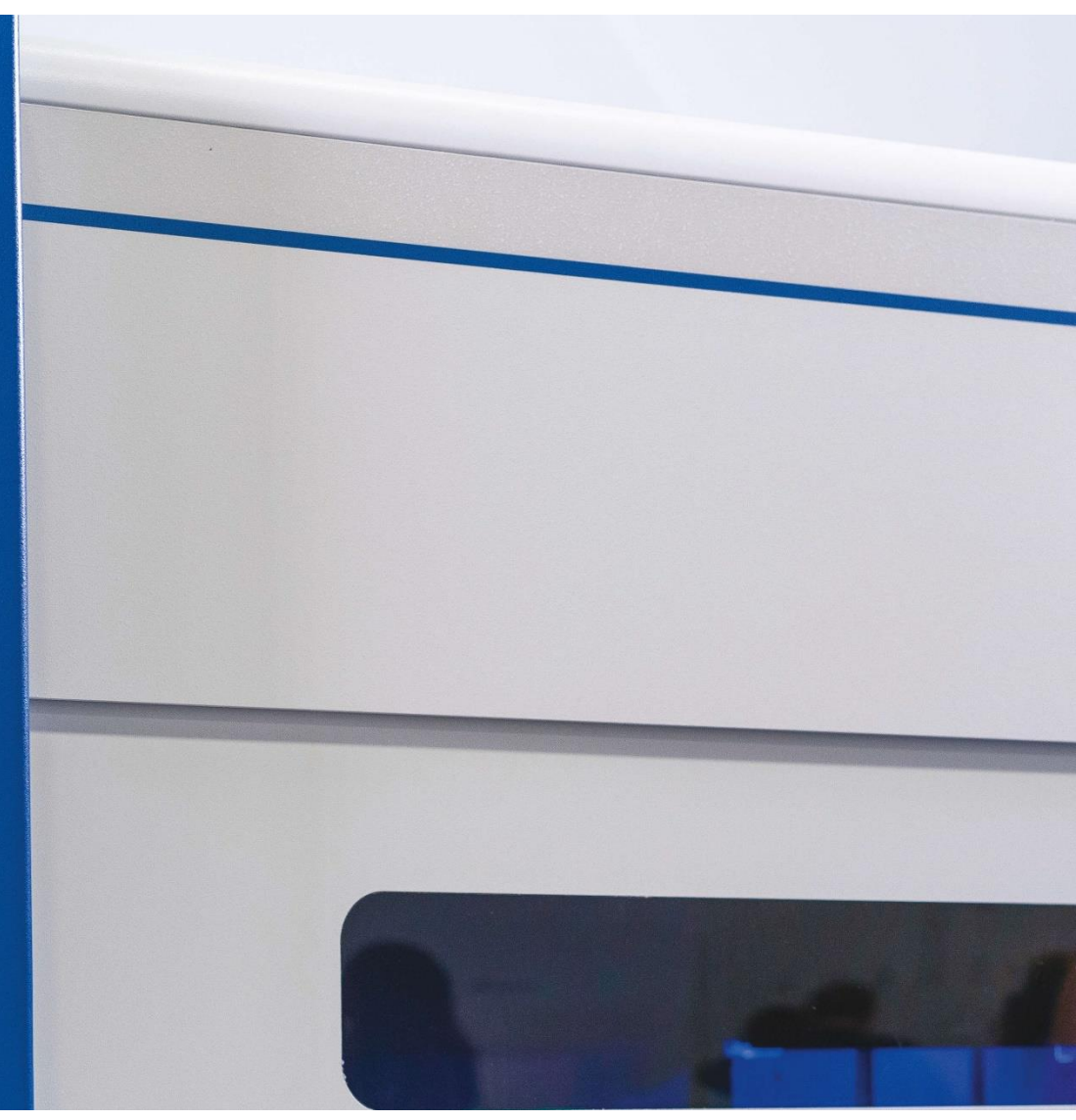
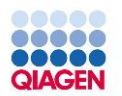

# NeuMoDx 96 Software Screen

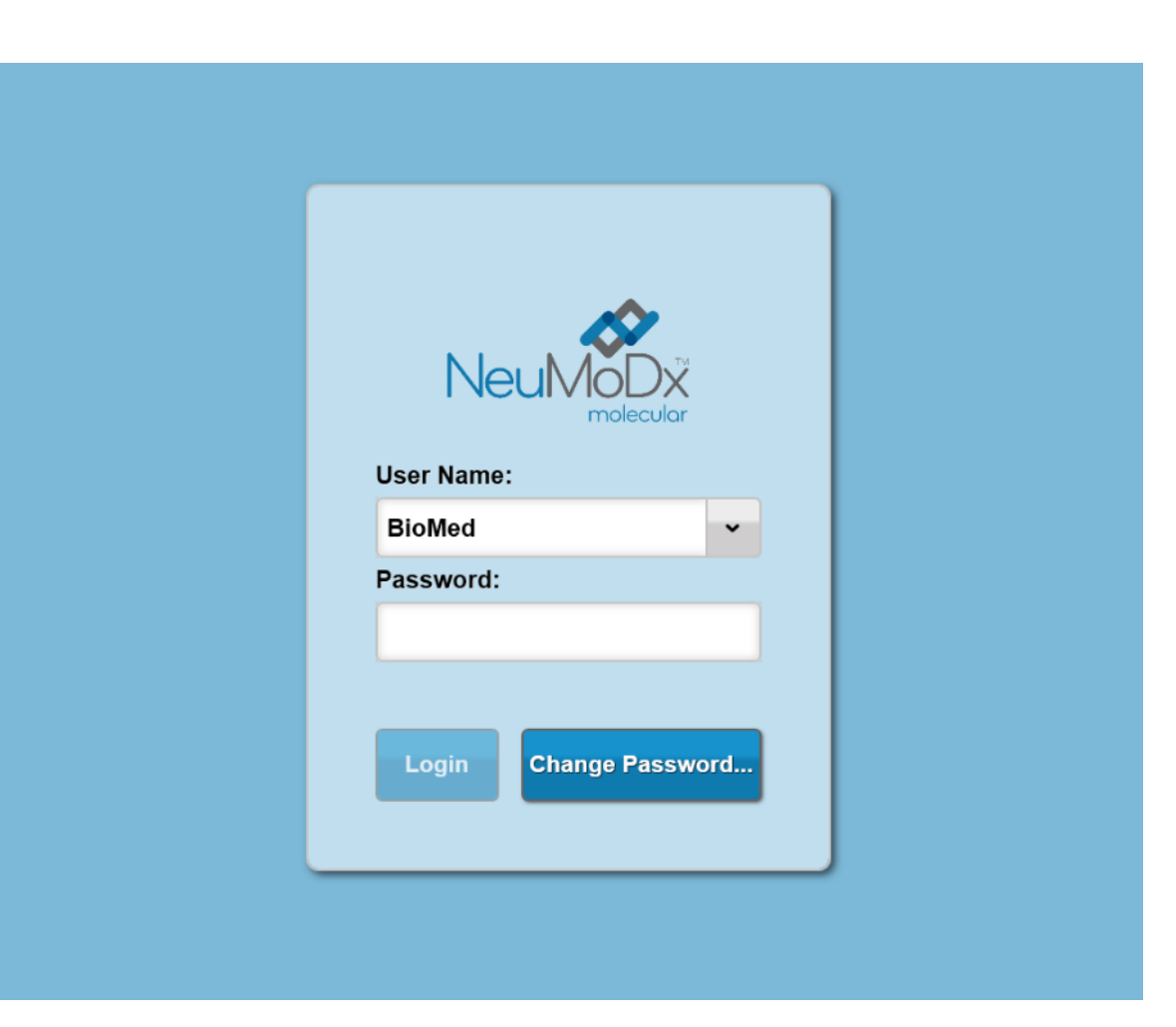

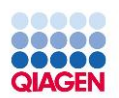

## NeuMoDx 96 Software Screen

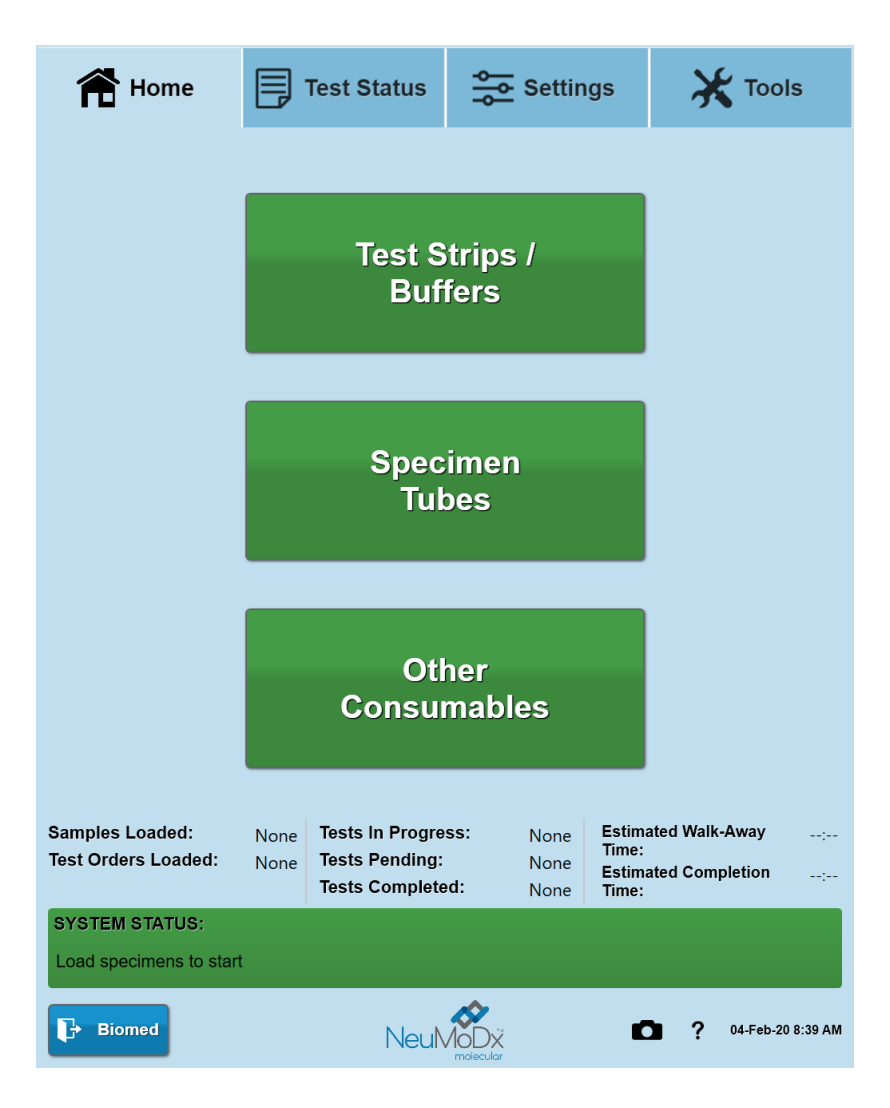

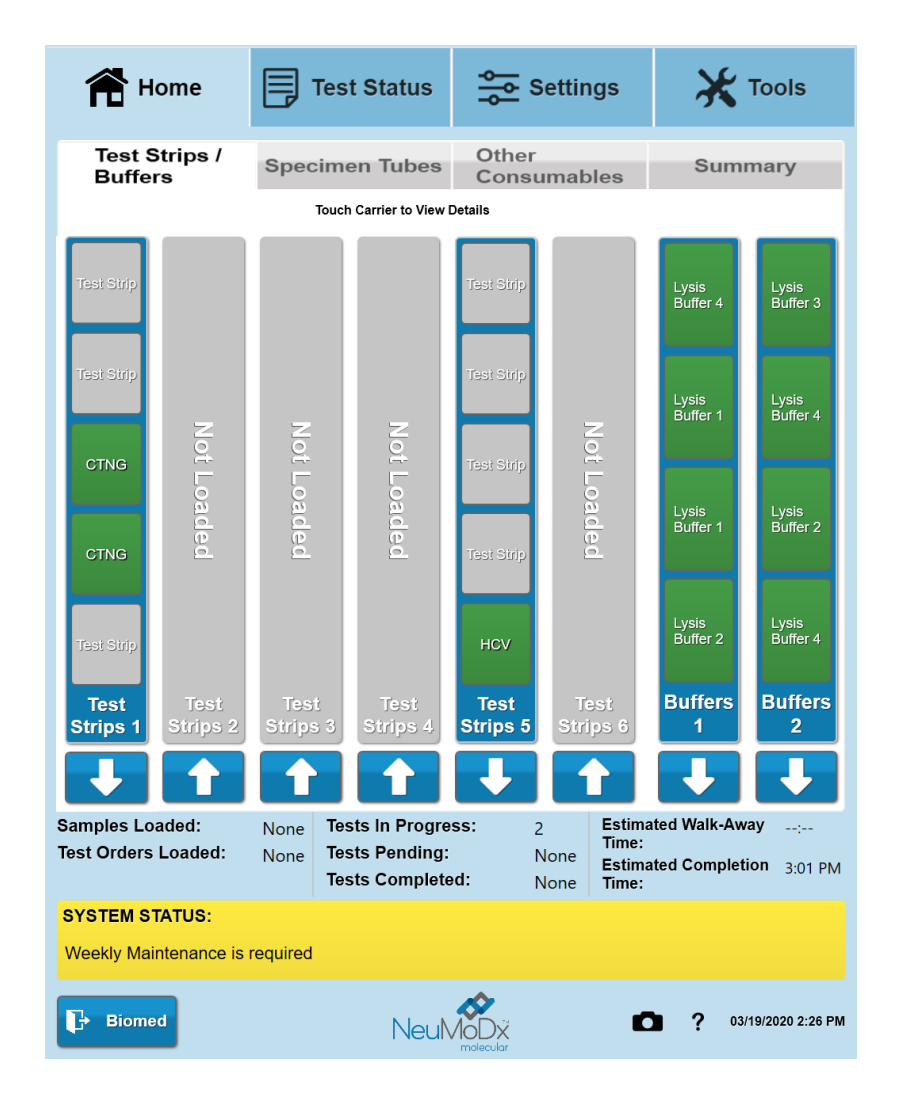

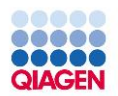

| 希 на                         | ome                  |              | Test Status                                         | Settings                     |                                    | 💥 Tools                           |
|------------------------------|----------------------|--------------|-----------------------------------------------------|------------------------------|------------------------------------|-----------------------------------|
| Test S<br>Buffer             | trips /<br>s         | Spec         | imen Tubes                                          | Other<br>Consumables         |                                    | Summary                           |
|                              |                      |              | Test Strips 1(                                      | Carrier Details              |                                    |                                   |
| Test Strip<br>Test Strip     | Available            | Serial #     | Lot#                                                | Expiration<br>Date           | Open-Li                            | fe                                |
| стид                         | 9                    | 00059        | 103152                                              | 03/30/2021                   | 13 Day                             | (\$)                              |
| CTNG                         | 0                    | 00475        | 191901                                              | 07/09/2020                   |                                    |                                   |
| Test Strip                   | rrier ID: SR160      | 465          | ł                                                   | ок                           | .oad Time:                         | 07/07/2020 12:11 PM               |
| Samples Loa<br>Test Orders I | ded:<br>Loaded:      | None<br>None | Tests In Progre<br>Tests Pending:<br>Tests Complete | ss: None<br>None<br>ed: None | Estima<br>Time:<br>Estima<br>Time: | ted Walk-Away:<br>ted Completion: |
| SYSTEM ST.<br>Weekly Main    | ATUS:<br>Itenance is | required     |                                                     |                              |                                    |                                   |
| Biomed                       |                      |              | NeuN                                                |                              |                                    | <b>?</b> 07/07/2020 3:12 PM       |

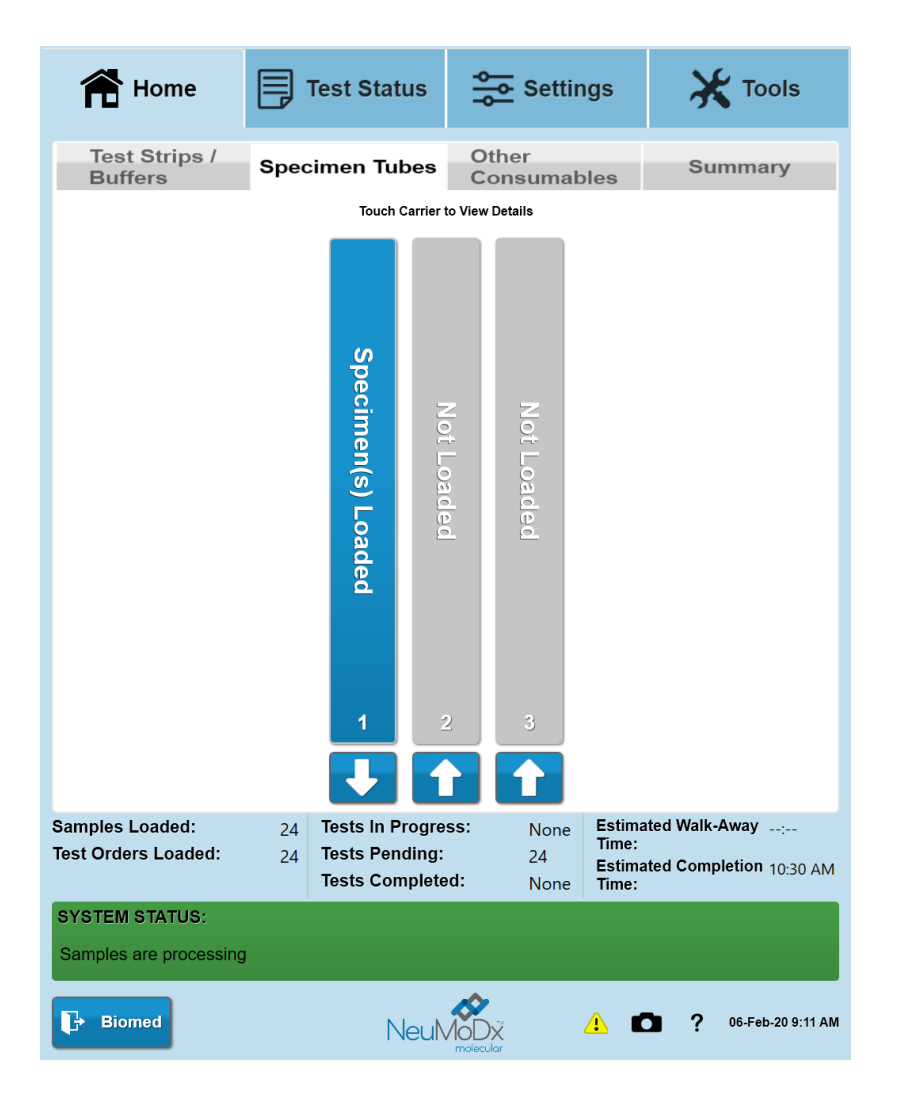

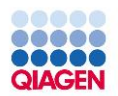

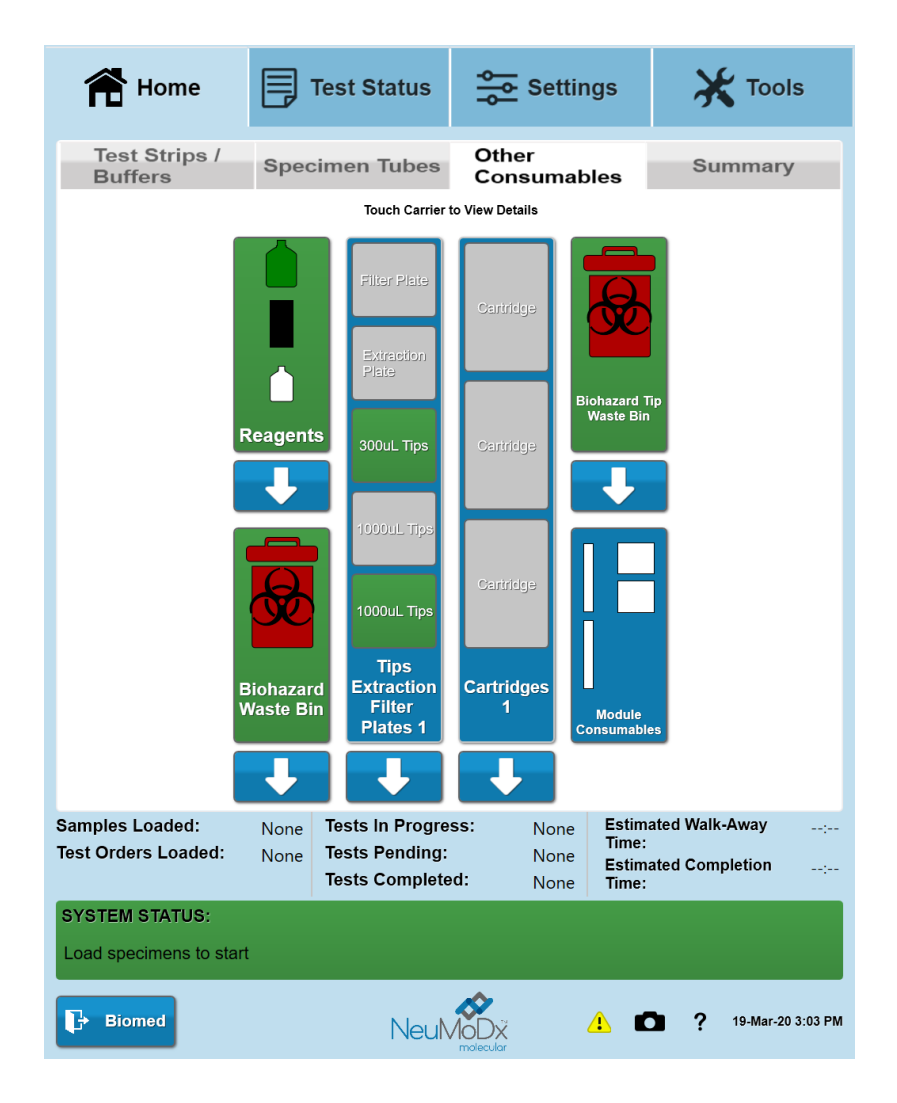

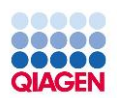

| R Home                 | :                      |              | lest Sta | atus               | Setti            | ngs              | 🗙 Тос               | ols        |
|------------------------|------------------------|--------------|----------|--------------------|------------------|------------------|---------------------|------------|
| Test Strips<br>Buffers | s /                    | Spec         | imen T   | ubes               | Other<br>Consuma | bles             | Summai              | ry         |
|                        | Est. Tests<br>Remainin | g Serial #   | Lot #    | Expiratior<br>Date | n Open-Life      |                  |                     |            |
| Priming<br>Waste       | 1457                   | N/A          | N/A      | N/A                | Drawer A<br>N/A  |                  | Bottle Se<br>Primes | et         |
| Release                | 747                    | 00009        | 105024   | 06/25/2021         | 28 Day(s)        | Replace<br>Prime | Full<br>Prime       |            |
| Wash<br>Reagents       | 172                    | 00018        | 101719   | 01/16/2022         | 53 Day(s)        | Replace<br>Prime | Daily<br>Prime      |            |
| Samples Loaded         |                        | None         | Tests In | OK                 | S: None          | Estim            | ated Walk-Away      |            |
| Test Orders Load       | ed:                    | None<br>None | Tests Pe | ending:            | • None<br>None   | Time:            | ated Campletian     | :          |
|                        |                        |              | Tests Co | ompleted           | None             | Estima<br>Time:  | ated Completion     | :          |
| SYSTEM STATUS          | S:                     |              |          |                    |                  |                  |                     |            |
| Weekly Maintena        | nce is r               | equired      |          |                    |                  |                  |                     |            |
| Biomed                 |                        |              |          | NeuM               |                  | C                | <b>?</b> 07/07/20   | 20 3:13 PM |

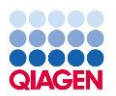

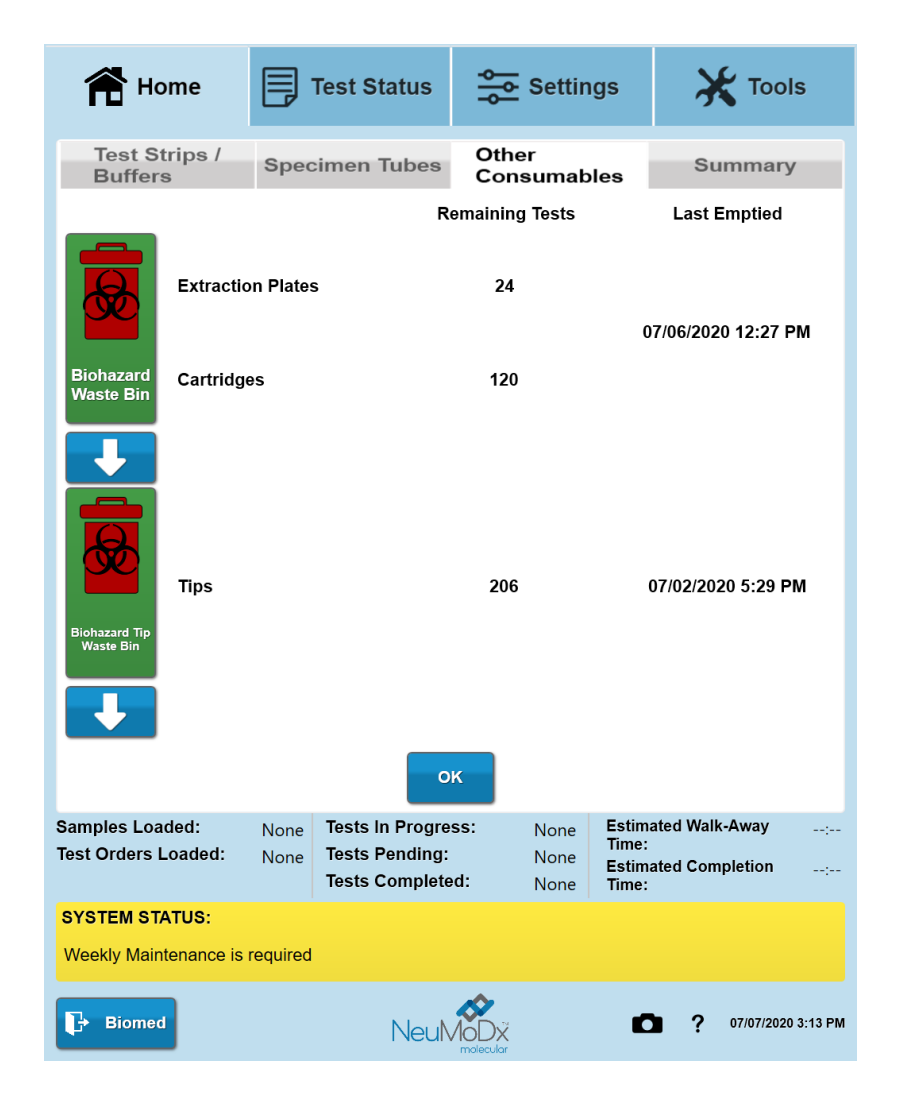

| 👚 Ho                 | me                 |              | Test St            | atus                  | Settir            | ngs             | 💥 Tools              |
|----------------------|--------------------|--------------|--------------------|-----------------------|-------------------|-----------------|----------------------|
| Test St<br>Buffers   | rips /             | Spec         | imen 1             | lubes                 | Other<br>Consumat | oles            | Summary              |
|                      | #                  | Available    | Serial #           | Lot #                 | Expiration Date   | Open-Li         | fe Load Time         |
| Cartridges           | 1                  | 4            | 00335              | 102303                | 18-Feb-22         | N/A             | 19-Mar-20 8:01 AM    |
| in XPCR<br>Modules   | 2                  | 12           | 00342              | 102303                | 18-Feb-22         | N/A             | 19-Mar-20 3:23 PM    |
|                      |                    |              |                    |                       |                   |                 |                      |
| Extraction           | 1                  | 24           | 00115              | 102460                | 16-Mar-22         | 27 Day(         | s) 19-Mar-20 3:22 PM |
| Plates in<br>Modules | 2                  | 16           | 00142              | 102272                | 25-Feb-22         | 27 Day(         | s) 19-Mar-20 8:02 AM |
| Samples Loa          | ded.               | Mars         | Toots In           | OK                    |                   | Fetim           | sted Walk-Away       |
| Test Orders L        | .oaded:            | None<br>None | Tests P<br>Tests C | ending:<br>completed: | None None         | Time:<br>Estima | ated Completion      |
| SYSTEM STA           | ATUS:<br>ens to st | art          |                    |                       |                   |                 |                      |
| Biomed               |                    |              |                    | NeuM                  |                   |                 | ? 19-Mar-20 3:27 PM  |

| Home Home                              |              | Test Status                                  | Settin                                | ıgs                                      | X Tools                    |                      |      |
|----------------------------------------|--------------|----------------------------------------------|---------------------------------------|------------------------------------------|----------------------------|----------------------|------|
| Test Strips /<br>Buffers               | Spec         | imen Tube                                    | s Other<br>Consumat                   | oles                                     | Summary                    |                      |      |
|                                        | Inve         | entory Sumn                                  | nary (Units of Te                     | sts)                                     |                            |                      |      |
| Test Strips                            | Needed       | Remaining                                    | Consumables                           | Needed                                   | Remaining                  | •                    |      |
| Test - Sentinel BKV                    | 0            | 0 •                                          | Extraction Plates                     | 0                                        | 0                          | one 300 uL tips/te   | st k |
| BKV                                    | 0            | 0                                            | Tips 300uL                            | 0                                        | 73                         | h                    |      |
| CMV                                    | 0            | 0                                            | Tips 1000uL                           | 0                                        | 143                        |                      |      |
| CT NG                                  | 0            | 0                                            | Cartridges                            | 0                                        | 0                          | 2 tips/test: ~71 tes | sts  |
| CTNG                                   | 0            | 9                                            | Filters                               | 0                                        | 0                          |                      |      |
| EBV                                    | 0            | 0                                            | Liquid Beegente                       | ٨                                        |                            |                      |      |
| FLU A-B-RSV                            | 0            | 0                                            | Wash                                  | A 172                                    |                            |                      |      |
| GBS                                    | 0            | 0                                            | Release                               | 747                                      |                            |                      |      |
| HBV                                    | 0            | 0 🗸                                          | Priming Waste                         | 1457                                     |                            |                      |      |
|                                        | _            |                                              |                                       |                                          |                            |                      |      |
| Buffers                                | Needed       | Remaining                                    | Waste                                 | Needed                                   | Remaining                  |                      |      |
| Lysis Buffer 1                         | 0            | 0                                            | Tips                                  | 0                                        | 206                        |                      |      |
| Lysis Buffer 2                         | 0            | 49                                           | Extraction Plates                     | 0                                        | 24                         | -                    |      |
| Lysis Buffer 3                         | 0            | 0                                            | Cartridges                            | 0                                        | 120                        |                      |      |
| Lysis Buffer 4                         | 0            | 0                                            |                                       |                                          | •                          | •                    |      |
| Samples Loaded:<br>Test Orders Loaded: | None<br>None | Tests In Proo<br>Tests Pendir<br>Tests Compl | gress: None<br>ng: None<br>eted: None | Estimated<br>Time:<br>Estimated<br>Time: | Walk-Away:<br>Completion:  | -0                   |      |
| SYSTEM STATUS:                         |              |                                              |                                       |                                          |                            |                      |      |
| Weekly Maintenance                     | is required  |                                              |                                       |                                          |                            |                      |      |
| Biomed                                 |              | Nei                                          |                                       | Ō                                        | <b>?</b> 07/07/2020 3:13 I | 3 PM                 |      |

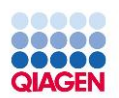

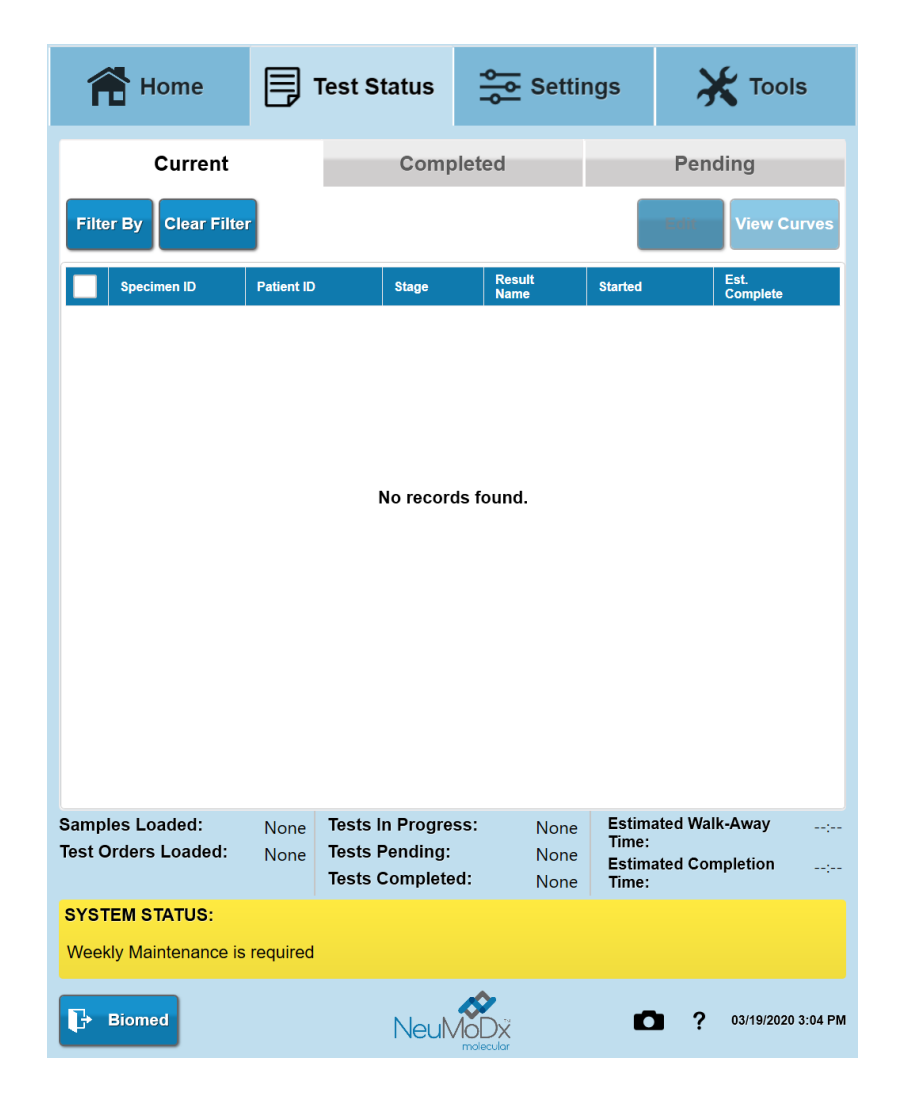

| Home                  | П          | est Status      | Set          | tings            | 💥 Тос              | ols        |
|-----------------------|------------|-----------------|--------------|------------------|--------------------|------------|
| Current               |            | Com             | pleted       |                  | Pending            |            |
| Filter Report         | Import     | Export          | View Curves  |                  |                    |            |
|                       |            | Filter By       | Clear Filter |                  |                    |            |
| Selected: 0 of 19     |            |                 |              |                  |                    |            |
| Specimen ID 🗸         | Patient ID | Sample<br>Type  | Resu         | It Name          | Started            | ·          |
| N130001084            |            | Patient         | GBS          |                  | 01/29/2020 5:48 PM |            |
| N130001062            |            | Patient         | GBS          |                  | 01/29/2020 4:48 PM |            |
| N130001041            |            | Patient         | GBS          |                  | 01/29/2020 4:04 PM |            |
| N130001033            |            | Patient         | GBS          |                  | 01/29/2020 3:49 PM |            |
| N130001032            |            | Patient         | GBS          |                  | 01/29/2020 3:49 PM |            |
| N130001031            |            | Patient         | GBS          |                  | 01/29/2020 3:49 PM |            |
| N130001030            |            | Patient         | GBS          |                  | 01/29/2020 3:49 PM |            |
| N130001029            |            | Patient         | GBS          |                  | 01/29/2020 3:49 PM |            |
| L120004020            |            | Batiant         | <b>CB</b> 0  |                  | 04/30/2020 2-40 DM | -          |
| Samples Loaded:       | 96         | Tests In Progre | ess: 24      | Estimat<br>Time: | ted Walk-Away      | :          |
| Test Orders Loaded:   | 96         | Tests Pending:  | Non          | e Estimat        | ted Completion     | 8:25 PM    |
|                       |            | Tests Complete  | əd: 72       | Time:            |                    |            |
| SYSTEM STATUS:        |            |                 |              |                  |                    |            |
| Weekly Maintenance is | required   |                 |              |                  |                    |            |
| Application           |            | Neul            |              | D                | 01/29/20           | 20 8:00 PM |

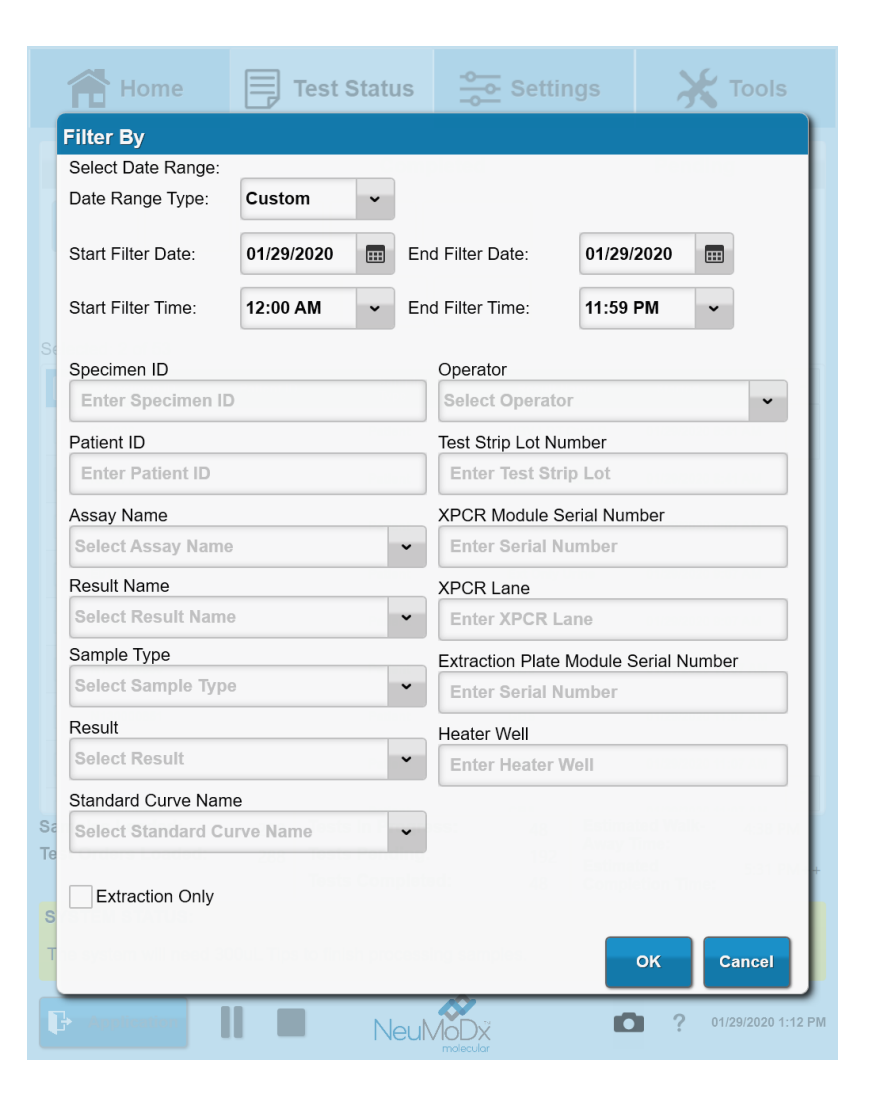

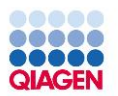

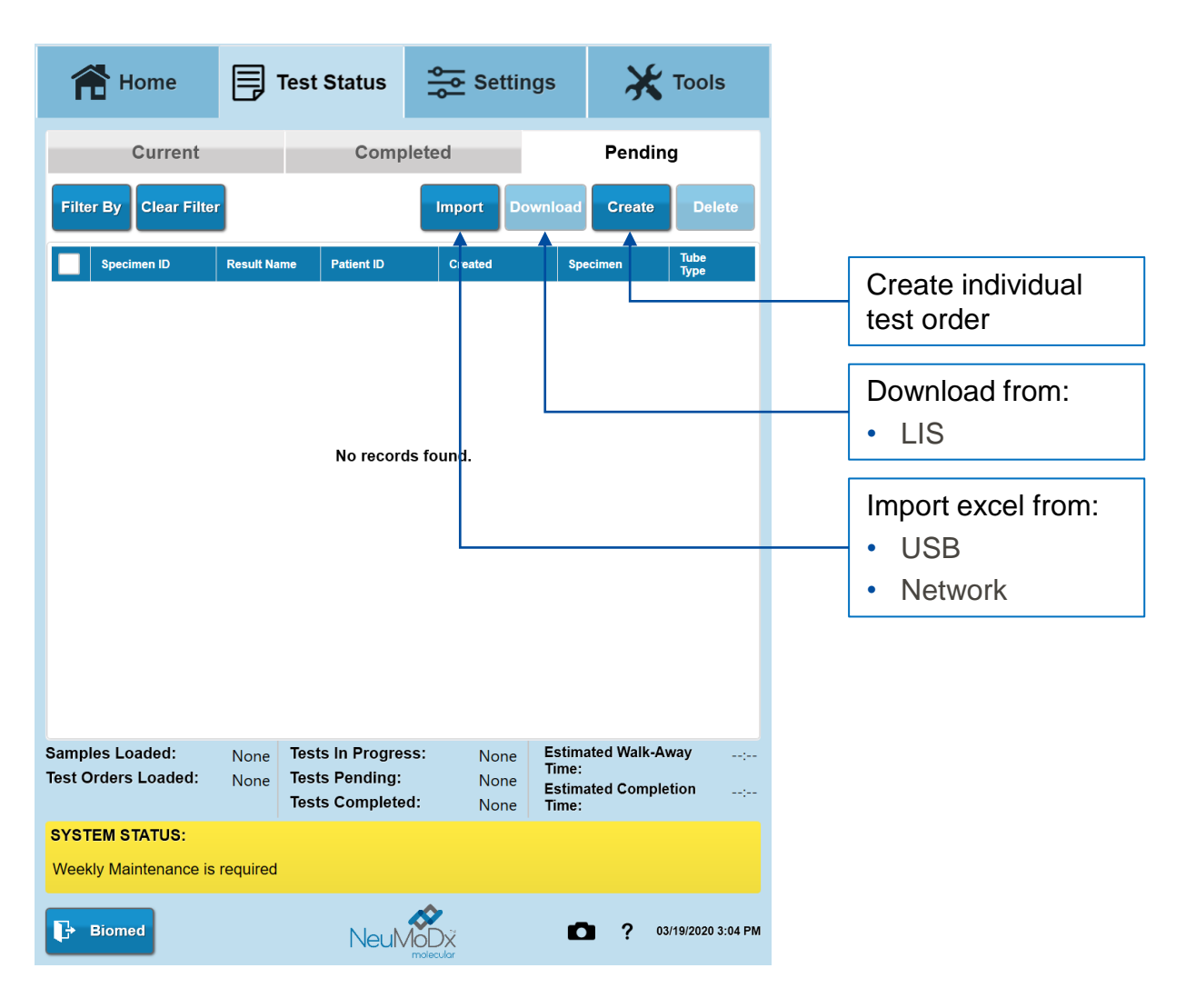

| ome 📑 Test Status 🚰 Settings 🔀 Tools                                                                                    | Home 📑 Test Status 😒 Settings                                                                                                    |
|----------------------------------------------------------------------------------------------------|----------------------------------------------------------------------------------------------------|
| al Report Network Assay Controls Users LIS                                                                              | General Report Network Assay Controls Users L                                                                                                    |
| Site Localization Workflow                                                                                              | Site Localization Workflow                                                                                                    |
| Information<br>on: 1.8.1.1 Install Date: 29-Jan-20 Apply Cancel                                                         | Apply                                                                                                    |
| I Number:                                                                                                    | Localization<br>Language:                                                                                                    |
| ument Name:                                                                                                    | English                                                                                                    |
|                                                                                                    | Date Format:                                                                                                    |
| Name:                                                                                                    | Time Format:                                                                                                    |
|                                                                                                    | h:mm tt                                                                                                    |
| ) Eisenhower PI                                                                                                    | Market:                                                                                                    |
| Arbor, MI                                                                                                    | International ~                                                                                                    |
| ume Level<br>ume (%): 50                                                                                                | Set Date/Time                                                                                                    |
| s Loaded: 1 Tests In Progress: 1 Estimated Walk-Away:<br>ders Loaded: 1 Tests Pending: None Tests Completed: None Time: | Samples Loaded:     24     Tests In Progress:     8     Estimated Walk-Away       Test Orders Loaded:     48     Tests Pending:     40     Estimated Completion       Tests Completed:     None     Time:     Estimated Completion |

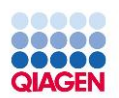

| 希 Но                          | me             | <b></b>  | Test Sta                | tus 🖧               | Settin  | ıgs             | ×            | Tools           |
|-------------------------------|----------------|----------|-------------------------|---------------------|---------|-----------------|--------------|-----------------|
| General                       | Repo           | rt Ne    | etwork                  | Assay               | Contro  | ls l            | Jsers        | LIS             |
|                               | Site           |          | L                       | ocalizatio          | n       |                 | Workflow     |                 |
|                               |                |          |                         |                     |         |                 | Apply        | Cancel          |
| Man                           | ually Conf     | irm Spec | cimen Carr              | ier Settings        |         |                 |              |                 |
|                               | w Manually     | / Entere | d Specime               | n Barcodes          |         |                 |              |                 |
|                               | w Duplicat     | e Test O | rders in Im             | port File           |         |                 |              |                 |
| Allo                          | w Patient S    | Samples  | to Start at             | Risk                |         |                 |              |                 |
| Allo                          | w Specime      | n ID Gei | neration                |                     |         |                 |              |                 |
| Ge                            | enerated S     | pecimen  | ID Prefix:              | N11                 | ]       |                 |              |                 |
|                               |                |          |                         |                     |         |                 |              |                 |
|                               |                |          |                         |                     |         |                 |              |                 |
| Samples Load<br>Test Orders L | led:<br>oaded: | 24<br>48 | Tests In I<br>Tests Per | Progress:<br>ndina: | 8<br>40 | Estima<br>Time: | ted Walk-Awa | ay:             |
|                               |                | 40       | Tests Co                | mpleted:            | None    | Estima<br>Time: | ted Completi | on 4:21 PM      |
| SYSTEM STA                    | TUS:           |          |                         |                     |         |                 |              |                 |
| Biomed                        |                |          | 1                       |                     | ×<br>ar |                 | ? 02/        | 03/2020 2:53 PM |

| 👚 Home                                                       | Test Status                      | Setting          | gs 🧳                           | Tools              |
|--------------------------------------------------------------|----------------------------------|------------------|--------------------------------|--------------------|
| General Report                                               | Network As                       | say Control      | s Users                        | LIS                |
| Report Printing<br>Default Printer:<br>Canon LBP151 UFRII LT | Pa<br>V Le                       | per Size:        | Apply                          | Cancel             |
| Report Export<br>Default Export Type:<br>pdf ~               |                                  |                  | Auto Pr                        | rint Report        |
| Enter Path                                                   |                                  |                  |                                | Browse             |
| Raw Data Export<br>Default Output Path:<br>Enter Path        |                                  |                  |                                | Browse             |
| Troubleshooting Outpu<br>Default Output Path:                | t Path                           |                  |                                | Browse             |
| Screen Capture Output<br>Default Output Path:                | Path                             | Au               | to Print Scree                 | en Capture         |
| P:\V&V\Screen Captures\9                                     | 06-4                             |                  |                                | Browse             |
| View Results<br>amples Loaded:                               | 1 Tests in Progr                 | ess: 1           | Estimated Wa                   | Ik-Away            |
| est Orders Loaded:                                           | 1 Tests Pending<br>Tests Complet | None<br>ed: None | Time:<br>Estimated Co<br>Time: | mpletion 12:04 PM  |
| SYSTEM STATUS:<br>Neekly Maintenance is require              | ed in 2 Hour(s)                  |                  |                                |                    |
| - Application                                                | Neul                             |                  | <b>D</b> ?                     | 31-Jan-20 11:36 AM |

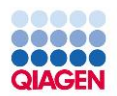

| A Hor                          | me                  |           | Test Sta                         | tus 🔶                           | Setting           | gs                                   | X        | Tools                    |
|--------------------------------|---------------------|-----------|----------------------------------|---------------------------------|-------------------|--------------------------------------|----------|--------------------------|
| General                        | Repo                | rt No     | etwork                           | Assay                           | Control           | s U                                  | sers     | LIS                      |
| Remote Ac                      | cess                | Access    |                                  |                                 |                   |                                      | Apply    | Cancel                   |
| Network S                      | hares               |           | ,                                |                                 |                   |                                      |          |                          |
| Drive Letter                   | Share Loca          | ition     |                                  |                                 |                   |                                      |          | Username                 |
| V:\                            | \\hyperv2\V8        | V Archive |                                  |                                 |                   |                                      | r        | neumodx\VVTest           |
| P:\                            | \\fserver\Sys       | tems Deve | lopment\                         |                                 |                   |                                      | r        | neumodx\VVTest           |
|                                |                     |           |                                  |                                 |                   |                                      |          |                          |
|                                |                     |           | A                                | dd Rem                          | ove               |                                      |          |                          |
| Samples Load<br>Test Orders Lo | led:<br>baded:      | 1<br>1    | Tests In<br>Tests Pe<br>Tests Co | Progress:<br>nding:<br>mpleted: | 1<br>None<br>None | Estimat<br>Time:<br>Estimat<br>Time: | ed Walk- | Away:<br>letion 12:04 PM |
| SYSTEM STA                     | TUS:<br>enance is l | required  | in 2 Hour(                       | s)                              |                   |                                      |          |                          |
| P Applicat                     | ion                 |           | 1                                |                                 | ζ<br>r            | D                                    | ?        | 31-Jan-20 11:36 AM       |

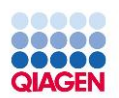

| 👚 Hom                            | ie                |              | Test Sta             | est Status           |                |                 | X Tools     |                 |  |
|----------------------------------|-------------------|--------------|----------------------|----------------------|----------------|-----------------|-------------|-----------------|--|
| General                          | Repo              | rt N         | etwork               | Assay                | Contro         | ls U            | sers        | LIS             |  |
|                                  |                   |              |                      | Re                   | eflex Settings | Standa          | ard Curves  | Import          |  |
| Active Only C                    | urrent A          | rchived      |                      |                      |                |                 |             |                 |  |
| Name 🔷                           | Version           | De           | fault E              | nabled Features      | i -            |                 | Settings    | •               |  |
| сму                              | 4.1.1             |              |                      | lude Graphs, Ind     | clude Ct       |                 | Edit        |                 |  |
| CTNG                             | 9.0.0             |              | Inc                  | lude Graphs, Inc     | clude Ct       |                 | Edit        |                 |  |
| EBV                              | 4.0.0             |              | Inc                  | lude Graphs, Inc     | clude Ct       |                 | Edit        | -               |  |
| GBS                              | 4.1.0             |              | Inc                  | lude Graphs, Inc     | clude Ct       |                 | Edit        | -               |  |
| нву                              | 4.1.1             |              |                      | lude Graphs, Inc     | clude Ct       |                 | Edit        |                 |  |
|                                  | 104               |              | - I                  | luda Cranka In       | -1             |                 | -           |                 |  |
|                                  |                   |              |                      | _                    |                |                 |             |                 |  |
| Samples Loade<br>Test Orders Loa | d:<br>aded:       | None<br>None | Tests In<br>Tests Pe | Progress:<br>ending: | None<br>None   | Estima<br>Time: | ted Walk-Av | vay;            |  |
|                                  |                   |              | Tests C              | ompleted:            | None           | Estima<br>Time: | ted Comple  | tion:           |  |
| SYSTEM STAT                      | US:<br>s to start |              |                      |                      |                |                 |             |                 |  |
| P Applicatio                     | n I               |              |                      | NeuMol               |                |                 | 2 03        | -Feb-20 2:55 PM |  |

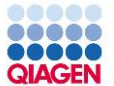

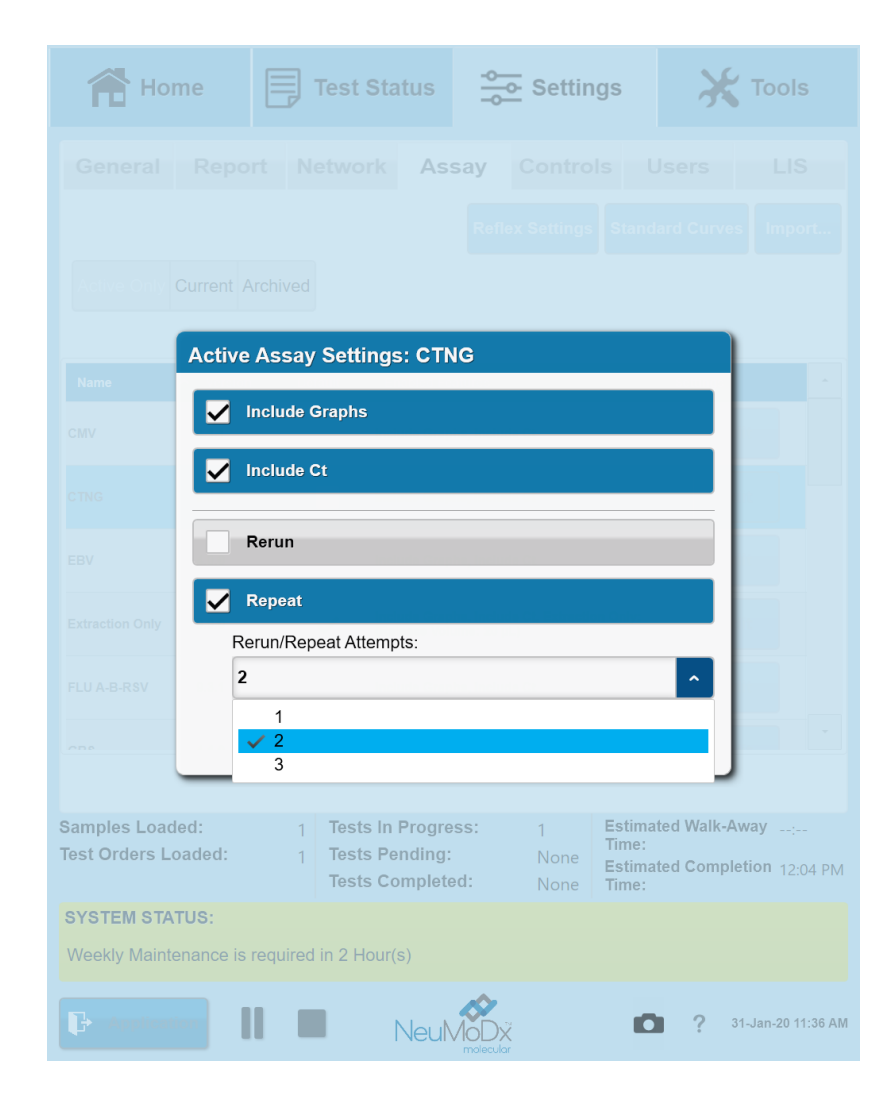

| 😭 Home                               |                             | Test Sta                            | tus 🕇                           | Setting              | S                                    | ×                      | Tools                 |
|--------------------------------------|-----------------------------|-------------------------------------|---------------------------------|----------------------|--------------------------------------|------------------------|-----------------------|
| General R                            | eport N                     | etwork                              | Assay                           | Controls             | s U:                                 | sers                   | LIS                   |
|                                      |                             |                                     |                                 | Im                   | iport Ma                             | appings                | QC Report             |
|                                      | Select As                   | say: SAR                            | S COV-2                         |                      | ~                                    |                        |                       |
| User-Defined                         | Controls Se<br>ot Frequency | ettings                             |                                 |                      |                                      | Apply                  | Cancel                |
| Qualitative Co                       | ntrois<br>Externa           | al Controls                         |                                 |                      |                                      | View                   | By Lot<br>Active Only |
| Name                                 | Specimen ID                 | Specimen T                          | уре                             | Last Success         | Time l                               | Jntil Due              | Is Active             |
| SARS CoV 2 Positive                  | COVPC, COVPC<br>TM          | Transport Me<br>Specif              | dium, User-<br>ied 1            |                      | Needs (                              | Controls               |                       |
| SARS CoV 2 Negative                  | COVNC, COVNC                | Transport Me<br>Specif              | dium, User-<br>ied 1            |                      | Needs (                              | Controls               |                       |
|                                      |                             | A                                   | dd                              | Edit                 |                                      |                        |                       |
| Samples Loaded:<br>Test Orders Loade | None<br>d: None             | Tests In I<br>Tests Per<br>Tests Co | Progress:<br>nding:<br>mpleted: | None<br>None<br>None | Estimat<br>Time:<br>Estimat<br>Time: | ed Walk-A<br>ed Comple | way:<br>etion:        |
| SYSTEM STATUS                        | :<br>o start                |                                     |                                 |                      |                                      |                        |                       |
| Biomed                               |                             | I                                   |                                 |                      |                                      | ?                      | 04-Feb-20 8:42 AI     |

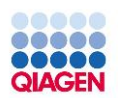

#### NeuMoDx 96 Software Screen

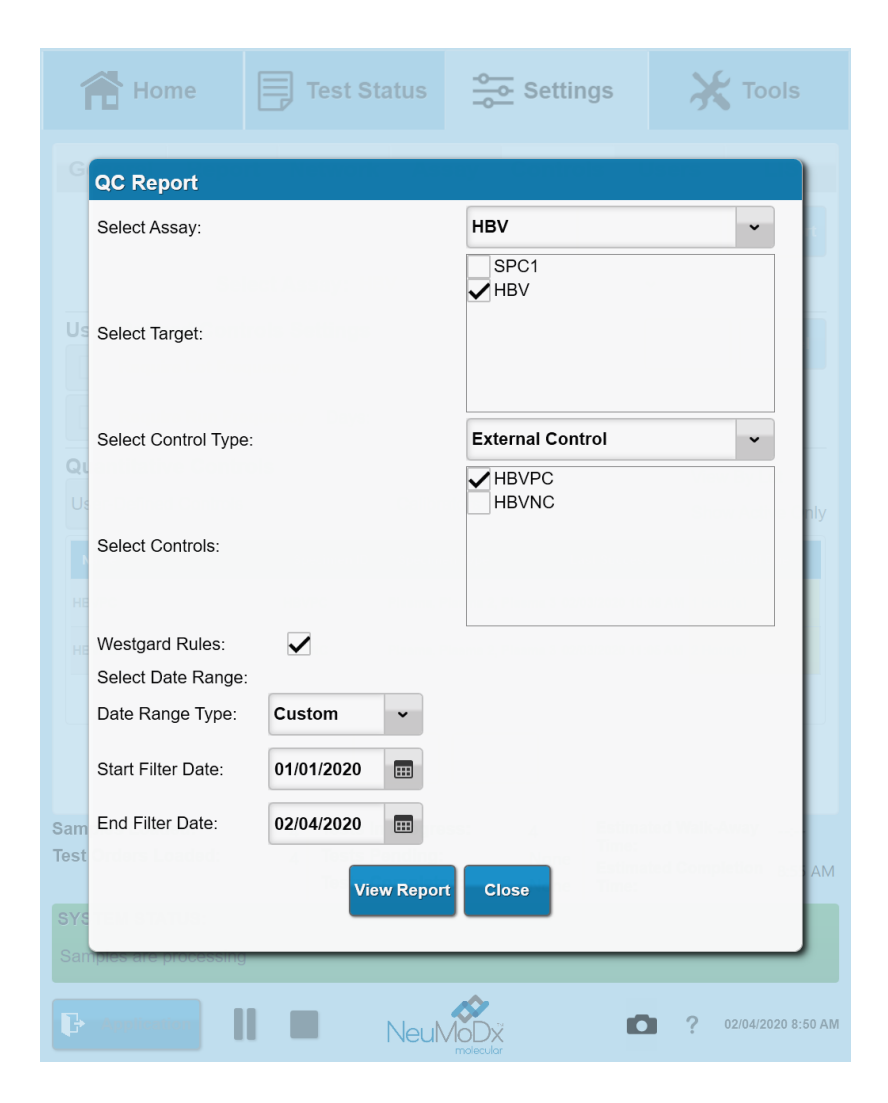

| 👚 Hon                                                      | ne [                                             | Test Sta                             | tus                             | Setting           | gs                                                | K Tools                                  |
|------------------------------------------------------------|--------------------------------------------------|--------------------------------------|---------------------------------|-------------------|---------------------------------------------------|------------------------------------------|
| General                                                    | Report                                           | Network                              | Assay                           | Control           | s Users                                           | LIS                                      |
| User Relate<br>Password Ex<br>0<br>User Manag<br>All Users | ed Setting<br>piration (Da<br>gement<br>Active O | IS<br>ys): Passw<br>0                | ord Warning (I                  | Days):            | Apply<br>Inactivity Time<br>60<br>Manag           | Cancel<br>out (Minutes):<br>ge My Accoun |
| User Name                                                  |                                                  | First Name                           | Last Na                         | me                | Role                                              | Active                                   |
| Application                                                | <u> </u>                                         | Application                          | Scientist                       |                   | App Scientis                                      | at 🖌                                     |
| Operator                                                   |                                                  | Operator                             | User                            |                   | Operator                                          |                                          |
| Service                                                    | \$                                               | Service                              | Technicia                       | n                 | Service                                           |                                          |
| Supervisor                                                 | :                                                | Supervisor                           | User                            |                   | Supervisor                                        | •                                        |
|                                                            |                                                  | Ad                                   | ld Edit                         |                   |                                                   |                                          |
| amples Loade<br>est Orders Lo                              | ed:<br>aded:                                     | 1 Tests In<br>1 Tests Pe<br>Tests Co | Progress:<br>nding:<br>mpleted: | 1<br>None<br>None | Estimated Walk<br>Time:<br>Estimated Com<br>Time: | c-Away:                                  |
| SYSTEM STAT                                                | <b>'US:</b><br>nance is rec                      | quired in 2 Hour(                    | s)                              |                   |                                                   |                                          |
| Applicatio                                                 | on 🚺                                             |                                      | VeuMoDx                         |                   | • ?                                               | 31-Jan-20 11:37                          |

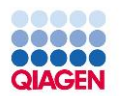

# NeuMoDx 96 Software Screen

| 👚 Home                              | Þ                | Test Sta                         | tus                             | Setting              | gs 🤾                                              | Tools              |
|-------------------------------------|------------------|----------------------------------|---------------------------------|----------------------|---------------------------------------------------|--------------------|
| General F                           | Report I         | letwork                          | Assay                           | Control              | s Users                                           | LIS                |
|                                     |                  |                                  |                                 |                      | Apply                                             | Cancel             |
| LIS Configuration                   | None             | rectional                        | ^                               |                      |                                                   |                    |
|                                     | Draile           |                                  |                                 |                      |                                                   |                    |
|                                     |                  |                                  |                                 |                      |                                                   |                    |
|                                     |                  |                                  |                                 |                      |                                                   |                    |
|                                     |                  |                                  |                                 |                      |                                                   |                    |
|                                     |                  |                                  |                                 |                      | _                                                 |                    |
| Samples Loaded:<br>Test Orders Load | None<br>ed: None | Tests In<br>Tests Pe<br>Tests Co | Progress:<br>nding:<br>mpleted: | None<br>None<br>None | Estimated Walk<br>Time:<br>Estimated Com<br>Time: | -Away:<br>pletion: |
| SYSTEM STATUS                       | s:<br>o start    |                                  |                                 |                      |                                                   |                    |
| <b>Biomed</b>                       |                  | 1                                |                                 |                      | • ?                                               | 04-Feb-20 8:46 AM  |

|        | Home 📑 Test S                      |                          |       |             | Status        | ÅÅ                                                                                                    | Settin                               | gs                            |                                      | S       |  |
|--------|------------------------------------|--------------------------|-------|-------------|---------------|----------------------------------------------------------------------------------------------------|--------------------------------------|-------------------------------|--------------------------------------|---------|--|
|        | Systen<br>Events                   | n<br>;                   | Maint | enance      | Datab         | ase Support                                                                                               |                                      |                               | Assay                                |         |  |
|        | Filter By Clear Filter View Report |                          |       |             |               |                                                                                                    |                                      |                               |                                      |         |  |
|        | Date/Time 🗸                        | Code                     | Туре  | Severity    | User          | Descript                                                                                                  | tion                                 |                               |                                      | •       |  |
| ľ      | 03-Feb-20<br>10:14 AM              | 4095                     | Alert | Information | System        | Anti-Virus<br>Message:<br>Severity:                                                                       | Message<br>An antima<br>Information  | Received<br>Iware scan<br>nal | was completed                        |         |  |
|        | 03-Feb-20<br>10:09 AM              | 4062                     | Alert | Warning     | System        | The follow<br>HBVPC:P                                                                                     | ving HBV e<br>lasma, HB\             | xternal cor<br>/NC:Plasm      | trols have expired:<br>a.            |         |  |
|        | 03-Feb-20<br>10:09 AM              | 4062                     | Alert | Warning     | System        | The follow<br>CMV Posi<br>Control:P                                                                       | ving CMV e<br>itive Contro<br>lasma. | xternal cor<br>ol:Plasma, (   | ntrols have expired:<br>CMV Negative |         |  |
|        | 03-Feb-20<br>10:09 AM              | 4062                     | Alert | Warning     | System        | The following HBV QUANT LDT external controls<br>have expired: Pos Control:Plasma, Neg<br>Control:Plasma. |                                      |                               |                                      |         |  |
|        | 03-Feb-20<br>10:09 AM              | 4095                     | Alert | Information | System        | Anti-Virus Message Received<br>Message: An antimalware scan was started<br>Severity: Informational        |                                      |                               |                                      |         |  |
|        | 03-Feb-20<br>10:09 AM              | 4020                     | Alert | Warning     | System        | The instru<br>UPS powe                                                                                    |                                      |                               |                                      |         |  |
|        | 03-Feb-20<br>10:09 AM              | 4002                     | Alert | Information | System        | The confi<br>is not acc                                                                                   | base Backup Directory                |                               |                                      |         |  |
|        | 03-Feb-20<br>10:09 AM              | 4002                     | Alert | Information | System        | The configured Troubleshooting Export Path is not<br>accessible.                                          |                                      |                               |                                      |         |  |
|        | 03-Feb-20<br>10:09 AM              | 4002                     | Alert | Information | System        | The confi<br>accessibl                                                                                    | gured Scre<br>e.                     | en Capture                    | Output Path is not                   |         |  |
|        | 03-Feb-20<br>9:33 AM               | 4062                     | Alert | Warning     | System        | The follow<br>HBVPC:P                                                                                     | ving HBV e<br>lasma, HB\             | xternal cor<br>/NC:Plasm      | trols have expired:<br>a.            | -       |  |
| S      | amples Load                        | led.                     | No    | no Teste    | s in Progress | S'                                                                                                    | Nono                                 | Estima                        | ted Walk-Away                        |         |  |
| Те     | est Orders L                       | oaded:                   | No    | ne Tests    | s Pendina:    | 5.                                                                                                    | None                                 | Time:                         |                                      |         |  |
|        |                                    |                          | No    | Tests       | s Completed   | l:                                                                                                    | None                                 | Estima<br>Time:               | ted Completion                       | :       |  |
| S<br>L | SYSTEM STA                         | <b>TUS:</b><br>ens to st | art   |             |               |                                                                                                    |                                      |                               |                                      |         |  |
|        | Biomed                             |                          |       |             | NeuM          |                                                                                                    |                                      |                               | <b>?</b> 04-Feb-20                   | 8:39 AM |  |

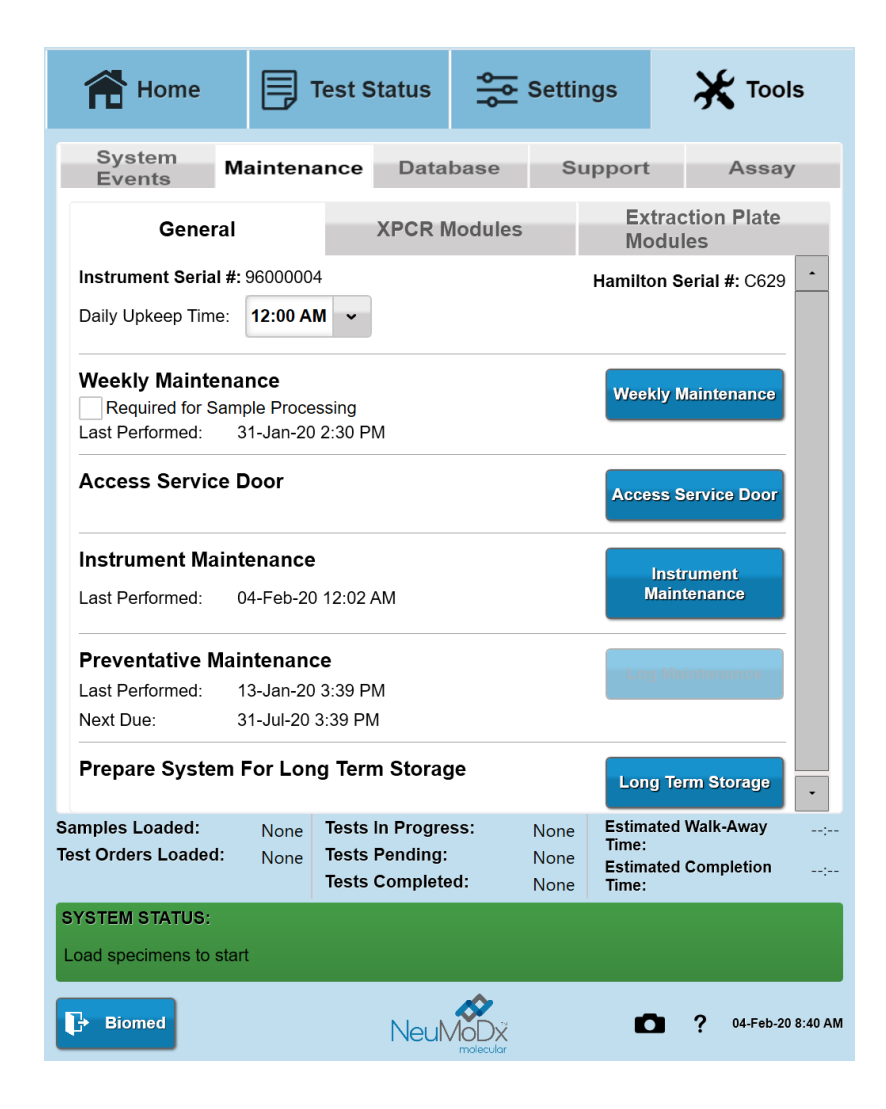

|                           | Â                                      | Hon                                        | ne                         |                      | Test S                                      | tatus                             | Å         | Setti                | ngs                                                              | ¥       | Тоо        | s       |  |
|---------------------------|----------------------------------------|--------------------------------------------|----------------------------|----------------------|---------------------------------------------|-----------------------------------|-----------|----------------------|------------------------------------------------------------------|---------|------------|---------|--|
| System<br>Events Maintena |                                        |                                            |                            |                      | ance Database                               |                                   |           |                      | upport                                                           |         | Assay      | ,       |  |
| General                   |                                        |                                            |                            |                      |                                             | XPCR M                            | lodules   | 5                    | Extraction Plate<br>Modules                                      |         |            |         |  |
|                           | # Serial PCR FW Actu<br># Version Vers |                                            |                            | uator FW<br>sion     | ntor FW Status Available<br>Dn Status Lanes |                                   |           | Service              |                                                                  |         |            |         |  |
|                           | 1                                      | V120 App: 0.35.3, App: 0.35.3, Bolo: 1.9.0 |                            | 0.57.1, Bol<br>1.9.0 | <sup>o:</sup> Ready                         | 12                                |           | Service              |                                                                  |         |            |         |  |
|                           | 2                                      | 2 V85 App: 0.35.3, App:<br>Bolo: 1.9.0     |                            | 0.57.1, Bol<br>1.9.0 | <sup>o:</sup> Ready                         | 12                                |           | Servic               |                                                                  |         |            |         |  |
|                           | 3                                      | B V92 App: 0.35.3, App:<br>Bolo: 1.9.0     |                            | 0.57.1, Bol<br>1.9.0 | o: Ready                                    | 12                                |           | Service              |                                                                  |         |            |         |  |
|                           | 4                                      | V102                                       | App: 0.35.3<br>Bolo: 1.9.0 | 8, App:              | 0.57.1, Bol<br>1.9.0                        | <sup>o:</sup> Ready               | 12        |                      |                                                                  | Service |            |         |  |
|                           |                                        |                                            |                            |                      |                                             | Housekee                          | eping U   | pdate Fi             | rmware                                                           | Perform | Calibrat   | ion     |  |
|                           |                                        |                                            |                            |                      |                                             |                                   |           |                      |                                                                  |         |            | _       |  |
|                           |                                        |                                            |                            |                      |                                             |                                   |           |                      |                                                                  |         |            |         |  |
| San<br>Test               | nple<br>t Or                           | es Loade<br>ders Lo                        | ed:<br>aded:               | None<br>None         | Tests I<br>Tests F<br>Tests C               | n Progres<br>Pending:<br>Complete | ss:<br>d: | None<br>None<br>None | one Estimated Walk-Away:<br>Time:<br>lone Estimated Completion:- |         |            | ;       |  |
| SY:<br>We                 | STE<br>eekly                           | E <b>M STAT</b><br>y Mainte                | <b>'US:</b><br>nance is    | required             |                                             |                                   |           |                      |                                                                  |         |            |         |  |
| ŀ                         | E                                      | liomed                                     |                            |                      |                                             | NeuN                              |           |                      | Ľ                                                                | 2       | 03/20/2020 | 9:15 AM |  |

| Te Home   |                              |              | est Stat                                                 | us                     | Settings |                   |                                    | X Tools             |                  |              |            |
|-----------|------------------------------|--------------|----------------------------------------------------------|------------------------|----------|-------------------|------------------------------------|---------------------|------------------|--------------|------------|
|           | System<br>Events Maintenance |              | Database                                                 |                        | Support  |                   | Ass                                | Assay Test Te       |                  | iool         |            |
|           | General                      |              |                                                          | XP                     | CR Mo    | dule              | S                                  | Ex<br>Mo            | tractio<br>dules | on Plate     |            |
|           | #                            | Serial<br>#  | Firr<br>Ver                                              | nware<br>sion          | Status   |                   | Available<br>Wells                 | Serv                | ice              |              |            |
|           | 1                            | C8           | App:                                                     | 0.15.2, Bolo:<br>1.9.0 | Ready    |                   | 24                                 |                     | Sei              | rvice        |            |
|           | 2                            | C8           | App:                                                     | 0.15.2, Bolo:<br>1.9.0 | Ready    |                   | 24                                 |                     | Sei              | rvice        |            |
|           | 3                            | C9           | App:                                                     | 0.15.2, Bolo:<br>1.9.0 | Ready    |                   | 24                                 |                     | Sei              | rvice        |            |
|           | 4                            | C9           | App:                                                     | 0.15.2, Bolo:<br>1.9.0 | Ready    |                   | 24                                 |                     | Sei              | rvice        |            |
|           |                              |              |                                                          |                        |          |                   | Hous                               | sekeeping           | y Upd            | ate Firmw    | rare       |
| Sa<br>Tes | mples Loade<br>st Orders Loa | d:<br>Ided:  | Tests In Progress:<br>Tests Pending:<br>Tests Completed: |                        |          | 5<br>None<br>None | Estima<br>Time:<br>Estima<br>Time: | ted Wall<br>ted Com | k-Away _         | :<br>9:51 AM |            |
| W         | /eekly Mainten               | iance is req |                                                          |                        |          |                   |                                    |                     |                  |              |            |
| l         | ➔ Applicatio                 | • •          |                                                          | N                      |          |                   |                                    |                     | ∎ ?              | 01/29/202    | .0 9:11 AM |

| Home 🗦 Test Status 😓 Settings 🔀 Tools                                                                     |                                                        |                  |                                              |                             |  |  |  |  |  |  |
|----------------------------------------------------------------------------------------------------|--------------------------------------------------------|------------------|----------------------------------------------|-----------------------------|--|--|--|--|--|--|
| System<br>Events Mainter                                                                                  | nance Datal                                            | base S           | upport                                       | Assay                       |  |  |  |  |  |  |
| Automatic Database Bac<br>Frequency: Time of<br>Daily • 12:00 A<br>Location:<br>V:\Database Backups\N0000 | ckup:<br>the Day: Day of<br>M - Sum                    | of the Week:     | ,<br>Brov                                    | Cancel                      |  |  |  |  |  |  |
|                                                                                                    | Database                                               | Utilities        |                                              |                             |  |  |  |  |  |  |
| Backup<br>Last Backup Performed On: 0<br>Purge                                                            | Backup<br>Last Backup Performed On: 03/20/2020 7:58 AM |                  |                                              |                             |  |  |  |  |  |  |
| Last Purge Performed On: 05 Restore Restore Database File Path:                                           | /07/2019 7:28 AM                                       |                  |                                              |                             |  |  |  |  |  |  |
| Enter Path                                                                                                |                                                        |                  | Brov                                         | vse Restore                 |  |  |  |  |  |  |
| Samples Loaded: None<br>Test Orders Loaded: None                                                          | Tests In Progres<br>Tests Pending:<br>Tests Complete   | ss: None<br>None | Estimated W<br>Time:<br>Estimated C<br>Time: | /alk-Away:<br>ompletion:    |  |  |  |  |  |  |
| SYSTEM STATUS:<br>Weekly Maintenance is require                                                           | d                                                      | u. None          | Time:                                        |                             |  |  |  |  |  |  |
| Biomed                                                                                                    | NeuN                                                   |                  |                                              | <b>?</b> 03/20/2020 9:24 AN |  |  |  |  |  |  |

| 👚 Home              | Test              | Status                   |          | Settings                  |                             |
|---------------------|-------------------|--------------------------|----------|---------------------------|-----------------------------|
| System<br>Events    | laintenance       | e Data                   | base     | Support                   | Assay                       |
| Troi                | rts               |                          |          |                           |                             |
|                     | Тго               | ubleshoo                 | ting Pac | kage                      |                             |
|                     |                   |                          |          |                           | Create Package              |
| Select Date Range:  |                   |                          | Select 1 | roubleshooting            | Package Options:            |
| Date Range Type:    | Today             | ~                        | Data E   | xport                     | ~                           |
| Start Filter Date:  | 03/20/2020        |                          |          | Application Log           | js                          |
| End Filter Date:    | 03/20/2020        |                          |          | Database Back             | цр                          |
|                     |                   |                          |          | Instrument Log            | s                           |
|                     |                   |                          |          | Screen Capture            | Files                       |
|                     |                   |                          |          | Sample Results            | Reports                     |
|                     |                   |                          |          | System Events             | Reports                     |
|                     |                   |                          |          | Raw Data Expo             | rt                          |
| Samples Loaded:     | None Test         | s In Progre              | ss:      | None Estima               | ated Walk-Away:             |
| Test Orders Loaded: | None Test<br>Test | s Pending:<br>s Complete | əd:      | None Estima<br>None Time: | ated Completion:            |
| SYSTEM STATUS:      |                   |                          |          |                           |                             |
| Weekly Maintenance  | s required        |                          |          |                           |                             |
| Supervisor          |                   | NeuN                     |          | C                         | <b>?</b> 03/20/2020 9:29 AM |

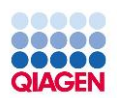

| 👚 Hor                                                                                                    | ne                 |                   | Test Status              |              | Settings   |                      | gs                                   | 🗙 Тоо                         | ls |  |  |  |
|----------------------------------------------------------------------------------------------------|--------------------|-------------------|--------------------------|--------------|------------|----------------------|--------------------------------------|-------------------------------|----|--|--|--|
| System<br>Events                                                                                                    | ance               | Data              | base                     | Su           | pport      | Assa                 | у                                    |                               |    |  |  |  |
| Assay Editor Wizard                                                                                                    |                    |                   |                          |              |            |                      |                                      |                               |    |  |  |  |
| Select "Create New" to create a new Assay from defaults. Select "Create From Template" and an Assay to use as a basis for a new Assay. Press "Next" to continue. |                    |                   |                          |              |            |                      |                                      |                               |    |  |  |  |
| Create N                                                                                                    | Create New         |                   |                          |              |            |                      | Summary:                             |                               |    |  |  |  |
| Create F                                                                                                    | rom Temp           | olate             |                          |              |            |                      |                                      |                               |    |  |  |  |
| Name                                                                                                    | Version            | Descrip           | otion                    |              |            |                      |                                      |                               |    |  |  |  |
| HBV LDT                                                                                                    | 9.0.0              | PRO-603<br>HBV LD | 7 - Test Ca<br>T Qual/Qu | ise 1<br>ant |            |                      |                                      |                               |    |  |  |  |
| PLASMA DNA<br>QUAL                                                                                                    | 0.1.1              | Qualitativ<br>LDT | /e Plasma<br>Template    | DNA          |            |                      |                                      |                               |    |  |  |  |
|                                                                                                    |                    |                   |                          |              |            |                      |                                      |                               |    |  |  |  |
| Active                                                                                                    | Curre              | ent               | Archiv                   | /e           |            |                      |                                      |                               |    |  |  |  |
|                                                                                                    |                    |                   |                          | Ne           | ext        |                      |                                      |                               |    |  |  |  |
| Samples Loaded: None Tests In Pr<br>Test Orders Loaded: None Tests Pend<br>Tests Com                                                                             |                    |                   |                          |              | ss:<br>ed: | None<br>None<br>None | Estimat<br>Time:<br>Estimat<br>Time: | ed Walk-Away<br>ed Completion | :  |  |  |  |
| SYSTEM STAT                                                                                                    | rus:<br>nance is i | required          |                          |              |            |                      |                                      |                               |    |  |  |  |
| Biomed                                                                                                    | E Biomed           |                   |                          |              |            |                      |                                      |                               |    |  |  |  |

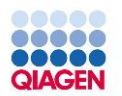

# NeuMoDx 96 Software Screen

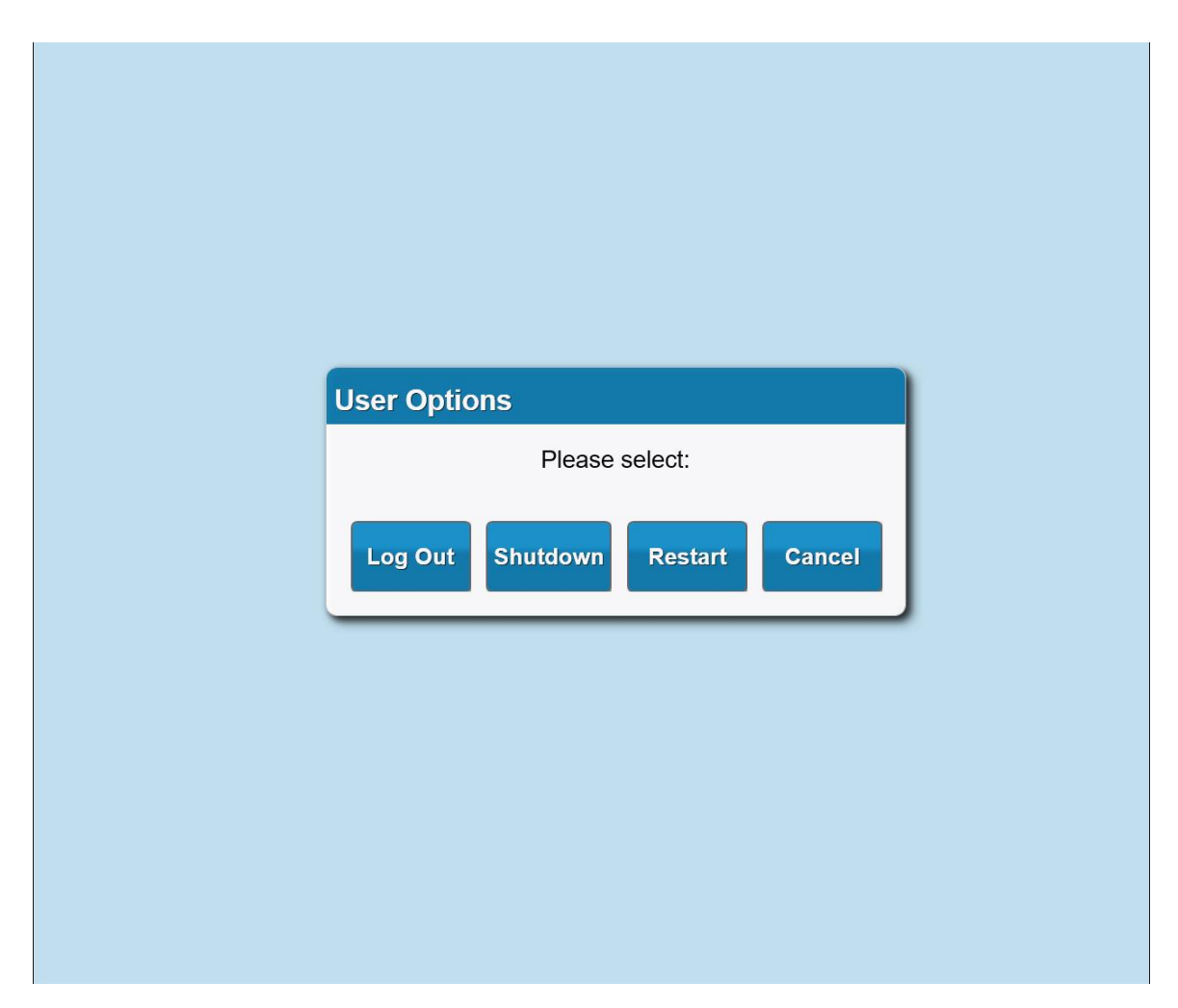

# Loading Consumables

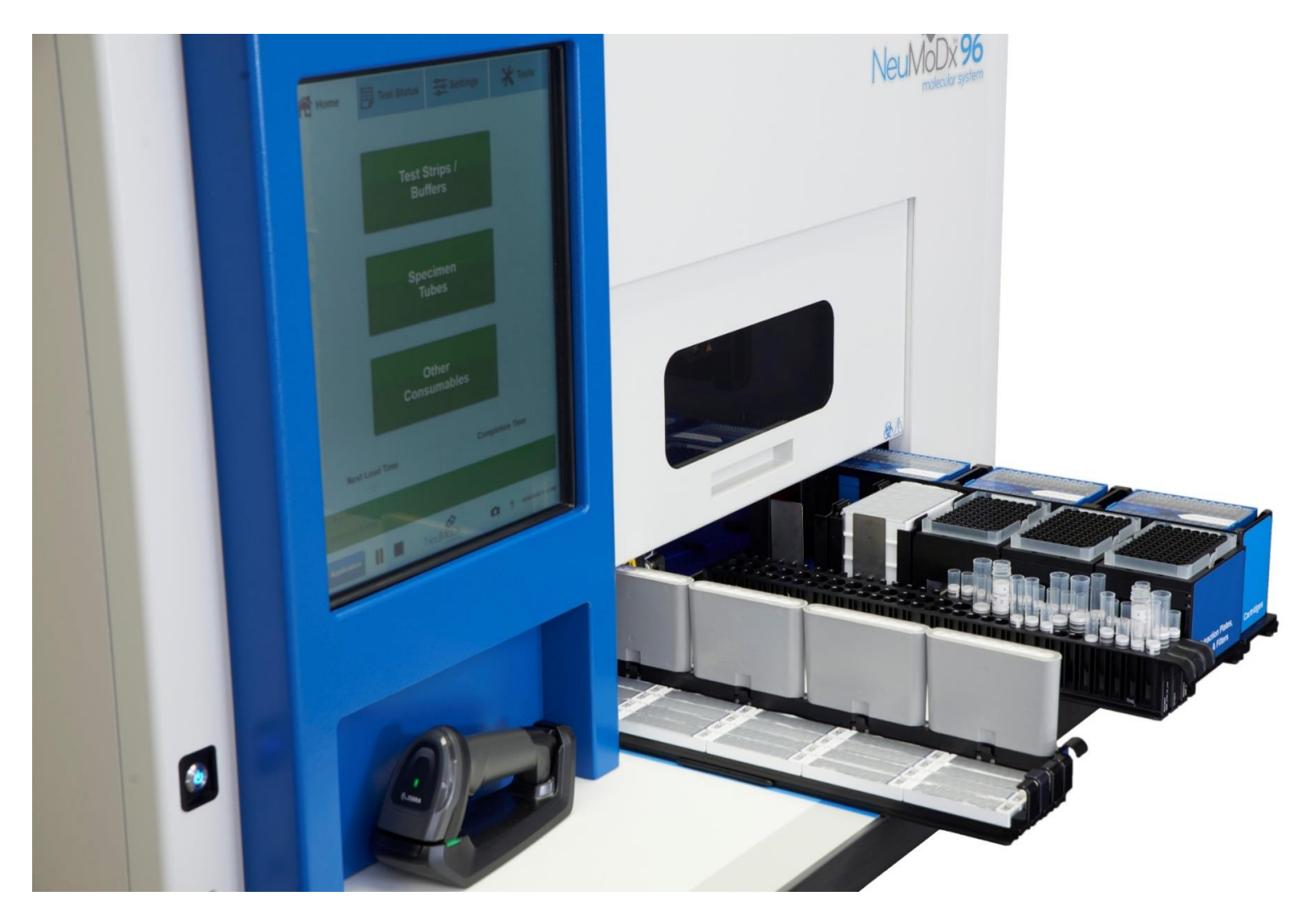

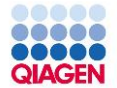

# Loading Consumables

#### Test Strips and/or Buffers

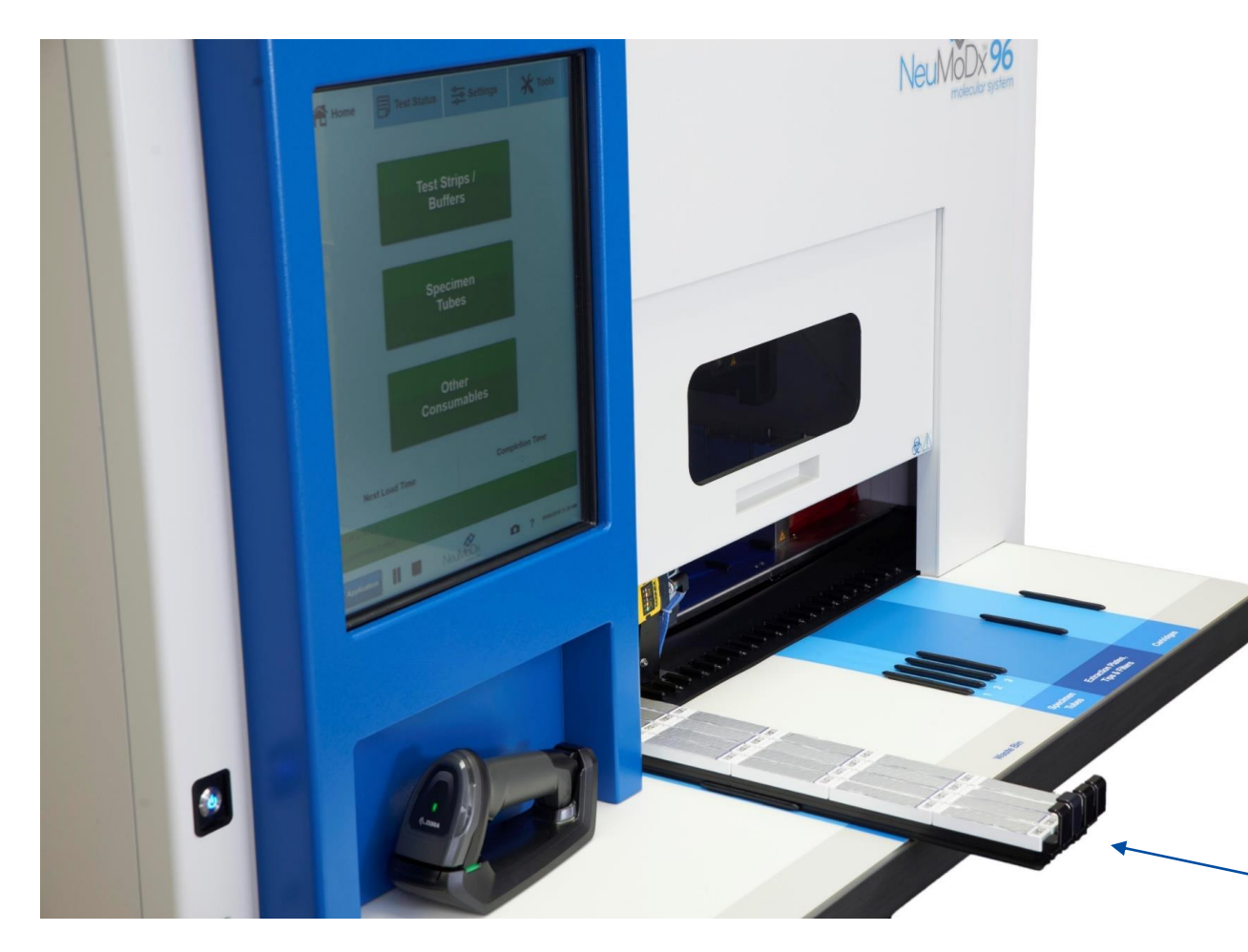

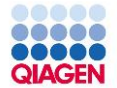

# Loading Consumables

#### Test Strips and/or Buffers

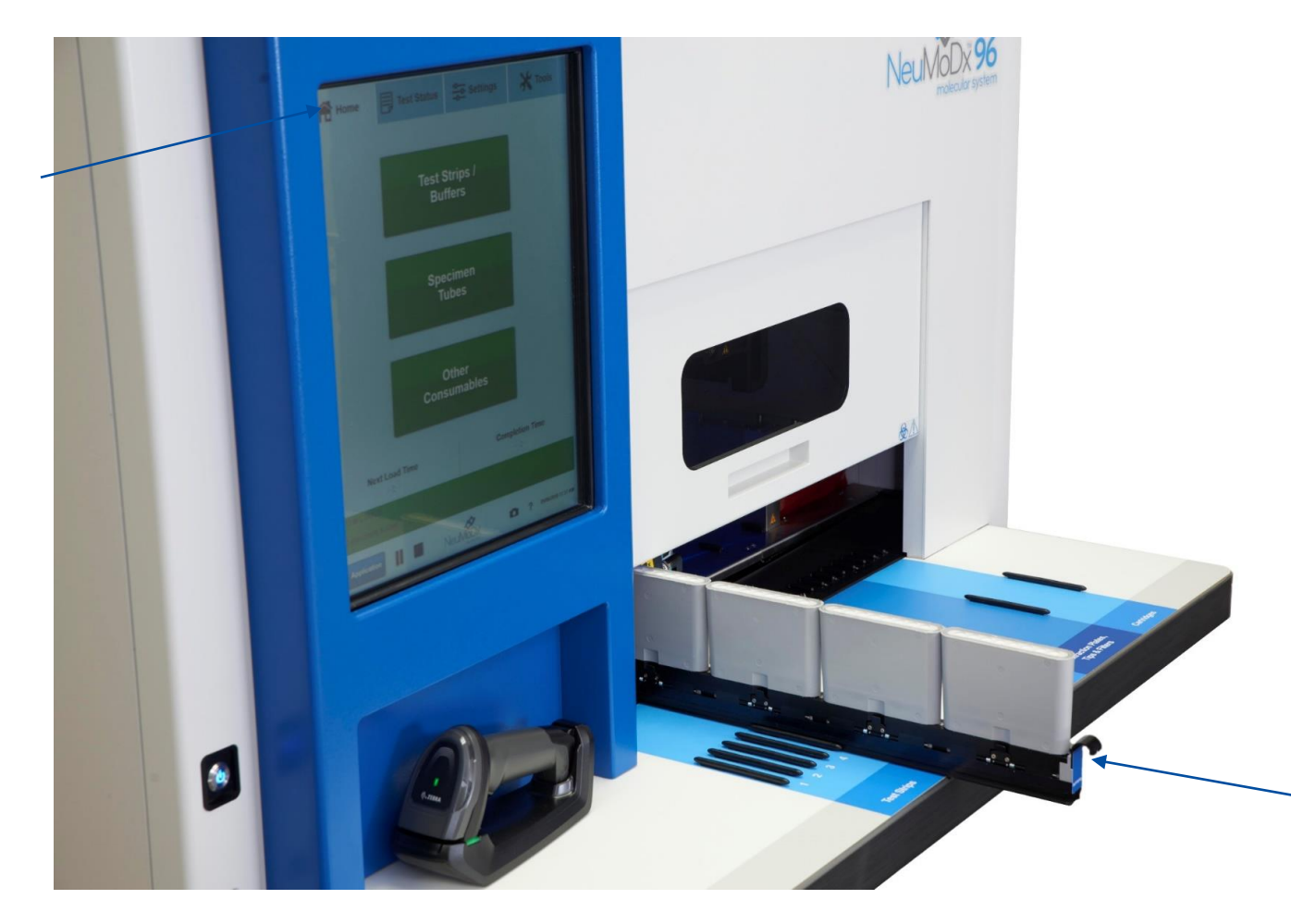

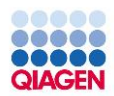

# Loading Consumables

Test Strips and/or Buffers

| 😭 Home                 | E              | Test Status |                       | Settings         |           |                 |                 | 🗙 Тос   | ls        |           |
|------------------------|----------------|-------------|-----------------------|------------------|-----------|-----------------|-----------------|---------|-----------|-----------|
| Test Strips<br>Buffers | / s            | spec        | ecimen Tubes          |                  |           | ther<br>onsumab | oles            | ę       | Summar    | у         |
|                        |                |             | Touch                 | Carrier t        | o View    | Details         |                 |         |           |           |
|                        | Loading        |             | Loading<br>Loading    |                  | Loading   |                 | Loading         |         |           |           |
|                        | Test<br>Strips | 1           | lest<br>Strips 2      | Strip            | st<br>s 3 | Strips 4        | Bun<br>1        | ers     |           |           |
|                        |                |             |                       |                  |           |                 |                 | •       |           |           |
| Samples Loaded:        | N              | one         | Tests In I            | Progres          | ss:       | None            | Estima          | ated W  | alk-Away  | :         |
| Test Orders Loade      | d: N           | one         | Tests Per<br>Tests Co | nding:<br>mplete | d:        | None<br>None    | Estima<br>Time: | ated Co | ompletion | ;         |
| SYSTEM STATUS:         |                |             |                       |                  |           |                 |                 |         |           |           |
| Load specimens to      | start          |             |                       |                  |           |                 |                 |         |           |           |
| Biomed                 |                |             | 1                     | Veu/V            |           | X<br>kar        | 1               | 2       | 03/24/202 | 0 6:44 PM |
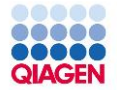

### Loading Consumables

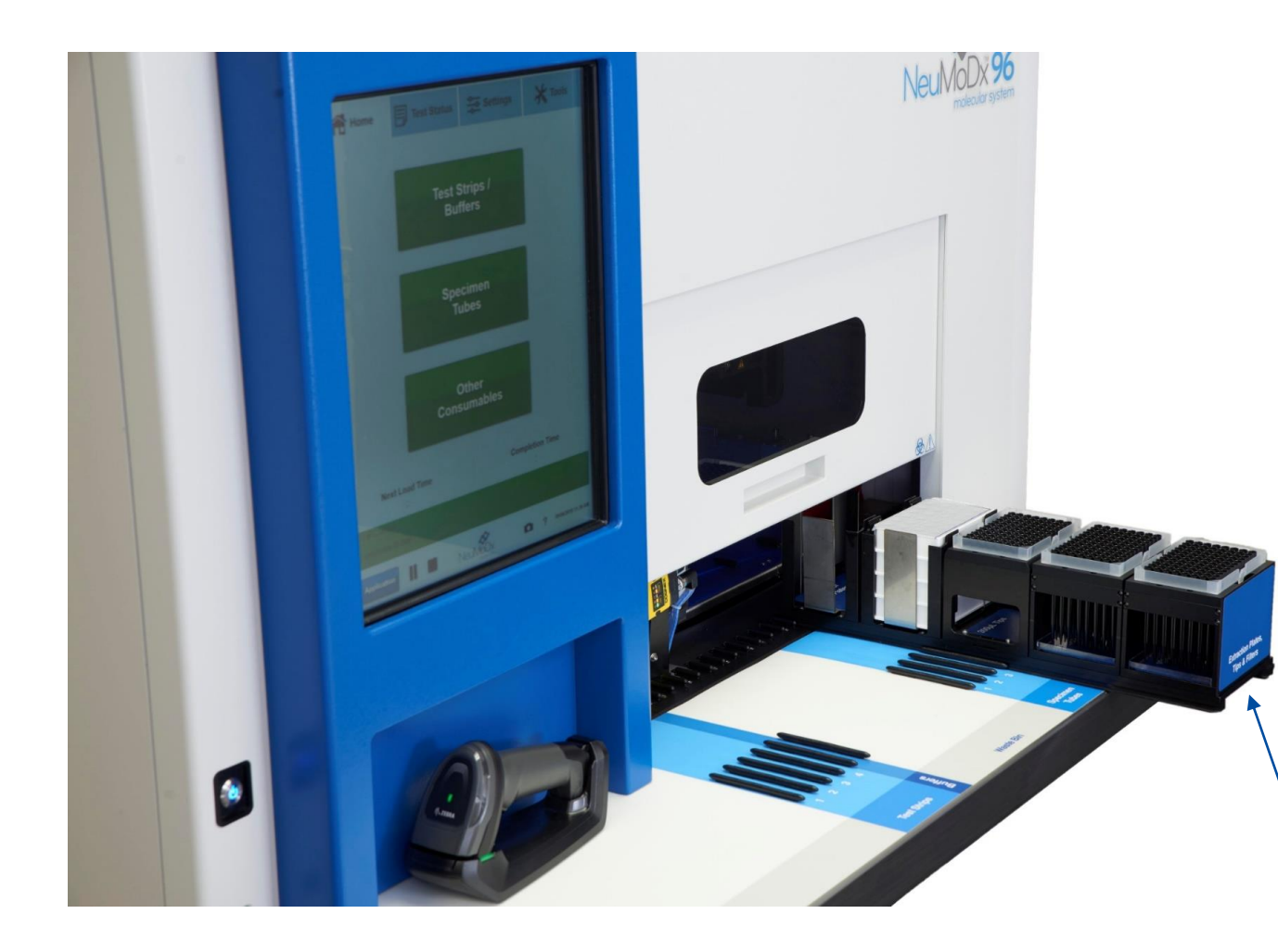

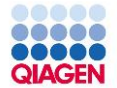

### Loading Consumables

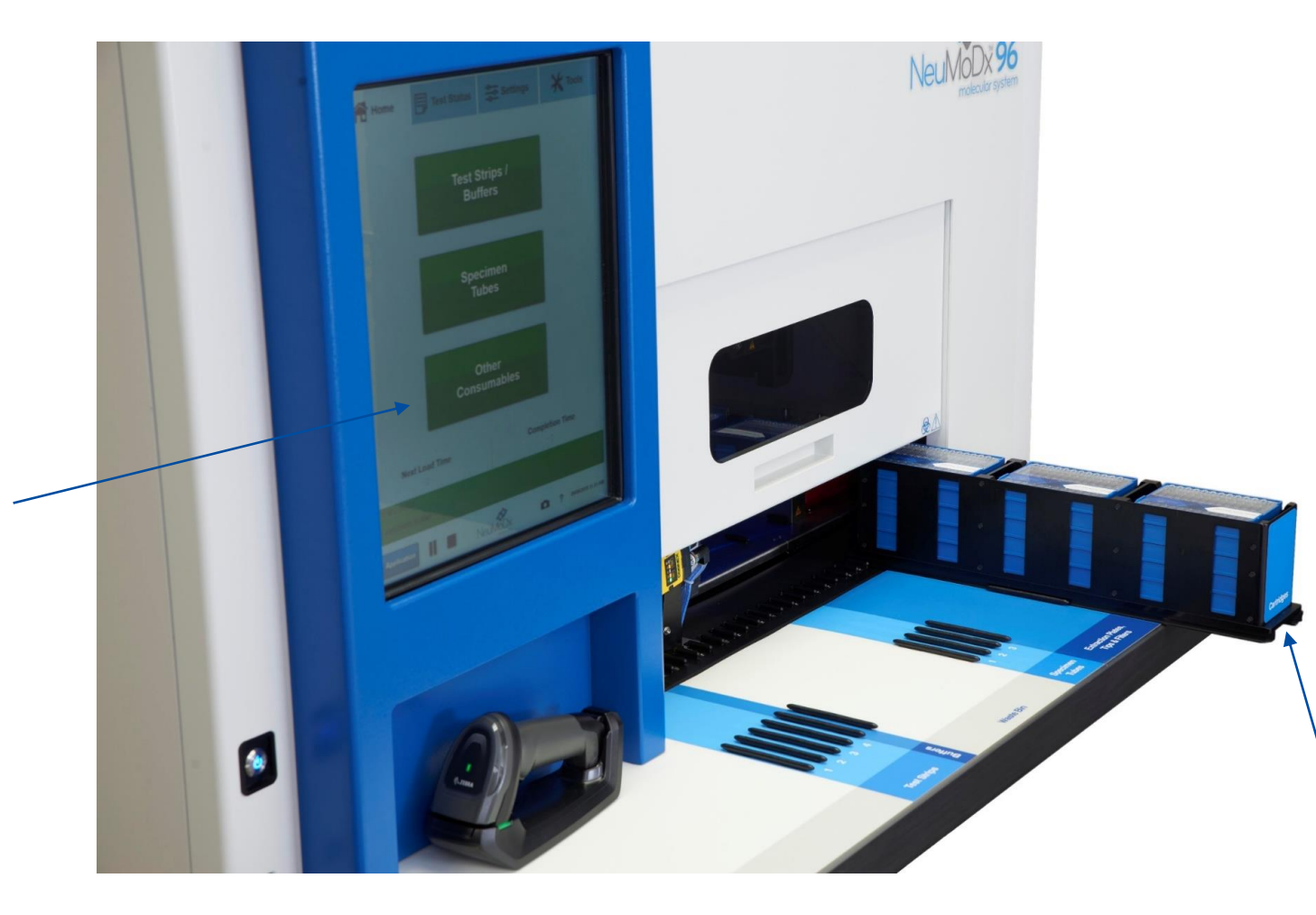

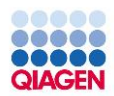

### Loading Consumables

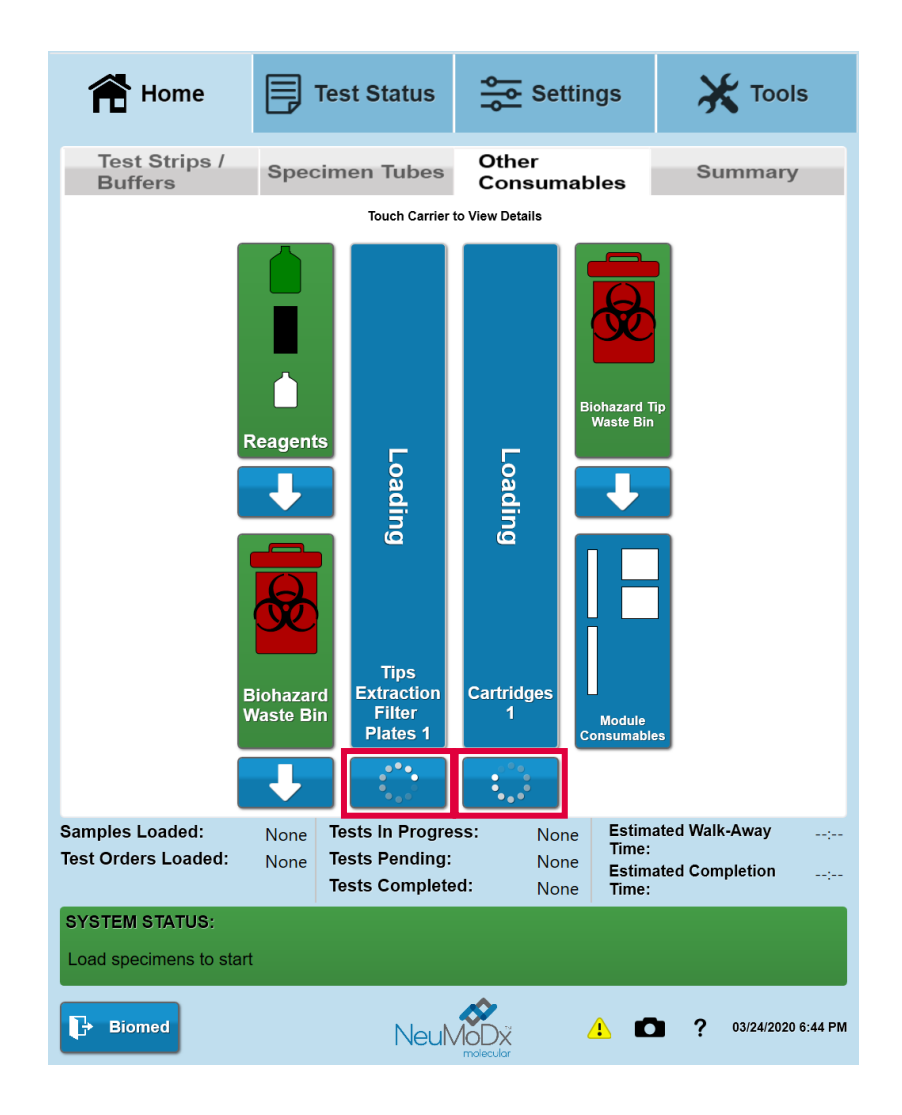

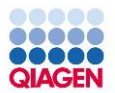

## Loading Consumables

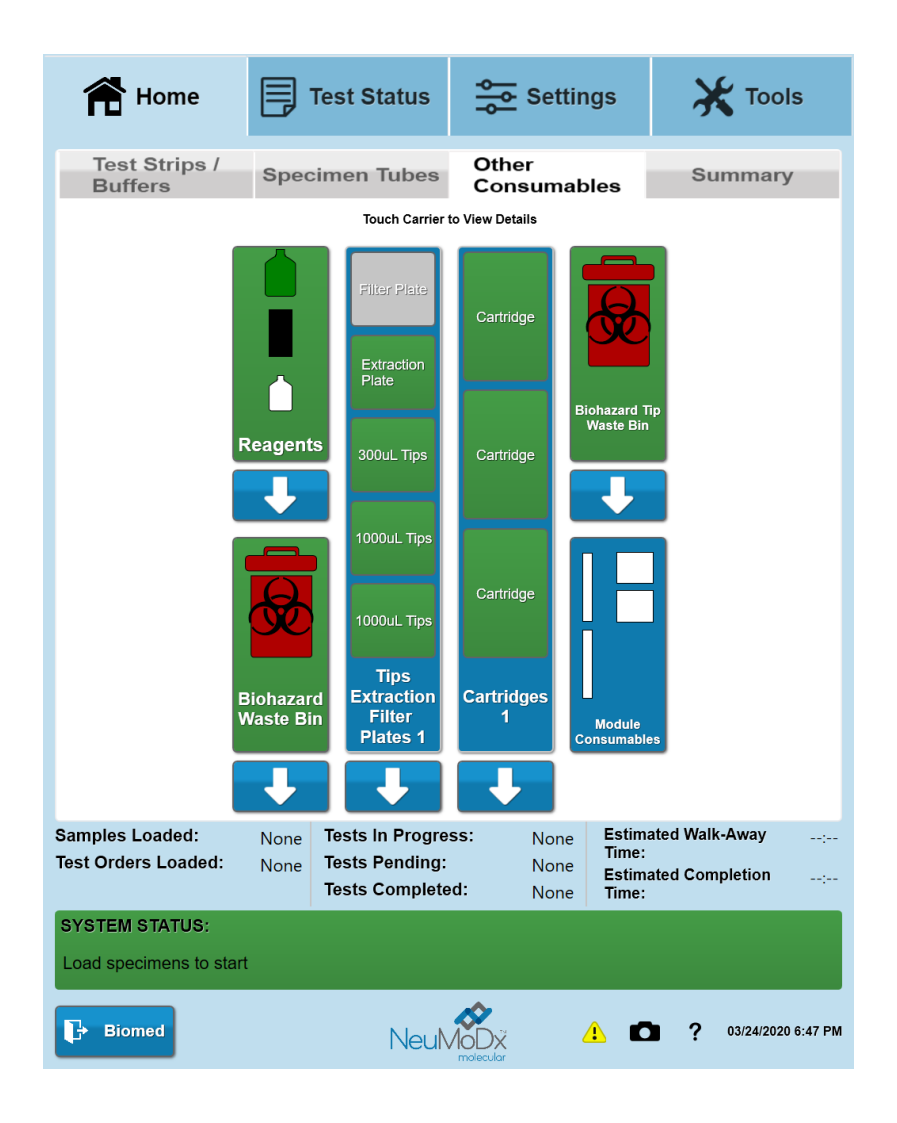

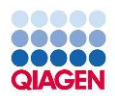

### Loading Consumables

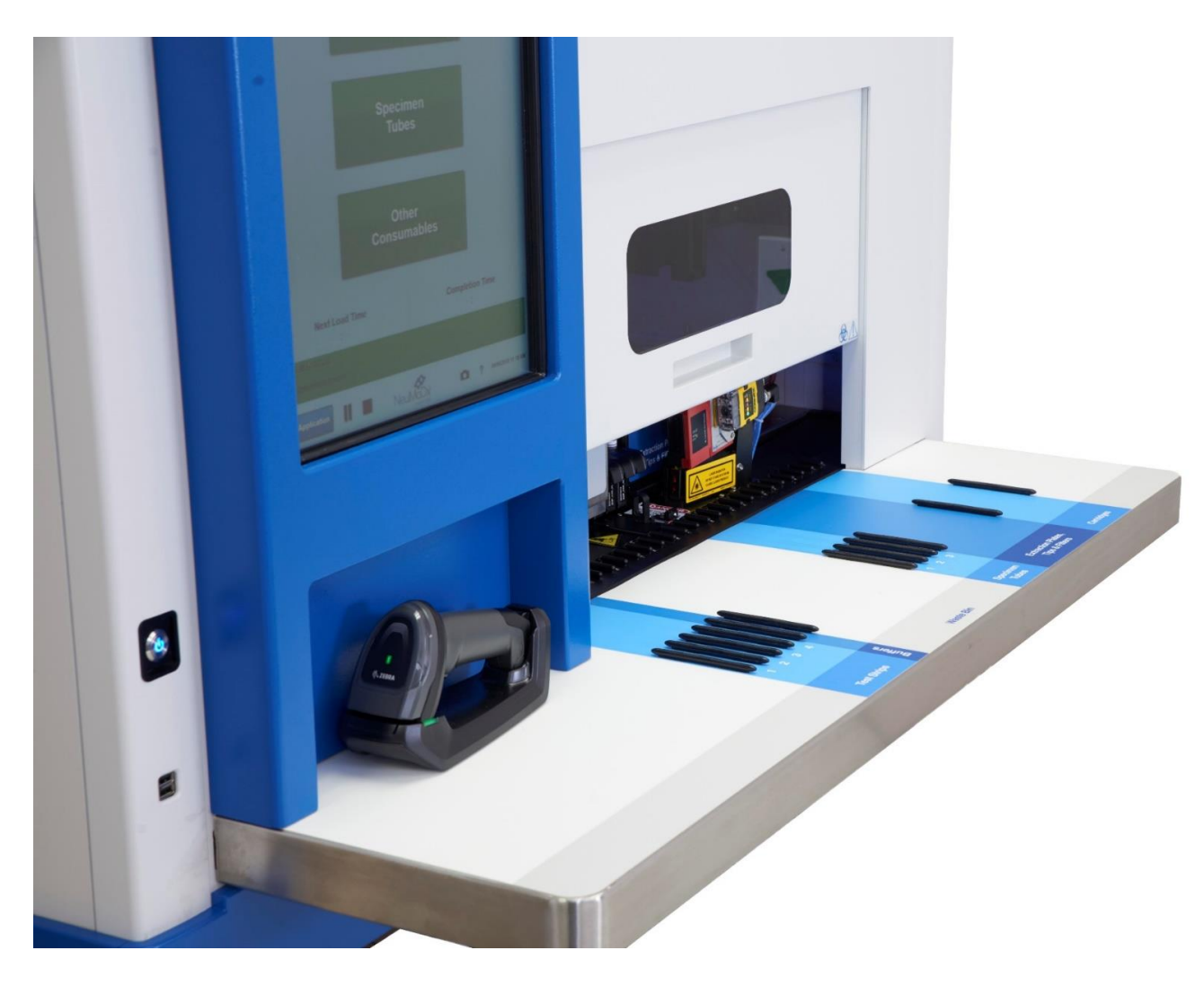

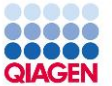

### **Placing Barcodes on Samples**

- Barcodes should be placed between 20 mm and 100 mm from the bottom of the tube
- Place the tubes in a 32-tube or 24-tube carrier with the barcodes facing outwards

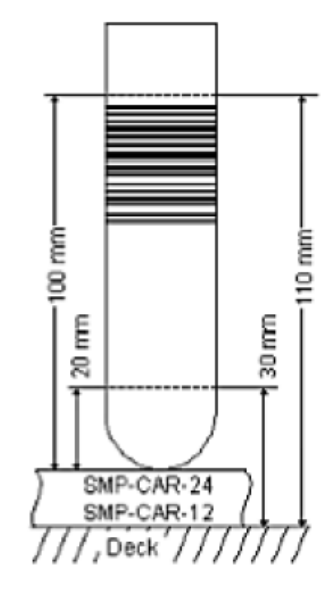

### Loading Samples

Sample Carriers

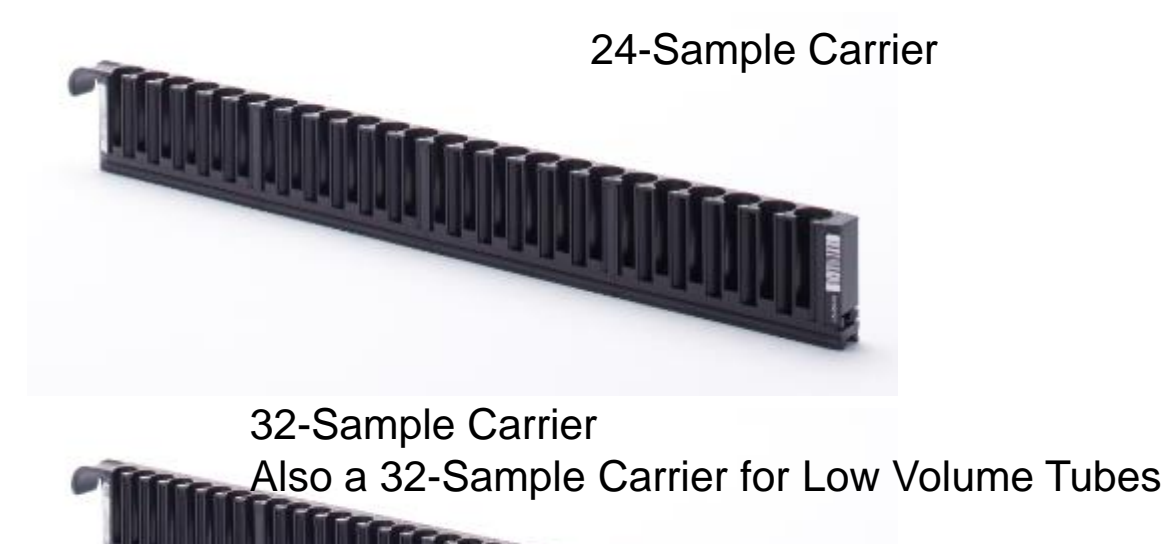

### Loading Samples

### Sample Tube Dimensions & Volumes

| Specimen Carrier | Dimensions                                                                                  |
|------------------|---------------------------------------------------------------------------------------------|
| 32-Tube          | Diameter: 11-14mm                                                                           |
|                  | Height: 60-120mm                                                                            |
| 24-Tube          | Diameter: 14.5-18mm                                                                         |
|                  | Height: 60-120mm                                                                            |
| Low Volume Tube  | 1.5mL round-bottom microcentrifuge tubes with screw caps (Simport Scientific REF T335-6STP) |

| Specimen Aspirate Volume (µL) | 32-Tube Specimen Tube Carrier* | 24-Tube Specimen Tube Carrier* | Low-Volume Specimen Tube Carrier* |
|-------------------------------|--------------------------------|--------------------------------|-----------------------------------|
| 200                           | 400                            | 800                            | 300                               |
| 250                           | 400                            | 850                            | 350                               |
| 400                           | 550                            | 1,000                          | 500                               |
| 550                           | 700                            | 1,150                          | 650                               |
| 600                           | 750                            | 1,200                          | 700                               |

For the 32-tube carrier, the minimum recommended fill volume is 400 μL for specimen volumes of 250 μL or lower.
For the 24-tube carrier, the minimum recommended fill volume is 800 μL for specimen volumes of 200 μL or lower.

### Loading Samples

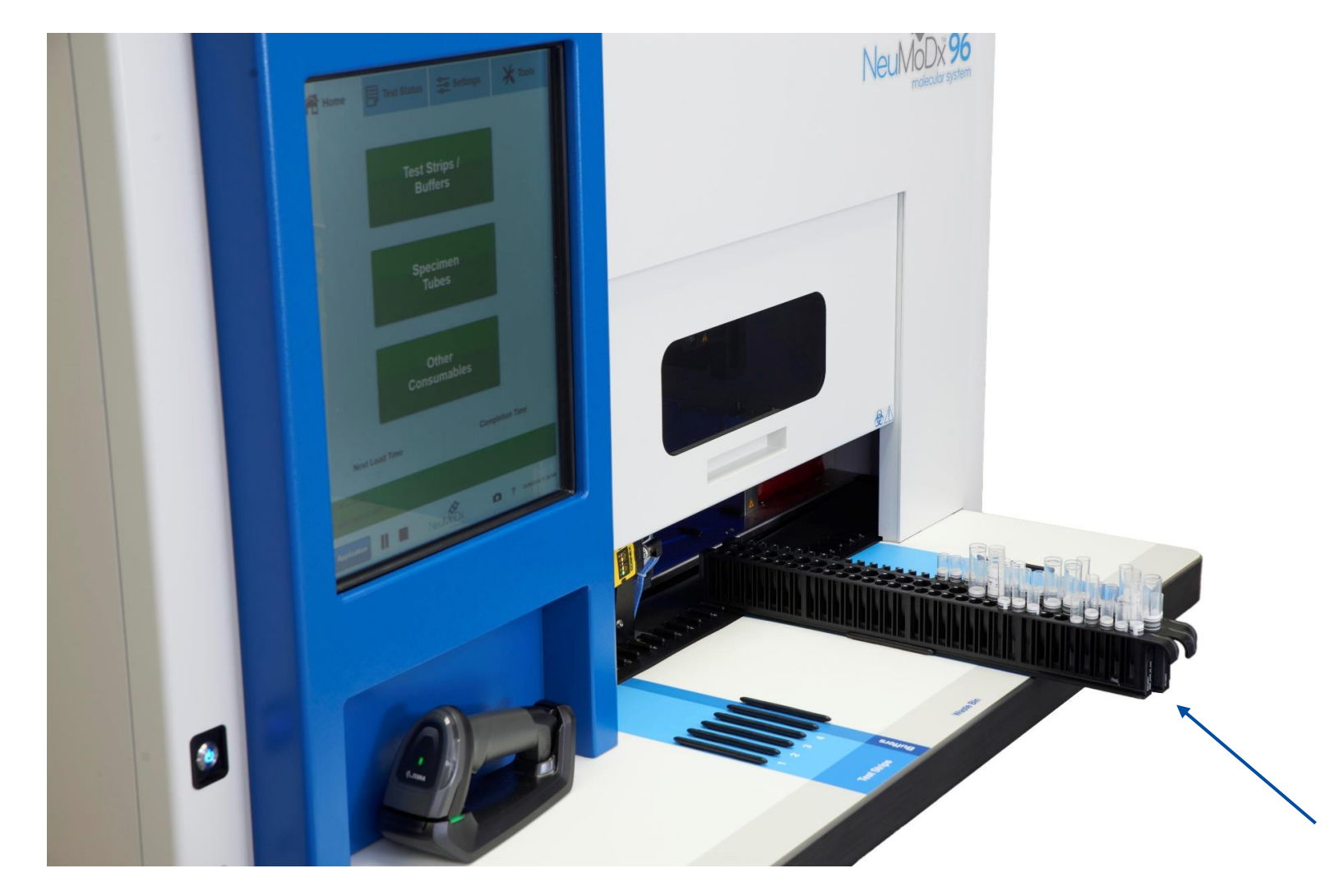

## QIAGEN

Confidential

### Loading Samples

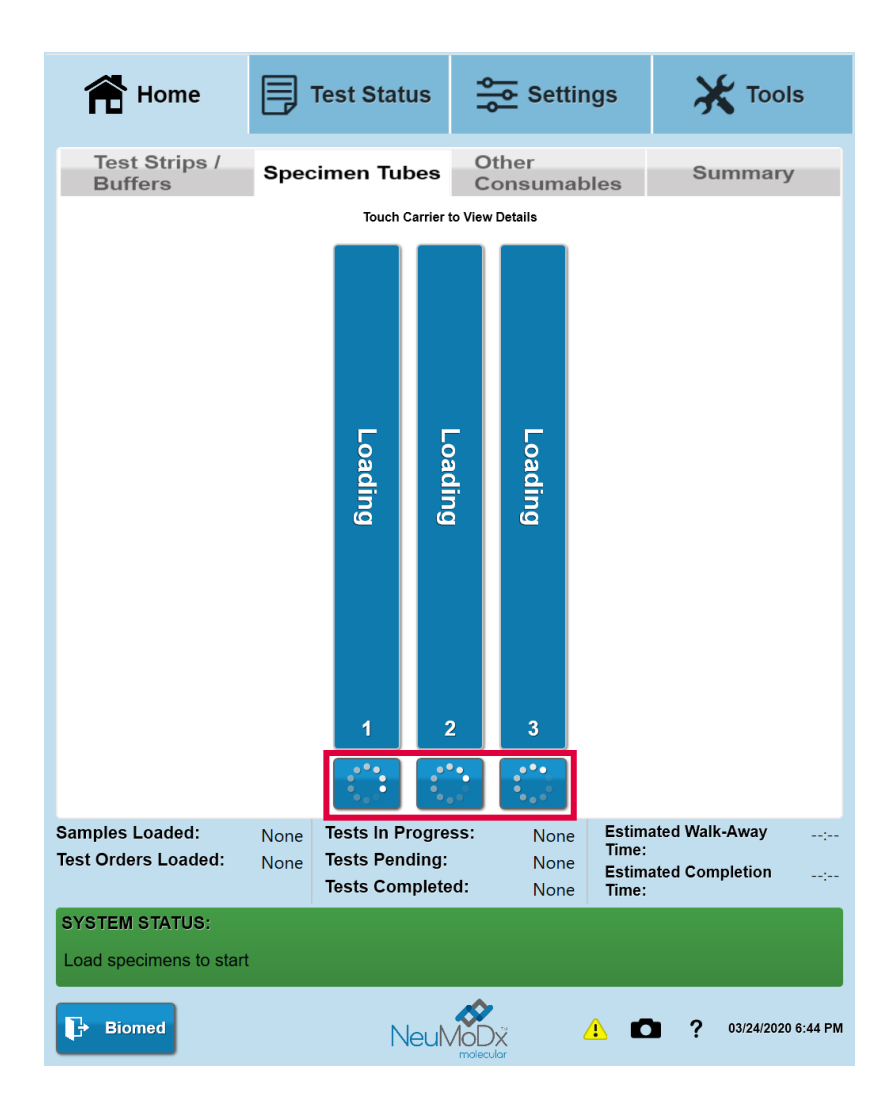

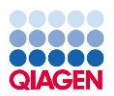

## Loading Samples

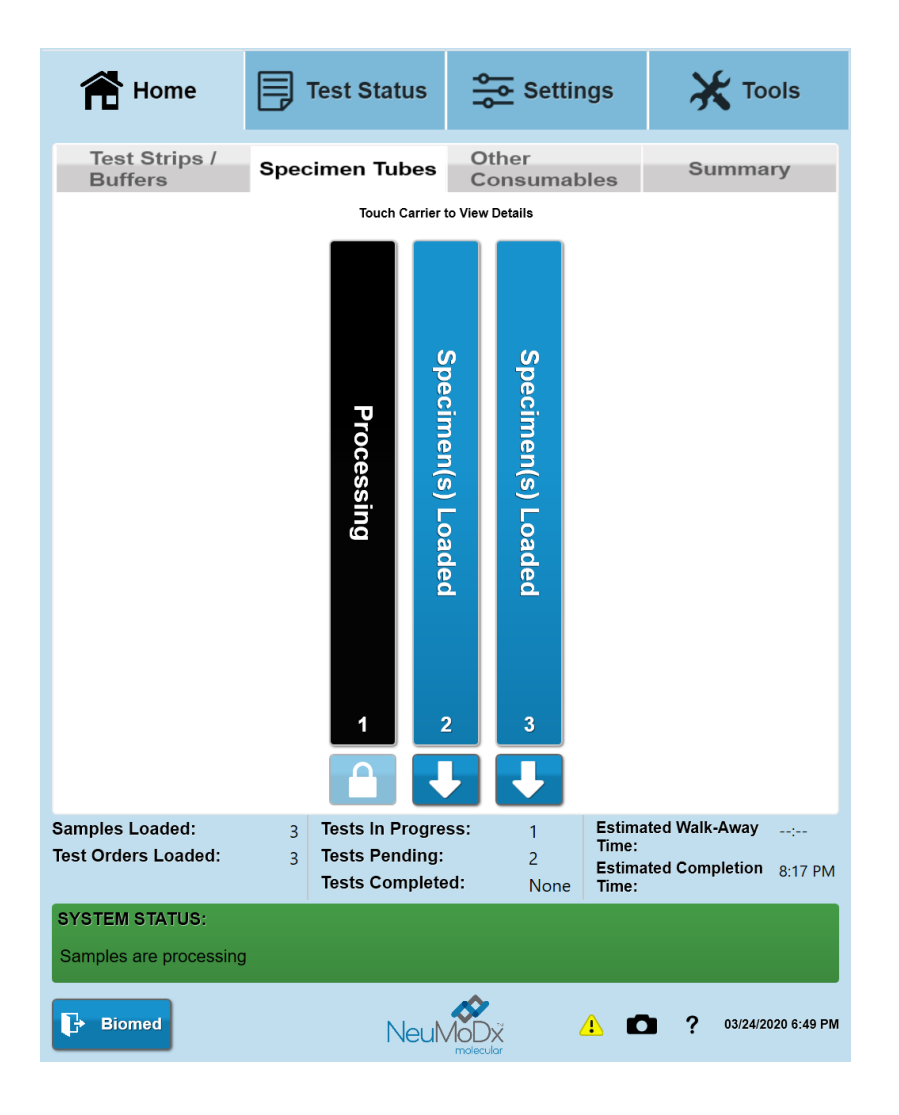

### Viewing Current Samples

| 👚 Home                                 | Tes            | t Status                                      | Settings            |                                        |                                         |  |
|----------------------------------------|----------------|-----------------------------------------------|---------------------|----------------------------------------|-----------------------------------------|--|
| Current                                |                | Comp                                          | oleted              |                                        | Pending                                 |  |
| Filter By Clear Filter View Curves     |                |                                               |                     |                                        |                                         |  |
| Selected: 0 of 20                      |                |                                               |                     |                                        |                                         |  |
| Specimen ID                            | Patient ID     | Stage                                         | Result<br>Name      | Started                                | Est.<br>Complete                        |  |
| N130001244                             |                | LhpC                                          | GBS                 | 02/06/2020 9:57 A                      | M 02/06/2020 11:05 AM                   |  |
| N130001243                             |                | LhpC                                          | GBS                 | 02/06/2020 9:57 A                      | M 02/06/2020 11:05 AM                   |  |
| N130001245                             |                | LhpC                                          | GBS                 | 02/06/2020 9:57 A                      | M 02/06/2020 11:05 AM                   |  |
| N130001240                             |                | LhpC                                          | GBS                 | 02/06/2020 9:57 A                      | M 02/06/2020 11:05 AM                   |  |
| N130001239                             |                | LhpC                                          | GBS                 | 02/06/2020 9:57 A                      | M 02/06/2020 11:05 AM                   |  |
| N130001241                             |                | LhpC                                          | GBS                 | 02/06/2020 9:57 A                      | M 02/06/2020 11:05 AM                   |  |
| N130001242                             |                | LhpC                                          | GBS                 | 02/06/2020 9:57 A                      | M 02/06/2020 11:05 AM                   |  |
| N130001246                             |                | LhpC                                          | GBS                 | 02/06/2020 9:57 AI                     | M 02/06/2020 11:05 AM                   |  |
| N130001252                             |                | XPCR<br>Extraction                            | GBS                 | 02/06/2020 10:01                       | AM 02/06/2020 11:07 AM                  |  |
| N130001251                             |                | XPCR<br>Extraction                            | GBS                 | 02/06/2020 10:01 /                     | AM 02/06/2020 11:07 AM                  |  |
| Samples Loaded:<br>Test Orders Loaded: | 20 Te<br>20 Te | sts In Progre<br>sts Pending:<br>sts Complete | ss: 2<br>N<br>ed: N | one<br>Sone<br>Sone<br>Sone<br>Estimat | ed Walk-Away:<br>ed Completion 11:12 AM |  |

• Navigate to Test Status, then Current to view currently running samples and their status

### Changing Wash & Release, and Emptying Priming Waste

### Follow the prompts on the GUI to:

- Change Wash & Release
- Empty Priming Waste

QIAGE

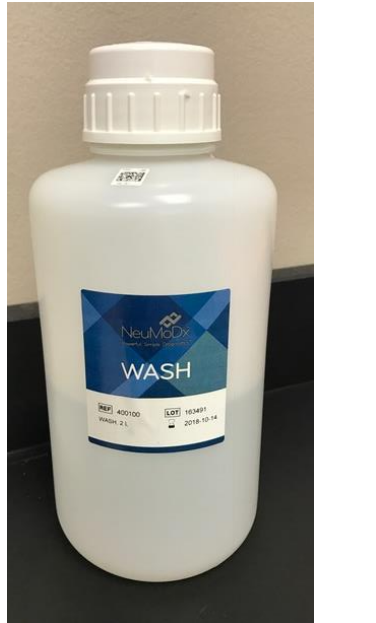

0.02% Sodium Azide

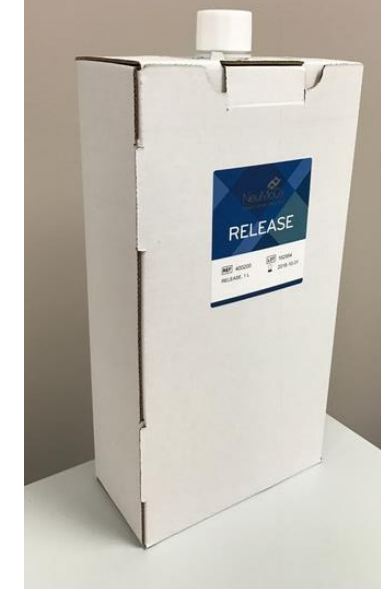

<1% Sodium Hydroxide

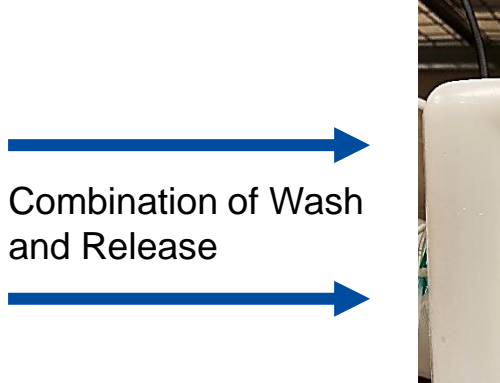

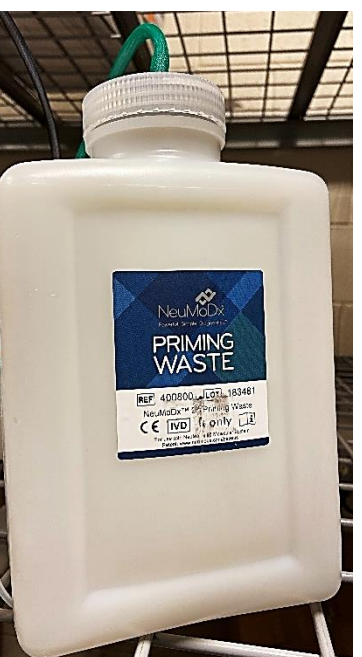

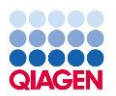

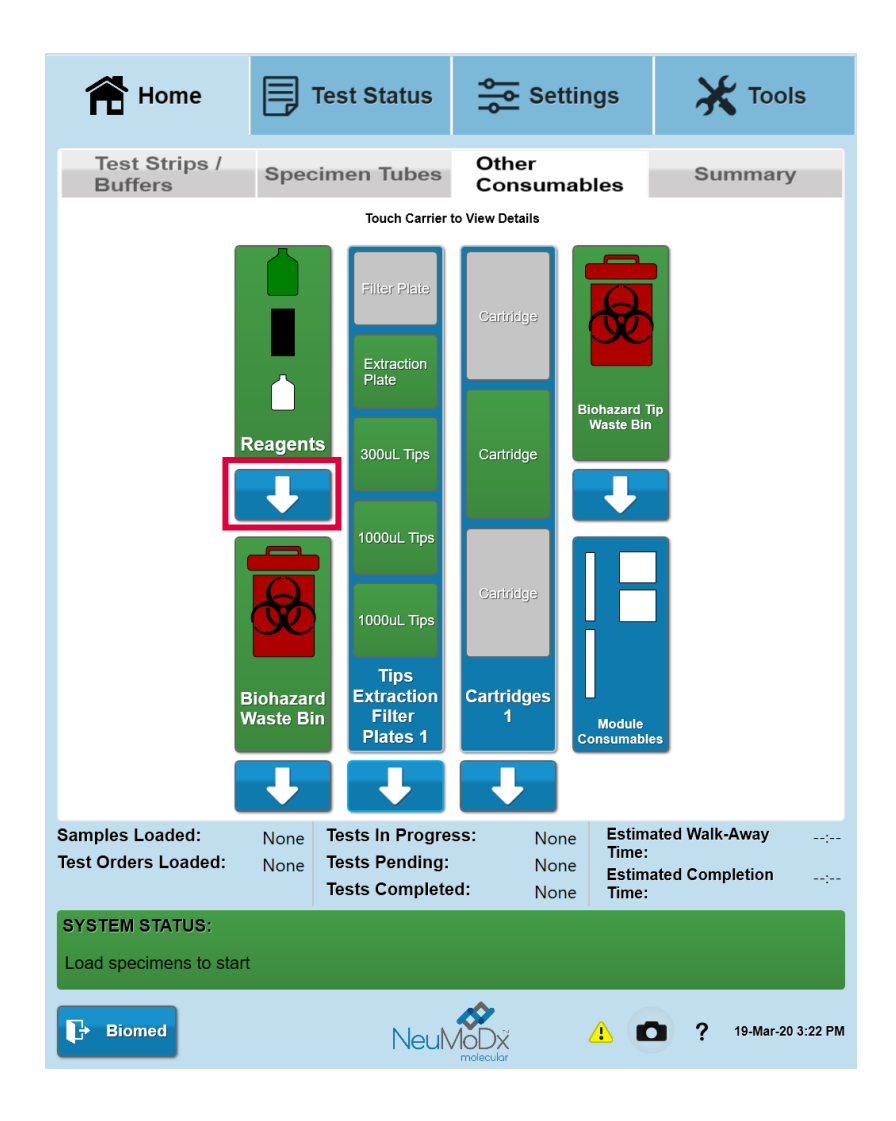

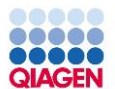

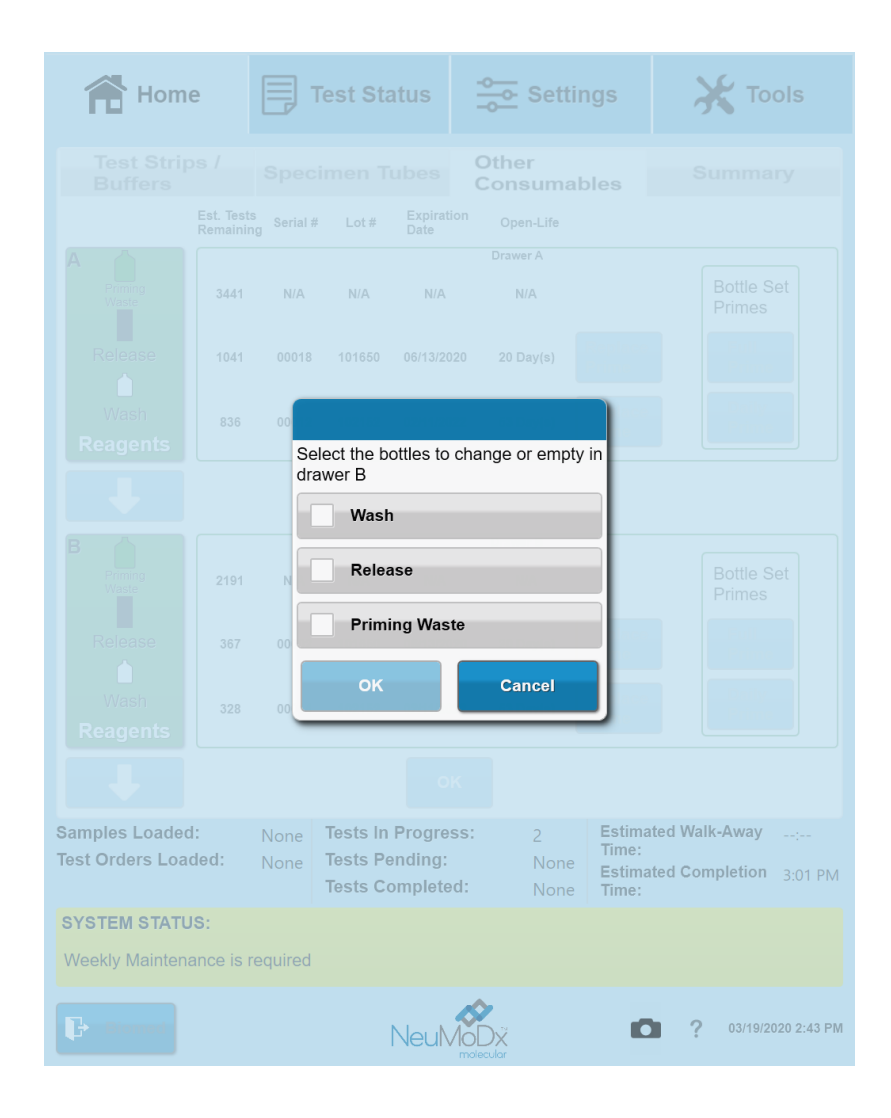

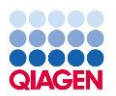

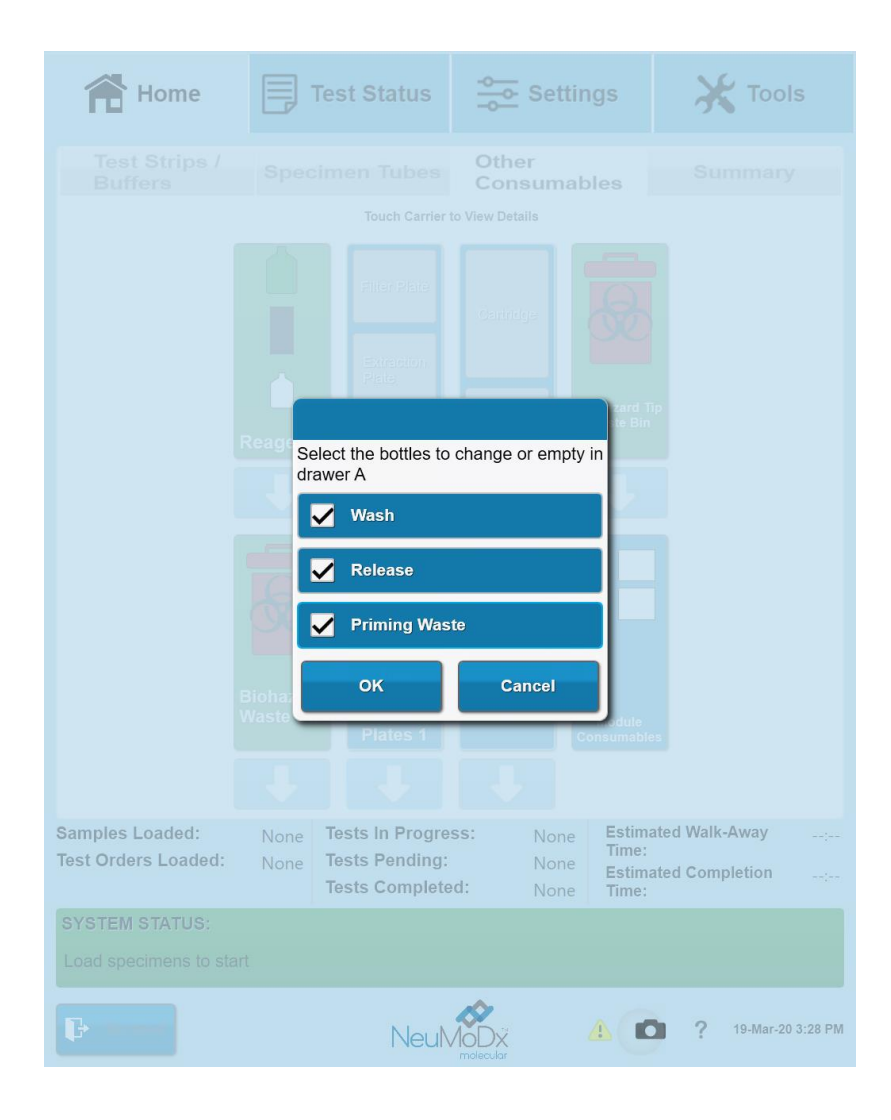

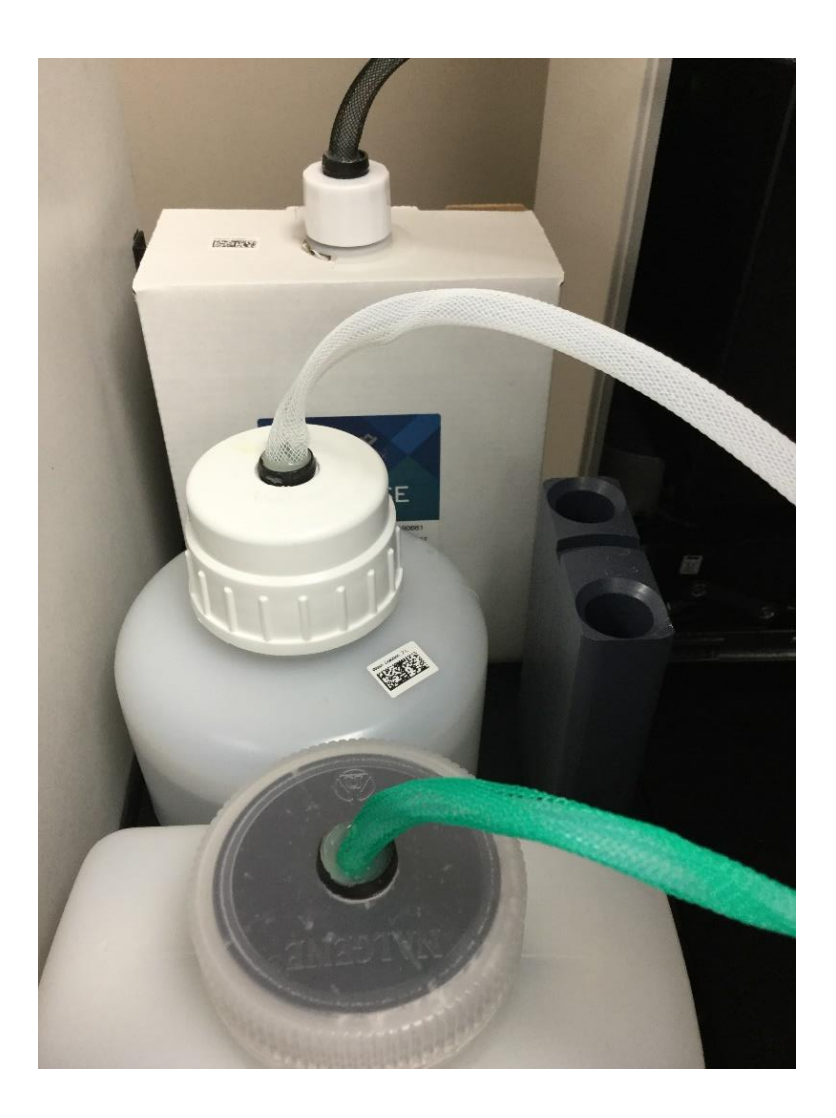

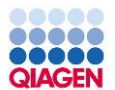

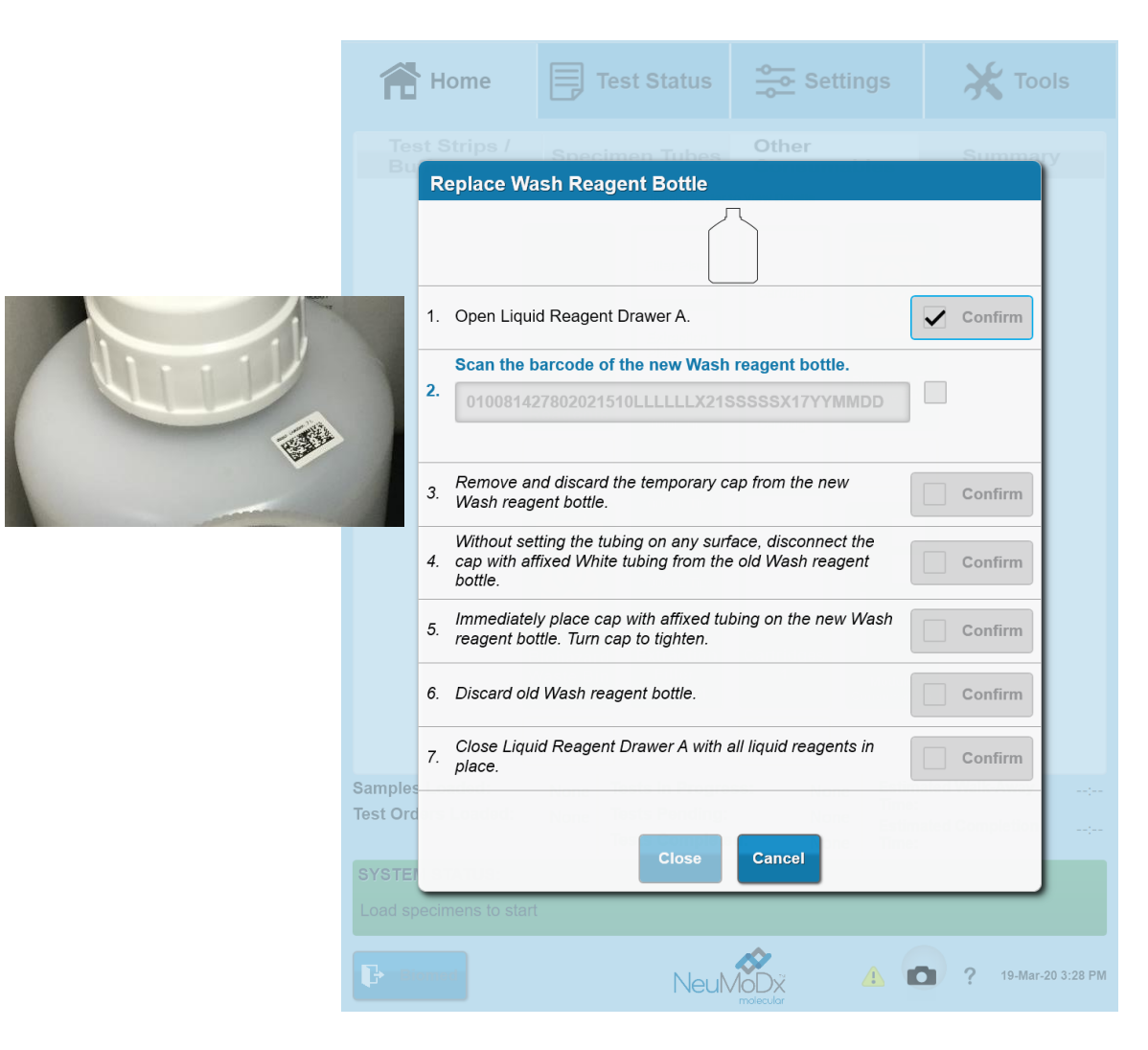

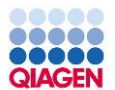

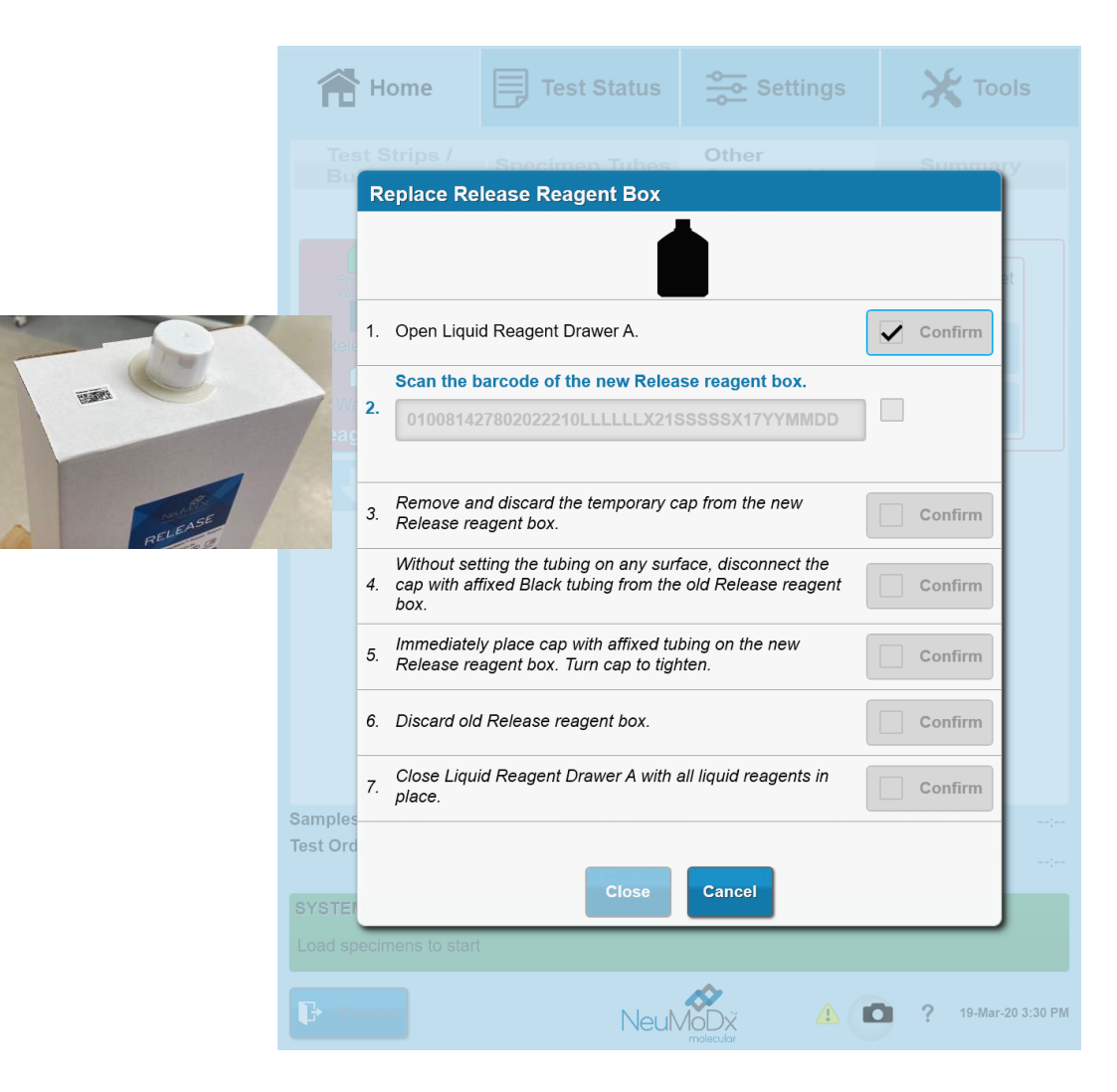

| Empty Priming Waste Reagent Bottle |                                                                                                    |              |  |  |
|------------------------------------|----------------------------------------------------------------------------------------------------|--------------|--|--|
|                                    |                                                                                                    |              |  |  |
| 1.                                 | Open Bulk Reagent Drawer A.                                                                                      | Confirm      |  |  |
| 2.                                 | Unscrew and remove the cap with affixed green-tagged tubing from the Priming Waste Bottle.                       | Confirm      |  |  |
| 3.                                 | Place the cap with affixed green-tagged tubing into the tubing holder for storage during Priming Waste disposal. | Confirm      |  |  |
| 4.                                 | Properly dispose of the Priming Waste.                                                                           | Confirm      |  |  |
| 5.                                 | Place the Primin <mark>g Waste Bottle</mark> back into the original position.                                    | Confirm      |  |  |
| 6.                                 | Securely screw the cap with affixed tubing on the Priming Waste Bottle.                                          | Confirm      |  |  |
| 7.                                 | Close Drawer A with all bottles in place.                                                                        | Confirm      |  |  |
|                                    | Next Load Time Close Cancel                                                                                      | aletion Time |  |  |

### **Emptying Priming Waste**

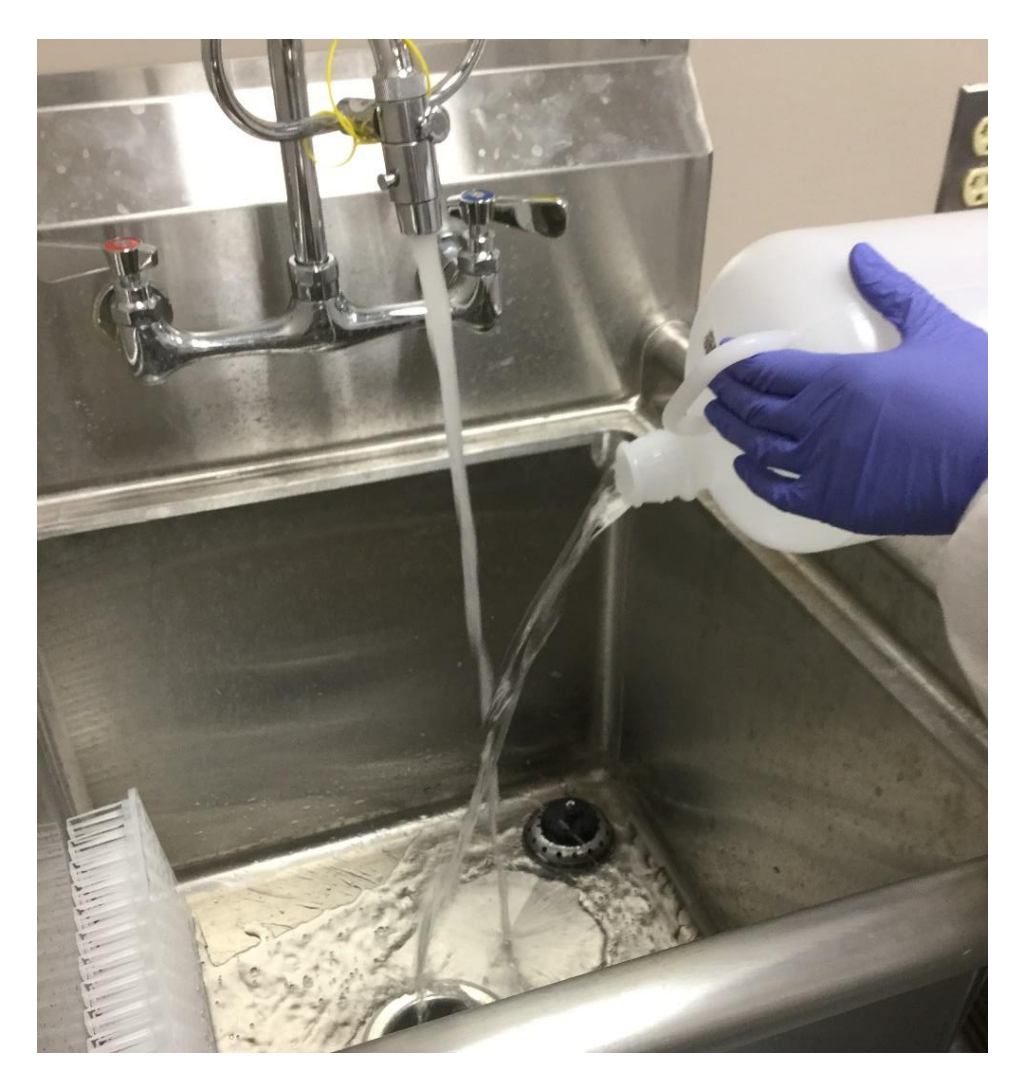

CAUTION: When disposing of Priming Waste, follow all federal, state, and local regulations; flush the contents with water if drain disposable is permissible.

WAS

## Waste Handling & Weekly Cleaning

for Use

Refer to Instruct

RELEASE

### NeuMoDx Molecular System

### **Used Consumables**

- The following reagents/consumables after usage are considered **biohazardous** and should be discarded in **appropriate biohazard waste**:
  - Test Strips
  - Extraction Plates
  - Cartridges
  - All Tips
- The following reagents/consumables after usage can be discarded in regular trash:
  - Buffer Troughs
  - Tip trays (if desired)
  - Plastic tip holders (once tips are gone)
- The following bulk reagents can be discarded down the drain with water (if it follows city/municipal waste):
  - Priming Waste (not the bottle)
  - Leftover Wash (bottle can be recycled)
  - Leftover Release (aluminum pouch can be thrown away, cardboard recycled)

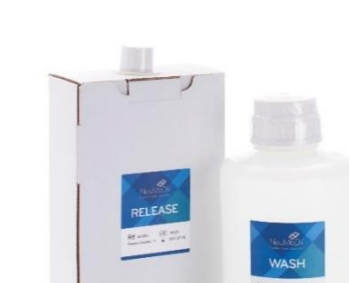

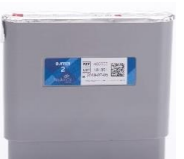

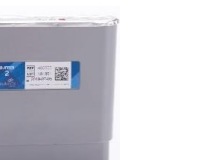

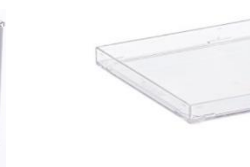

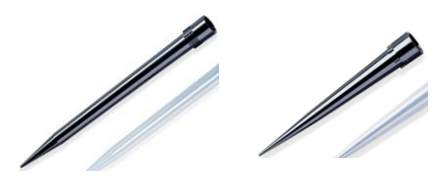

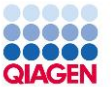

### NeuMoDx 96 Molecular System

### **Biohazard Waste Handling**

- The NeuMoDx 96 Molecular System has two biohazard waste bins
  - The NeuMoDx Biohazard Waste Bin is on deck for the automated disposal of extraction plates and cartridges

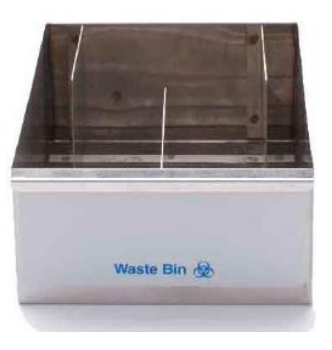

- The NeuMoDx Biohazard Tip Waste Bin is at the rear for automated disposal of tips
- Has red biohazard waste bag lining

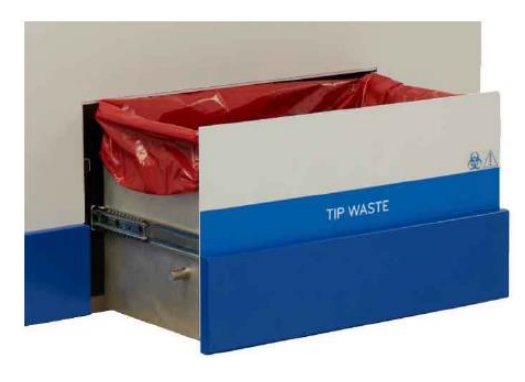

Confidential

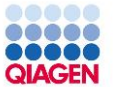

### NeuMoDx 96 Molecular System

### **Biohazard Waste Handling**

 When either waste bin is full as prompted by the Software, the waste should be emptied into a NeuMoDx Biohazard Waste Container lined with the NeuMoDx Biohazard Waste Bag

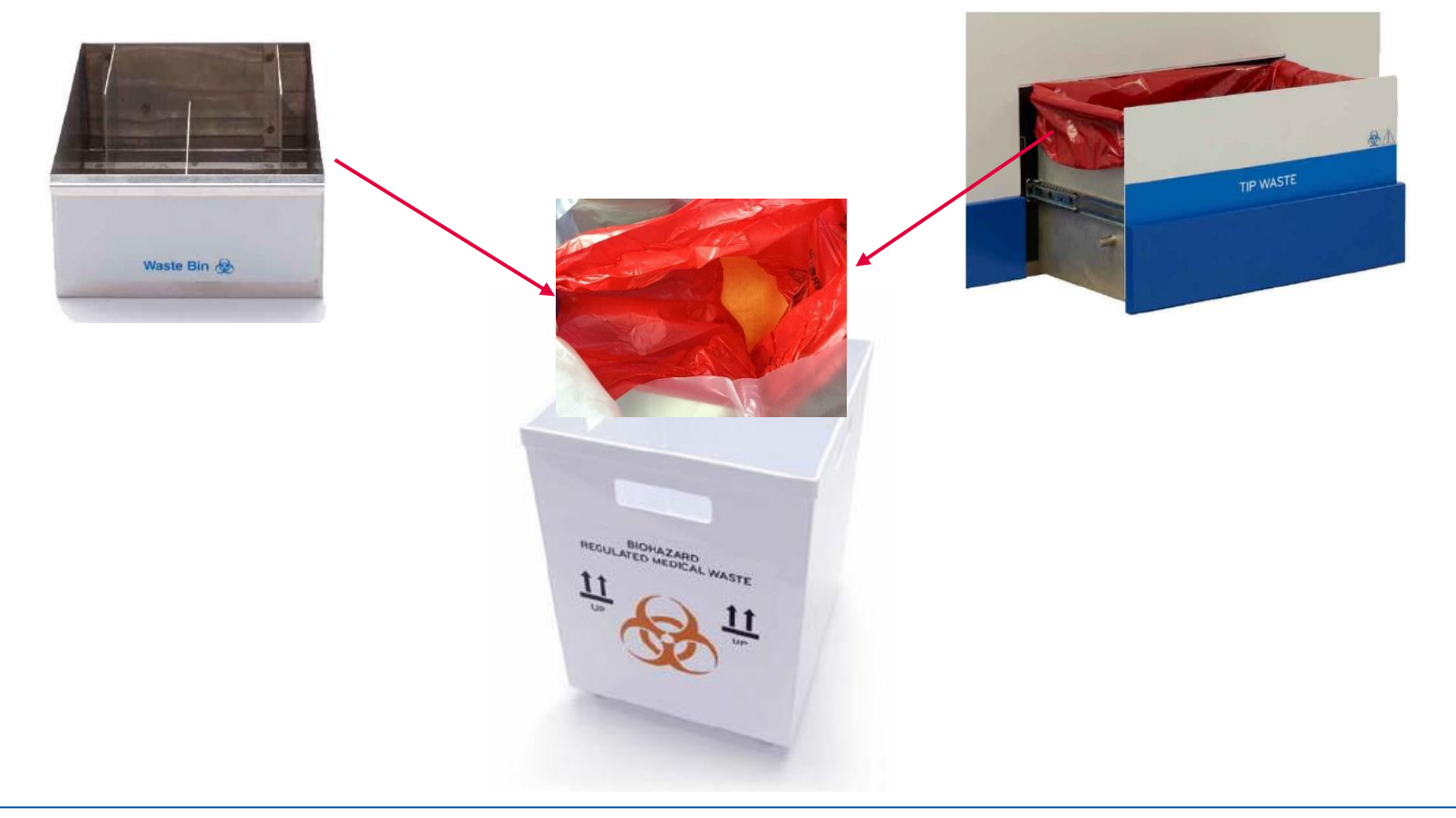

## QIAGEN

### NeuMoDx 96 Molecular System

### NeuMoDx<sup>™</sup> Biohazard Waste Bag

 It is imperative that NeuMoDx<sup>™</sup> consumables (namely the NeuMoDx<sup>™</sup> Extraction Plates and NeuMoDx<sup>™</sup> Cartridges) are disposed in the NeuMoDx<sup>™</sup> Biohazard Waste Bag

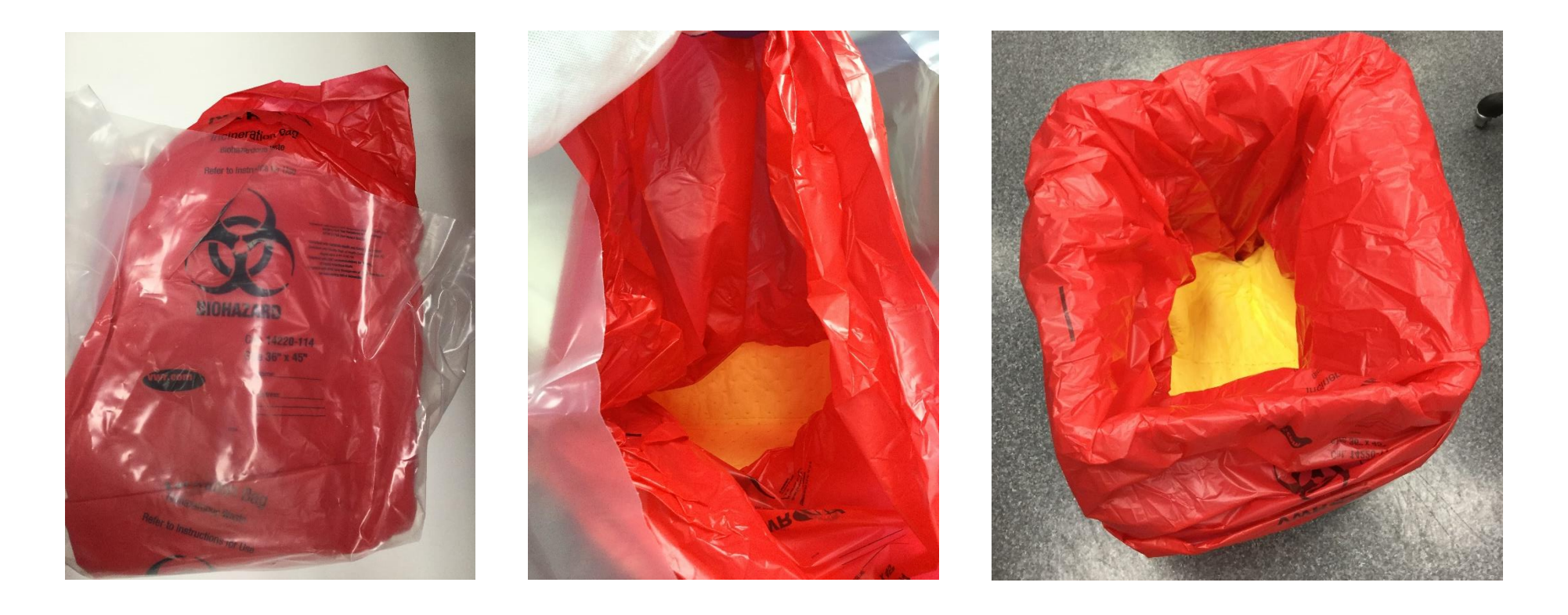

### NeuMoDx Biohazard Waste Bag

### Handling once full

• Once the external Biohazard Waste Bag associated with the NeuMoDx 96 is full (confirm visually, should not be overflowing), follow these instructions:

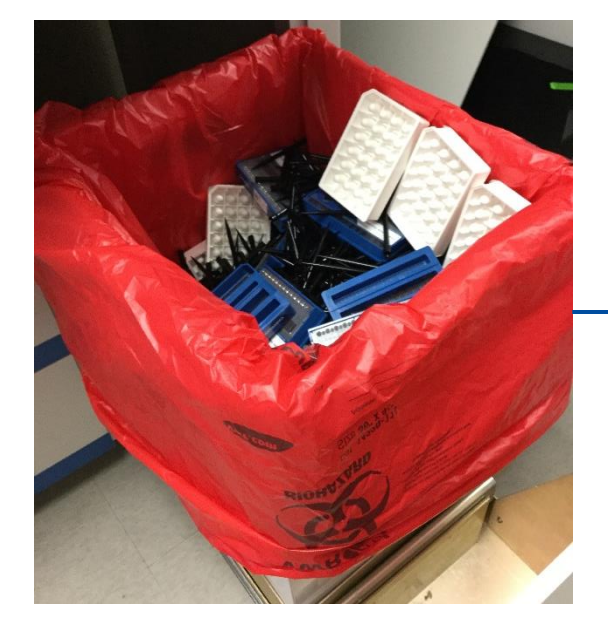

 Secure the inner red lining.
Zip tie the clear outer waste bag with the provided zip tie.

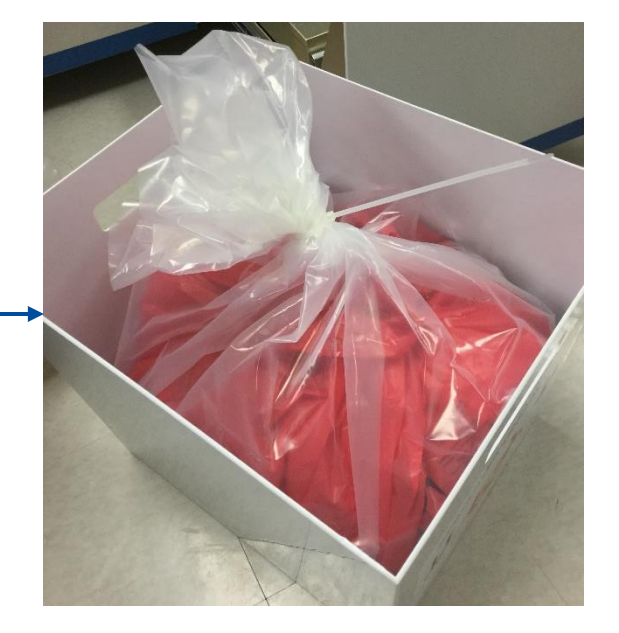

| System<br>Events                                                                            | Maintenance | Database     | Support | Test                        | Test Tool    |  |
|---------------------------------------------------------------------------------------------|-------------|--------------|---------|-----------------------------|--------------|--|
| General                                                                                     |             | XPCR Modules |         | Extraction Plate<br>Modules |              |  |
| Instrument Serial #: N000010   Hamilton Serial #: B735     Daily Upkeep Time:   12:00 AM    |             |              |         |                             | al #: B735 🔺 |  |
| Weekly Maintenance<br>Required for Sample Processing<br>Last Performed: 03/20/2020 10:48 AM |             |              |         |                             |              |  |

| W  | /eekly Maintenance                                                                                                    |                                                                                                    |
|----|----------------------------------------------------------------------------------------------------|----------------------------------------------------------------------------------------------------|
|    | CAUTION: Do not use any decontamination or cleaning agents that or<br>a result of a reaction with parts of the equipment, or with material cor<br>CAUTION: Do not use Microcide SQ, DECONEX Solarsept, alcohol,<br>or cleaning agents to clean the touchscreen.<br>Do not spray or pour any decontamination or cleaning solutions direc<br>Consult NeuMoDx Technical Support to determine the compatibility o<br>or cleaning agents not listed in the manual. | could cause a hazard as<br>ntained in it.<br>or any decontamination<br>atly on surfaces.<br>f any decontamination |
| 1. | Unlock the Service Door.                                                                                                    | Confirm                                                                                                    |
| 2. | Open the Service Door                                                                                                    | Confirm                                                                                                    |
| 3. | Carefully wipe the specimen tube carriers and all external work<br>surfaces of the system, except the touchscreen, with a lint-free cloth<br>saturated with Microcide SQ or DECONEX Solarsept.                                                                                                    | Confirm                                                                                                    |
| 4. | Wipe off all system parts that came into contact with Microcide SQ or DECONEX Solarsept with a lint-free cloth dampened with water.                                                                                                    | Confirm                                                                                                    |
| 5. | Clean the touchscreen with the provided glass cleaner wipes or<br>apply a NeuMoDx-approved window or glass cleaner to a clean, lint-<br>free cloth and wipe the touchscreen.<br>In the event of biological contamination on the touchscreen, wipe the<br>screen with wipe soaked in a 10% dilution of household bleach,<br>followed by deionized water. Dry the touchscreen with a soft cloth                                                                 | Confirm                                                                                                    |
| 6. | Close the Service Door                                                                                                    | Confirm                                                                                                    |
|    | Close                                                                                                    | · ·                                                                                                    |

- Remove all carriers that are on deck with the touchscreen.
  - Remove all consumables/ reagents that are currently on the carriers and set aside. For tips, place in empty locations of the Hamilton tip trays.

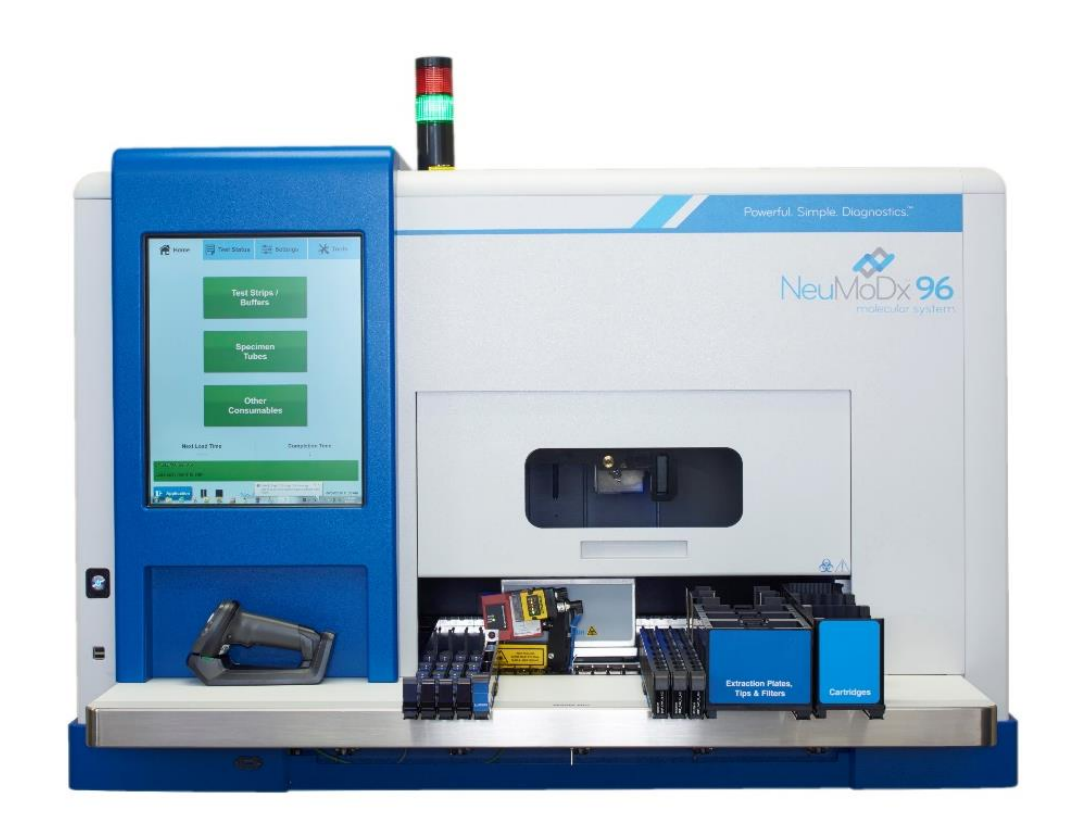

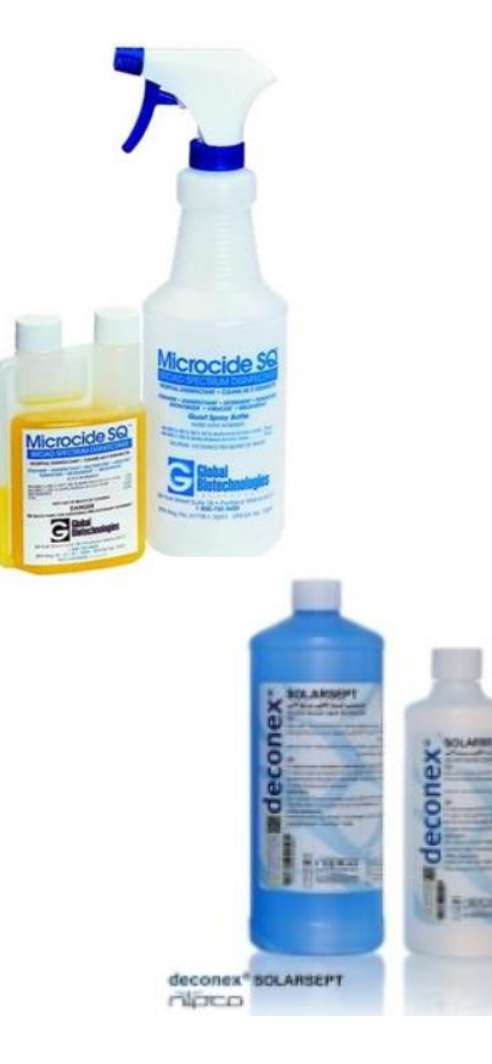

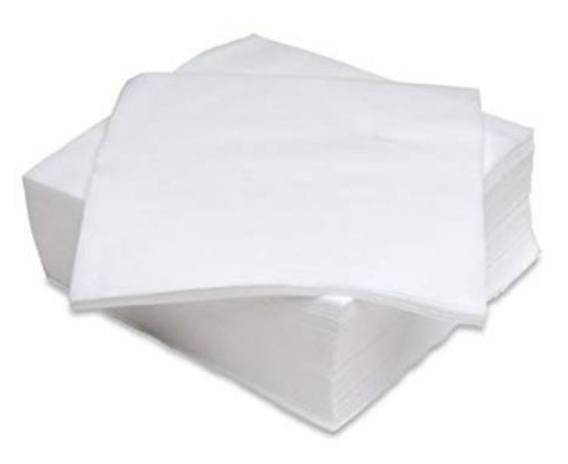

- Carefully wipe specimen tube carriers and all external work surfaces of the system, (except the touchscreen) with a lint-free cloth saturated with Microcide SQ or DECONEX Solarsept.
- Follow the Microcide SQ cleaning with a lint-free cloth dampened with water. Set cleaned carriers aside on separate bench.

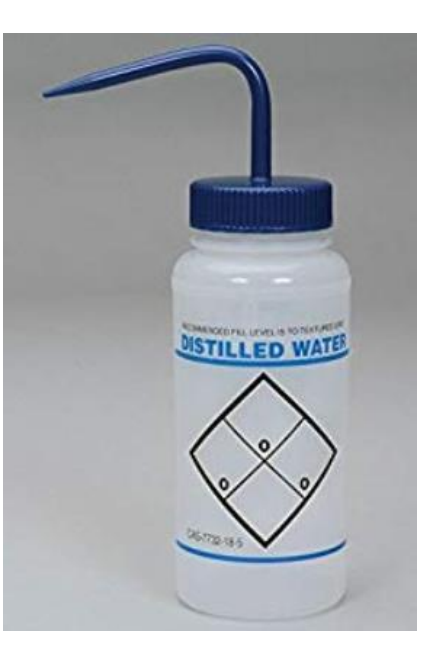

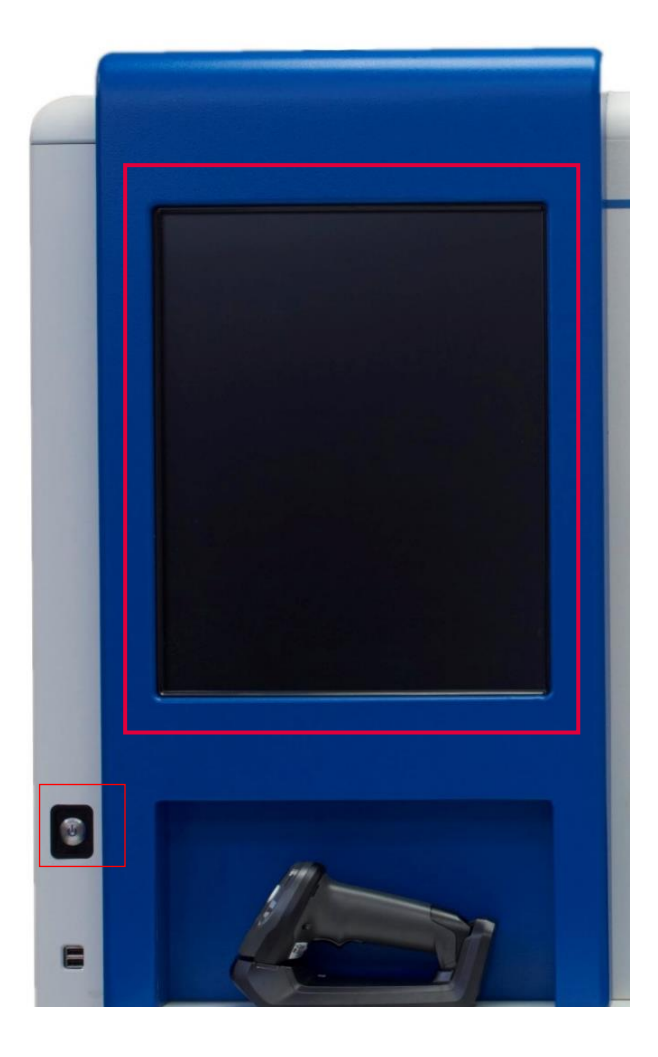

Wait 1 minute before turning instrument back on

Can also wipe the touchscreen while instrument is shut off

Be sure to shut the Service Door before turning instrument back on

### **Some Cautions**

- Before starting the cleaning, it is very important to make sure there is no movement inside the instrument
- Follow the cleaning instructions in the correct order
- Do not touch the red part of the autoloader

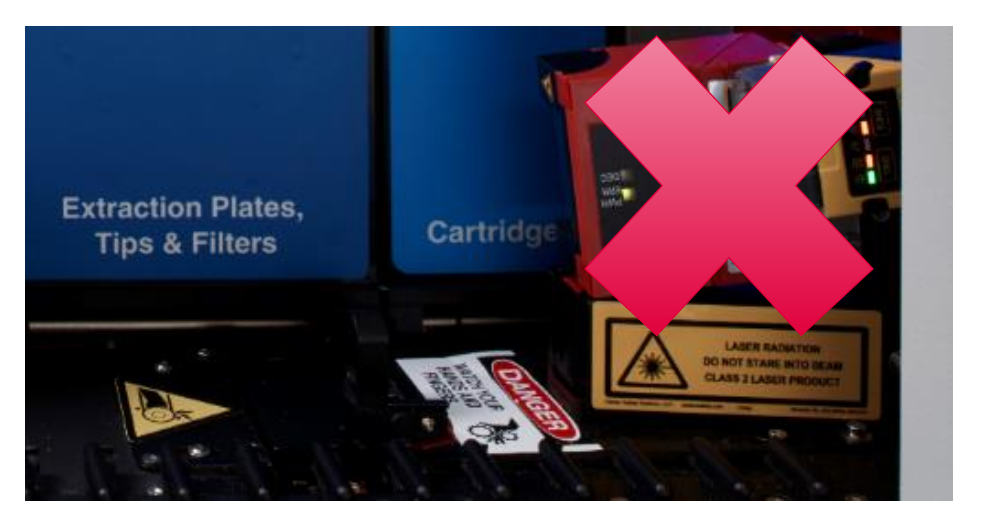

• You must wait the full 1 minute before turning the instrument back on

## QIAGEN

Confidential

### User Accounts / Permissions

|                                                                                                    | Operator | Supervisor | BioMed |
|----------------------------------------------------------------------------------------------------|----------|------------|--------|
| View user accounts, software settings, system events                                                 | Х        | Х          | X      |
| Load and unload reagents, consumables, and specimen carriers                                         | Х        | Х          | Х      |
| Edit specimen information                                                                            | Х        | Х          | X      |
| Configure limited application settings                                                               | Х        | Х          | Х      |
| Create a troubleshooting package                                                                     | Х        | Х          | Х      |
| Empty Biohazard Waste Container                                                                      | Х        | Х          | Х      |
| Perform database backup                                                                              | Х        | Х          | X      |
| Manually send results to LIS                                                                         | Х        | Х          | Х      |
| View System Manifest Report, Quality Control Report, Results<br>Summary Report, System Events Report | X        | Х          | X      |
| Run Weekly Maintenance                                                                               | Х        | Х          | X      |
| Initiate access to the worktable via service door                                                    | Х        | Х          | Х      |
| Manage user accounts, user account settings, test orders                                             | Х        | Х          | Х      |
| Purge the database                                                                                   |          | Х          | Х      |
| Configure all application settings                                                                   |          | Х          | X      |
| Set the system upkeep time                                                                           |          | Х          | Х      |
| Perform software configuration and ADF upgrades                                                      |          | Х          | X      |
| Add network shared drive                                                                             |          | Х          | Х      |
| Manage assays, including user-defined controls                                                       |          | Х          | Х      |
| Approve sample results                                                                               |          | Х          | Х      |
| Perform XPCR Module calibration, if applicable                                                       |          |            | Х      |
| Perform user-initiated syringe pump priming on bulk reagents                                         |          |            | Х      |
| Run instrument maintenance                                                                           |          |            | Х      |
| Perform firmware and software upgrades                                                               |          |            | X      |

### Overview of icons

QIAGE

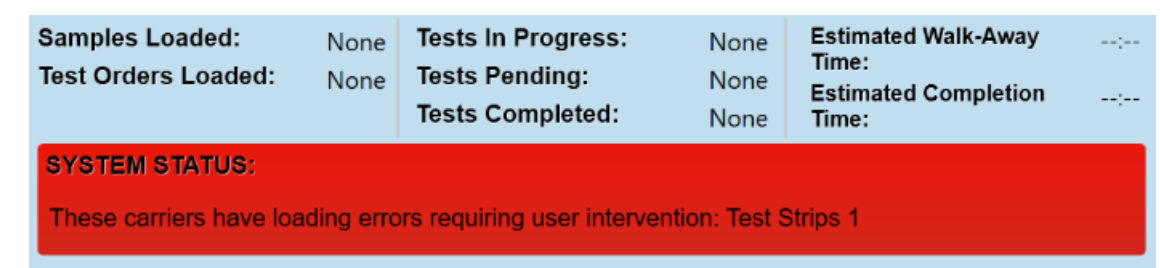

Status Bar: Can be Green, Yellow, or Red. Clicking on the status bar will bring you to the page that requires attention.

Green – system or consumable status is ready to be used, no issues

Yellow – system or consumable is ready to be used but may require user intervention for optimal performance

Red – system or consumable cannot be used, some sort of error

Samples, Test Orders Loaded: Number of samples currently loaded, and the corresponding test orders to samples. Tests In Progress, Pending, Completed: Number of tests that are processing on the system, pending tests are tests that still have not processed but are waiting to start. The numbers here are based on samples that are in currently loaded sample carriers. Estimated Walk-Away, Completion Time: Time to load new samples if at capacity. Estimated completion for all samples.

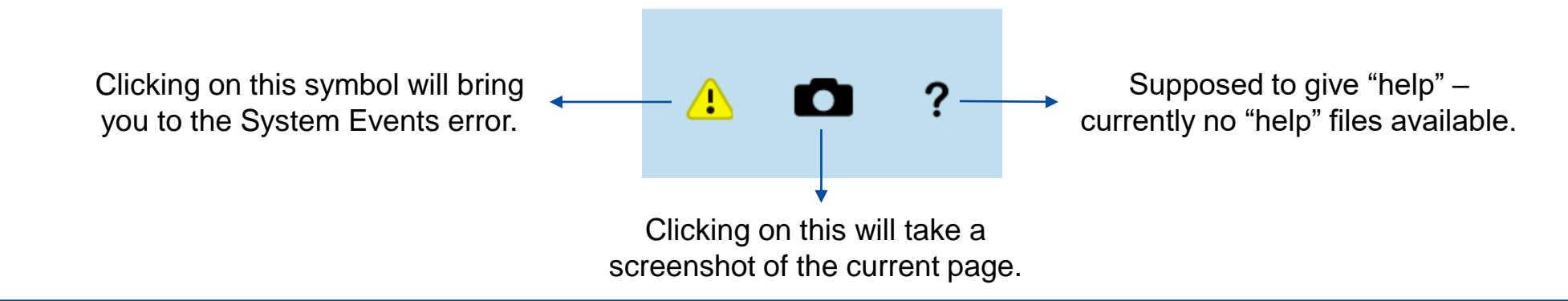

# Part IV NeuMoDx More Information

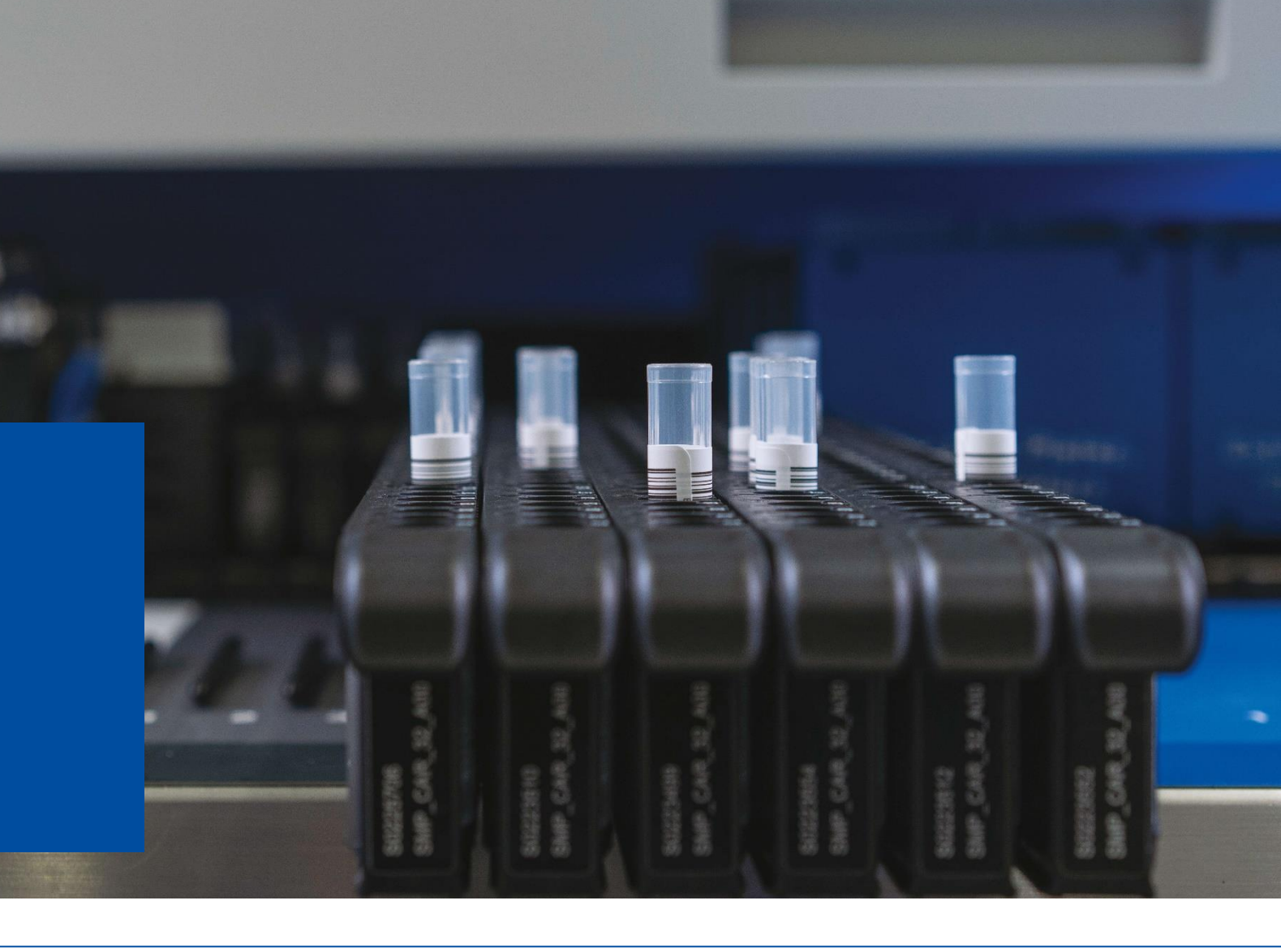
# Setting Up an Assay

# Assay Settings

| 👚 Hom                            | ie E            | Test                            | Status                                  | م<br>م       | Setting              | gs                                   | ×                           | Tools  |
|----------------------------------|-----------------|---------------------------------|-----------------------------------------|--------------|----------------------|--------------------------------------|-----------------------------|--------|
| General                          | Report          | Netwo                           | rk As                                   | say          | Control              | s U                                  | sers                        | LIS    |
|                                  |                 |                                 |                                         | Reflex       | Settings             | Standa                               | rd Curves                   | Import |
| Active Only C                    | urrent Arch     | lived                           |                                         |              |                      |                                      |                             |        |
| Namo                             | Version         | Default                         | Enchlod Eo                              |              |                      |                                      | Sottingo                    |        |
| CTNG                             | 4.2.1           |                                 | Include Grapi                           | hs, include  | Ct                   |                                      | Edit                        |        |
| EBV                              | 4.0.0           |                                 | Include Grap                            | hs, Include  | Ct                   |                                      | Edit                        |        |
| GBS                              | 4.1.0           |                                 | Include Grap                            | hs, Include  | Ct                   |                                      | Edit                        |        |
| STREP                            | 4.0.0           |                                 | Include Grap                            | hs, Include  | Ct                   |                                      | Edit                        |        |
| URINE DNA RED                    | 9.0.1           |                                 | Include Grap                            | hs, Include  | Ct                   |                                      | Edit                        |        |
|                                  | 040             |                                 | Include Coord                           | ka lualuda ( | <u>^</u>             |                                      | Edit                        |        |
| Samples Loade<br>Test Orders Loa | d: N<br>aded: N | one Tests<br>one Tests<br>Tests | s In Progre<br>s Pending:<br>s Complete | ss:<br>ed:   | None<br>None<br>None | Estimat<br>Time:<br>Estimat<br>Time: | ted Walk-Aw<br>ted Completi | ay:    |

Navigate to Settings, then Assay

To make an assay the default assay, select the checkbox

• This will assign the assay to any samples that are loaded into that system that do not have a test order assigned already

Select Edit to edit the active assay settings

### Editing Active Assay Settings

| Active Assay Settings: CTNG |
|-----------------------------|
| Include Graphs              |
| Include Ct                  |
| Rerun                       |
| Repeat                      |
| Rerun/Repeat Attempts:      |
| 2 ~                         |
| OK Cancel                   |

Include Graphs/Ct: Shows the sample Ct and amplification curves in the Sample Results Reports

Rerun: System will automatically rerun a sample with a UNR result

<u>Repeat:</u> System will automatically repeat a sample with an IND result

Select the number of rerun/repeat attempts that the system will perform on each patient specimen with an IND or UNR result (1, 2, or 3)

QIAGEN

# Setting up: User-Defined Controls

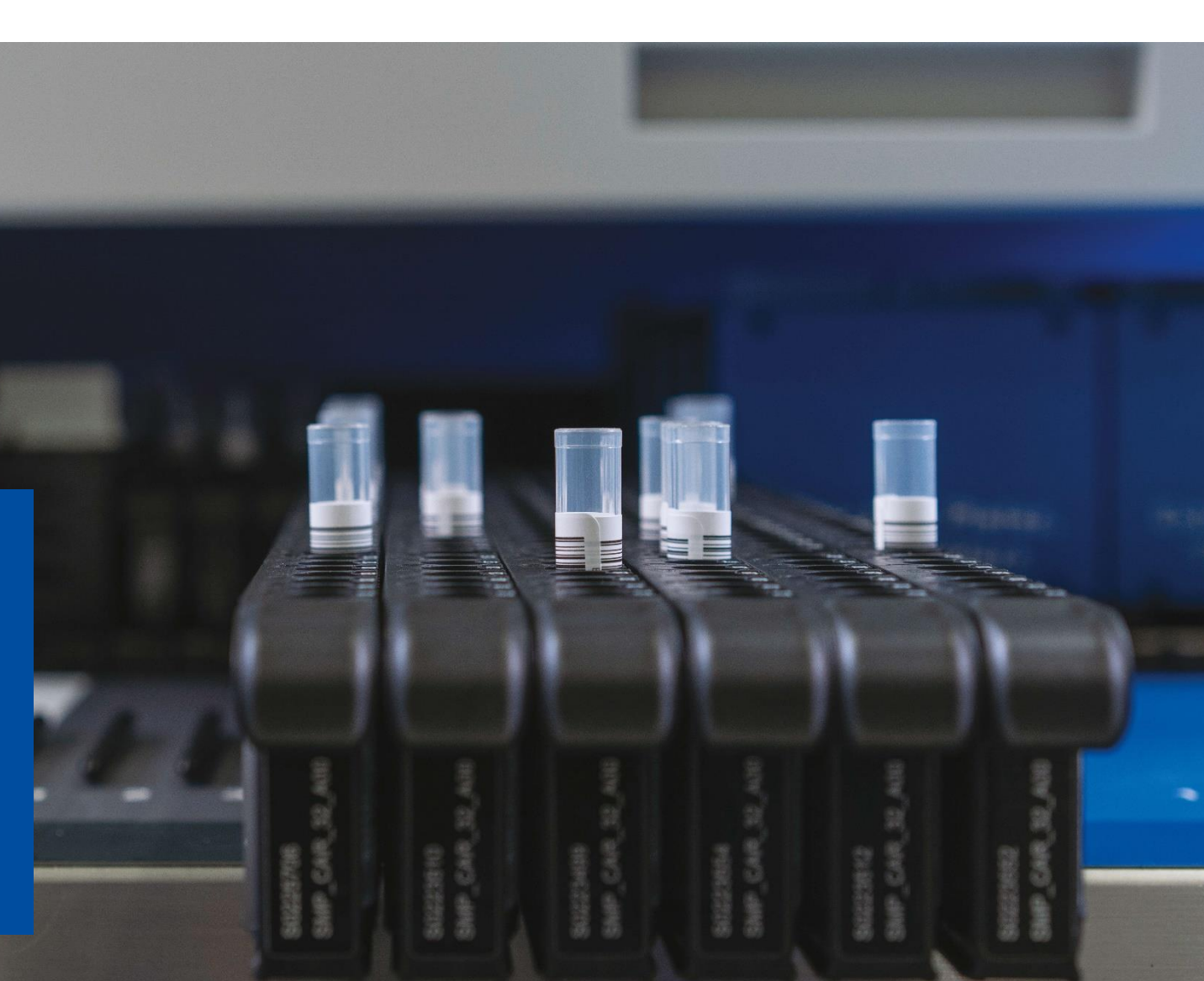

# **Defining User-Defined Controls**

- User-Defined Controls are recommended for NeuMoDx Qualitative Assays
- They may also be created for NeuMoDx Quantitative Assays as an additional Control measure to External Controls
- The same CONTROL NAME can be assigned to One, or BOTH Specimen Types.

NOTE: The Specimen ID you chose cannot be duplicated elsewhere unless it is deleted.

The unique Name + Specimen Type(s) cannot be modified or deleted once it is created.

- Navigate to Settings, then Controls and select the assay from the dropdown
- Select "Add" to define a new control

| 秴 Home                                 | Test                        | Status                                          | Settings                    | Tools                                                       |
|----------------------------------------|-----------------------------|-------------------------------------------------|-----------------------------|-------------------------------------------------------------|
| General Repo                           | rt Netwo                    | ork Assa                                        | y Controls                  | Users LIS                                                   |
|                                        |                             |                                                 | Imp                         | ort Mappings QC Report                                      |
| Se                                     | lect Assay:                 | SARS COV-2                                      |                             | ~                                                           |
| User-Defined Con                       | trols Setting<br>quency     | gs                                              |                             | Apply Cancel                                                |
| Require Run Fr                         | equency Day                 | ys:                                             |                             |                                                             |
| Qualitative Contro                     | Is<br>External Cor          | atrols                                          |                             | View By Lot                                                 |
| Name                                   | Specimen ID                 | Specimen Type                                   | Last Success                | Time Until Due Is Active                                    |
|                                        |                             | Add                                             | Edit                        |                                                             |
| Samples Loaded:<br>Test Orders Loaded: | None Tes<br>None Tes<br>Tes | ts In Progress:<br>ts Pending:<br>ts Completed: | None E<br>None E<br>None Ti | stimated Walk-Away:<br>ime:<br>stimated Completion:<br>ime: |

# **Defining User-Defined Controls**

| Control Name:<br>Enter Contro | I Name                                              | Supported Specimen Type(s):<br>Transport Medium<br>User-Specified 1 | Specify<br>Control N<br>Us SARS C |
|-------------------------------|-----------------------------------------------------|---------------------------------------------------------------------|-----------------------------------|
| ⊙ Click to Close              | e Target Data                                       | Select Result                                                       | ⊙ Click to                        |
| Q1<br>Nsp2 gene               |                                                     | Select Result                                                       | ✓ Target                          |
| N gene                        |                                                     | Select Result                                                       | ✓ Nsp2 gene                       |
| ✓ Is Active                   | A Supported Specin<br>A result must be sel<br>Apply | ected for target Nsp2 gene.<br>Cancel                               |                                   |

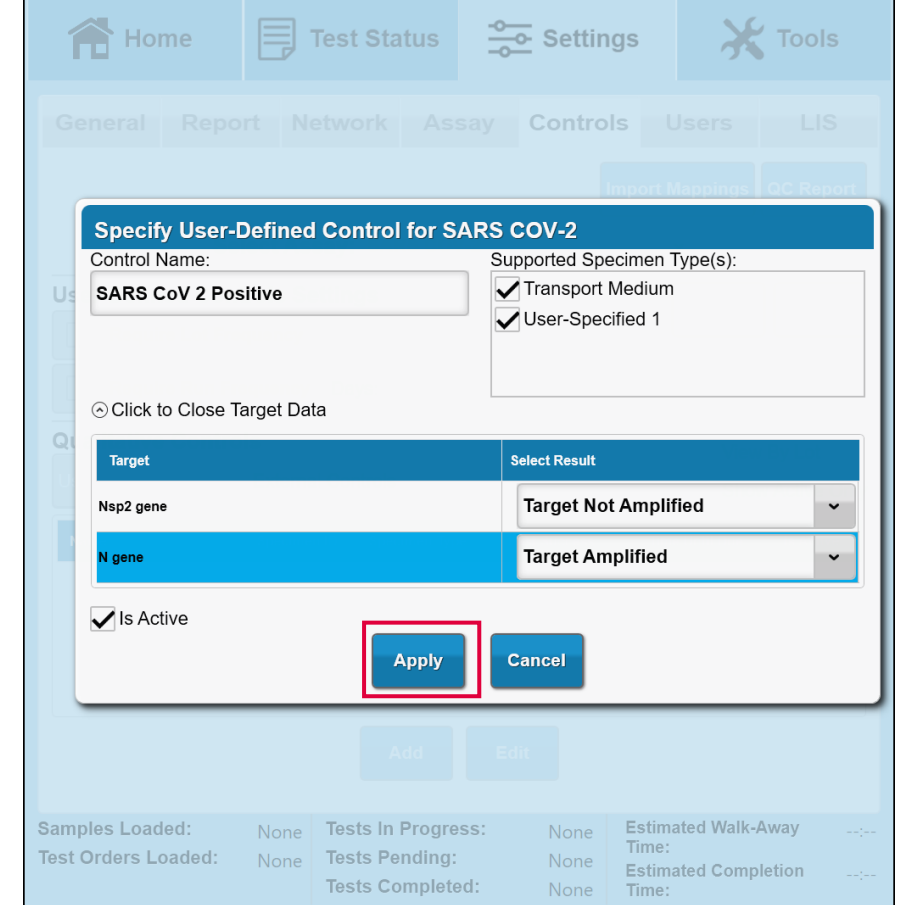

Enter the Name, select the Specimen Type(s) that the control will support, and select the result for each target

# Mapping User-Defined Controls

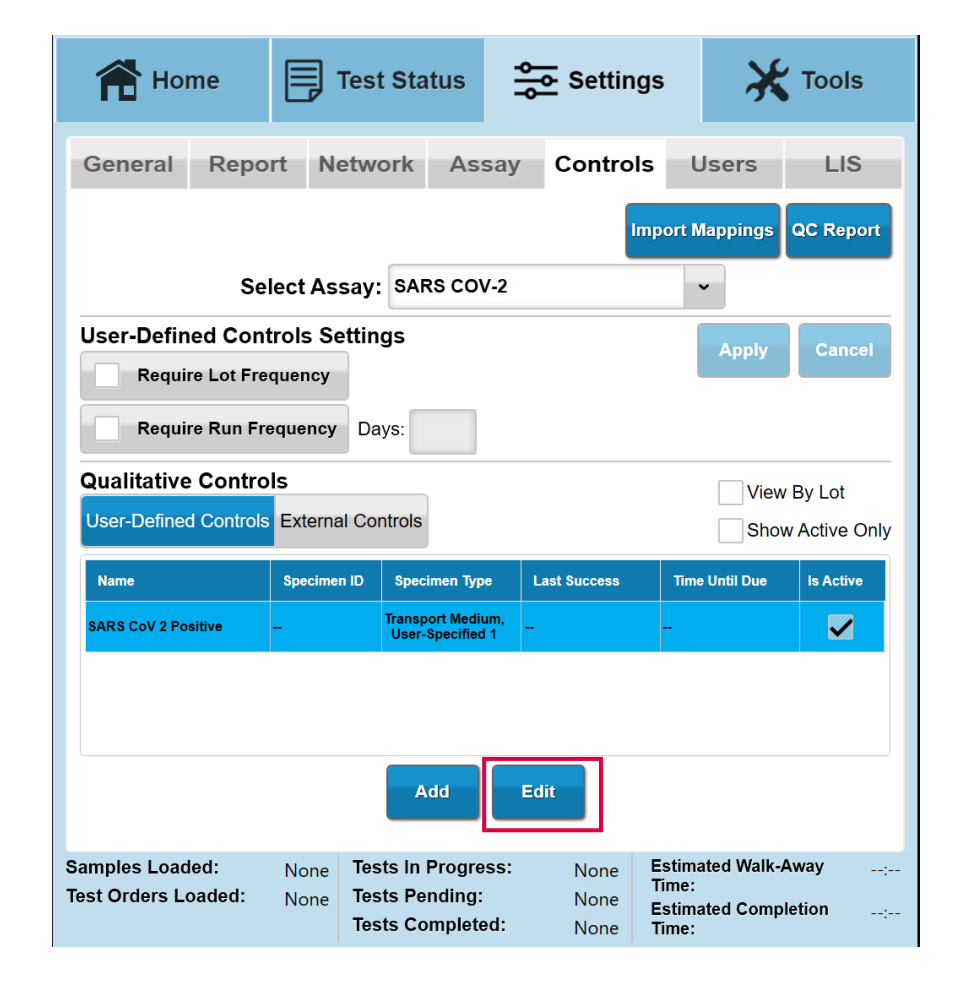

Select "Edit" to add a "mapping" (specimen ID) to the control

# Mapping User-Defined Controls

| Home                                            | Test Status                                            | Settings                                       | 💥 Tools                                         |
|-------------------------------------------------|--------------------------------------------------------|------------------------------------------------|-------------------------------------------------|
|                                                 |                                                        | ssay Controls                                  |                                                 |
|                                                 |                                                        | Impor                                          | t Mappings QC Report                            |
| Specify User-I<br>Control Name:                 | Defined Control for                                    | SARS COV-2<br>Supported Specime                | n Type(s):                                      |
|                                                 |                                                        | User-Specified 7                               | 1                                               |
| <ul> <li>○ Click to Expand</li> <li>Q</li></ul> | Target Data                                            |                                                |                                                 |
| User-Defined Cont                               | trol Sample Mapping(s):                                | Constitute Trans                               |                                                 |
| Add Spec                                        | imen iD                                                | specimen type                                  |                                                 |
|                                                 | (                                                      | Class                                          |                                                 |
|                                                 |                                                        |                                                |                                                 |
|                                                 |                                                        |                                                |                                                 |
| Samples Loaded:<br>Test Orders Loaded:          | None Tests In Prog<br>None Tests Pendir<br>Tests Compl | g: None Esti<br>G: None Esti<br>eted: None Tim | mated Walk-Away<br>e:<br>mated Completion<br>e: |

Select "Add" to add a "mapping" (specimen ID) to the control

# Mapping User-Defined Controls

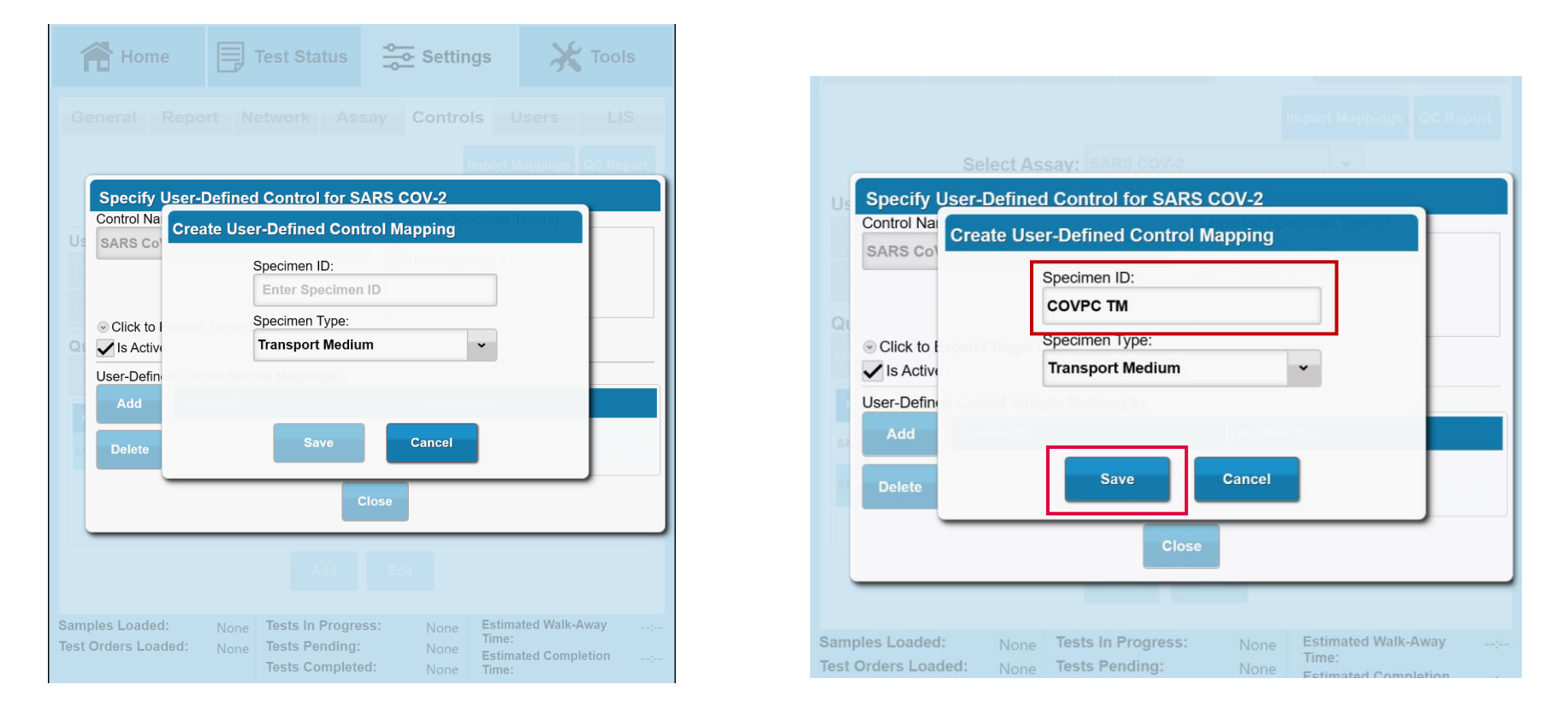

- Enter the Specimen ID and choose the specimen type that the control will be prepared with
  - You can select from the specimen types supported by the control
  - You can choose your own Specimen ID

# Mapping User-Defined Controls

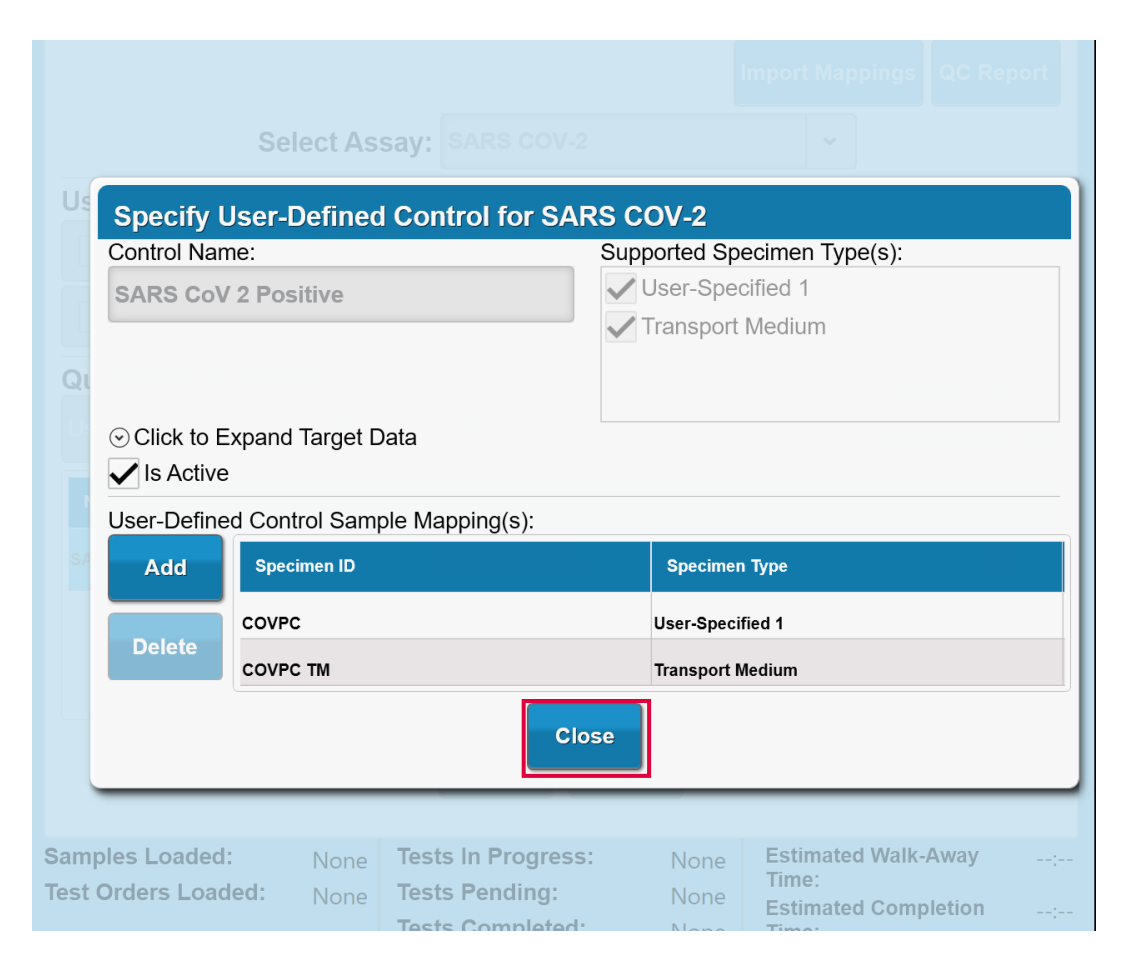

Select "Close" to return to the Controls tab

# Defining User-Defined Controls

| A Hor                         | ne                    |                   | Fest Sta                         | tus                              | <b>♣</b> S | ettings                    |                                      | Ж                | Tools                |   |
|-------------------------------|-----------------------|-------------------|----------------------------------|----------------------------------|------------|----------------------------|--------------------------------------|------------------|----------------------|---|
| General                       | Repo                  | rt Ne             | etwork                           | Assay                            | Co         | ntrols                     | Use                                  | rs               | LIS                  |   |
|                               |                       |                   |                                  |                                  |            | Imp                        | ort Mapp                             | oings            | QC Report            |   |
|                               | Sel                   | ect As            | say: SAF                         | RS COV-2                         |            |                            | •                                    |                  |                      |   |
| User-Defin<br>Requi           | ed Cont<br>re Lot Fre | rols Se<br>quency | ettings                          |                                  |            |                            | A                                    | pply             | Cancel               |   |
| Requi                         | re Run Fre            | equency           | Days:                            |                                  |            |                            |                                      |                  |                      |   |
| Qualitative                   | <b>Contro</b>         | ls<br>Externa     | I Controls                       |                                  |            |                            |                                      | View<br>Show     | By Lot<br>Active Onl | у |
| Name                          |                       | Specime           | n ID Spec                        | imen Type                        | Last Su    | ccess                      | Time Unt                             | il Due           | Is Active            |   |
| SARS CoV 2 Po                 | sitive                | COVPC, CO         | OVPC User-S<br>Transp            | Specified 1,<br>ort Medium       | -          |                            | -                                    |                  | $\checkmark$         |   |
| SARS CoV 2 Ne                 | gative                | -                 | User-S<br>Transp                 | Specified 1,<br>ort Medium       |            |                            | -                                    |                  | ~                    |   |
|                               |                       |                   |                                  |                                  |            |                            |                                      |                  |                      |   |
|                               |                       |                   | A                                | dd                               | Edit       |                            |                                      |                  |                      |   |
| Samples Load<br>Test Orders L | led:<br>oaded:        | None<br>None      | Tests In<br>Tests Pe<br>Tests Co | Progress:<br>nding:<br>ompleted: |            | lone E<br>lone E<br>lone T | stimated<br>ïme:<br>stimated<br>ïme: | Walk-A<br>Comple | way<br>etion         | : |

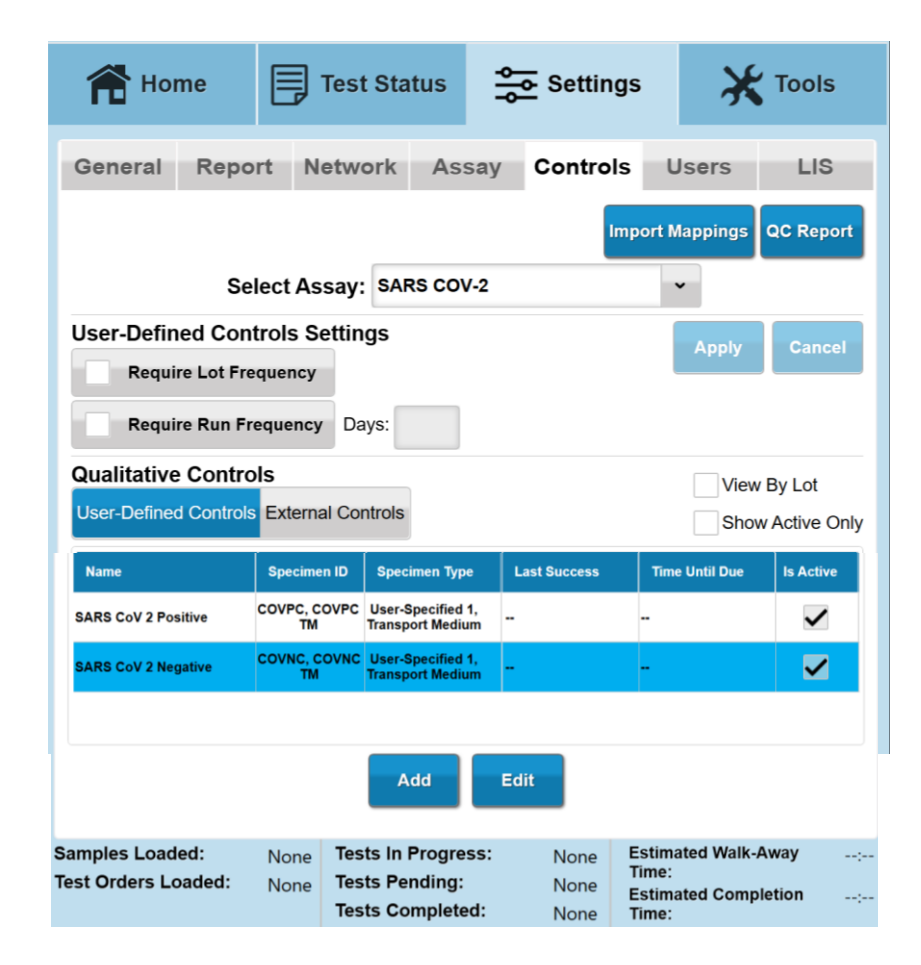

Select "Add" and go through the previous steps to define the negative control

# Defining User-Defined Controls

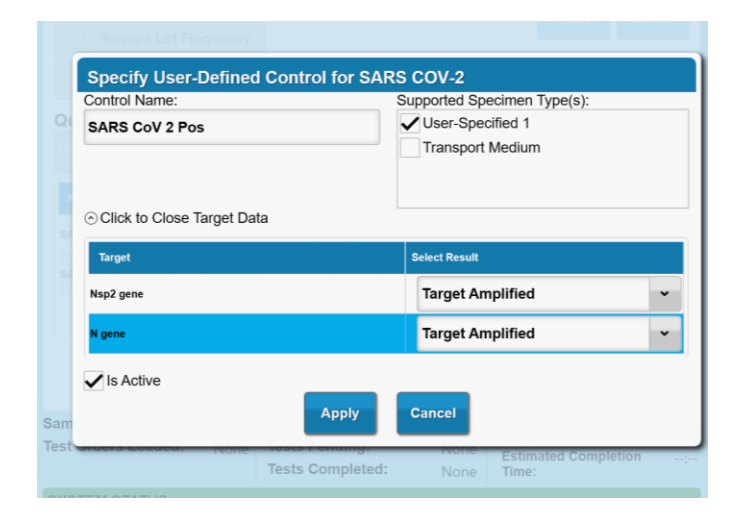

| 希 Hor                          | ne                | Test Sta                                    | tus 🕂                           | Setting:             | s 💥                                                | Tools              |
|--------------------------------|-------------------|---------------------------------------------|---------------------------------|----------------------|----------------------------------------------------|--------------------|
| General                        | Report            | Network                                     | Assay                           | Controls             | Users                                              | LIS                |
|                                |                   |                                             |                                 | Im                   | port Mappings                                      | QC Report          |
|                                | Selec             | t Assay: SAR                                | S COV-2                         |                      | ~                                                  |                    |
| User-Defin<br>Requir           | ed Control        | s Settings<br><sup>ncy</sup>                |                                 |                      | Apply                                              | Cancel             |
| Requir                         | e Run Frequ       | ency Days:                                  |                                 |                      |                                                    |                    |
| Qualitative<br>User-Defined    | Controls          | ternal Controls                             |                                 |                      | View<br>Sho                                        | w By Lot           |
| Name                           | Specime           | n ID Specimen 1                             | Type Last St                    | uccess Tim           | ne Until Due                                       | s Active           |
| SARS CoV 2 Pos                 | S T<br>COVPC      | User-Spe                                    | cified 1                        | -                    |                                                    |                    |
| SARS CoV 2 Neg                 | COVNC             | User-Spe                                    | cified 1                        |                      |                                                    |                    |
|                                |                   | A                                           | dd Eo                           | dit                  |                                                    |                    |
| Samples Load<br>Test Orders Lo | ed: N<br>baded: N | one Tests In I<br>one Tests Per<br>Tests Co | Progress:<br>nding:<br>mpleted: | None<br>None<br>None | Estimated Walk<br>Time:<br>Estimated Comj<br>Time: | -Away:<br>pletion: |

Controls can also be defined for only one specimen type

# Requiring User-Defined Controls

| Home Home                            | ₽                         | Test Status                                            | Settings                        | з 💥 то                                                    | ols             | 👚 Но                          | me 🗐                               | Test Status                                          | Setting                     | gs 🔀                                                  | Tools                   |
|--------------------------------------|---------------------------|--------------------------------------------------------|---------------------------------|-----------------------------------------------------------|-----------------|-------------------------------|------------------------------------|------------------------------------------------------|-----------------------------|-------------------------------------------------------|-------------------------|
| General R                            | eport N                   | etwork Assa                                            | ay Controls                     | Users                                                     | LIS             | General                       | Report N                           | letwork Ass                                          | ay Control                  | s Users                                               | LIS                     |
|                                      |                           |                                                        | Imp                             | oort Mappings QC                                          | Report          |                               |                                    |                                                      | ŀ                           | nport Mappings                                        | QC Report               |
|                                      | Select As                 | say: SARS COV-                                         | 2                               | ~                                                         |                 |                               | Select As                          | ssay: SARS COV                                       | -2                          | ~                                                     |                         |
| User-Defined (<br>Require Lo         | Controls S<br>t Frequency | ettings                                                |                                 | Apply                                                     | ancel           | User-Defir<br>Requi           | ned Controls S<br>re Lot Frequency | ettings                                              |                             | Apply                                                 | Cancel                  |
| 🖌 Require Ru                         | n Frequency               | Days: 1                                                |                                 |                                                           |                 | Requi                         | re Run Frequency                   | / Days: 1                                            |                             |                                                       |                         |
| Qualitative Co<br>User-Defined Cor   | ntrols<br>trols Extern    | al Controls                                            |                                 | View By I                                                 | ₋ot<br>ive Only | Qualitative<br>User-Define    | e Controls                         | al Controls                                          |                             | View<br>✔ Show                                        | By Lot<br>v Active Only |
| Name                                 | Specimen ID               | Specimen Type                                          | Last Success                    | Time Until Due Is                                         | Active          | Name                          | Specimen ID                        | Specimen Type                                        | Last Success                | Time Until Due                                        | Is Active               |
| SARS CoV 2 Positive                  | COVPC, COVPC              | Transport Medium, User<br>Specified 1                  |                                 |                                                           | ✓               | SARS CoV 2 Po                 | sitive COVPC, COVPC                | C Transport Medium, Use<br>Specified 1               | ər                          | Needs Controls                                        | ~                       |
| SARS CoV 2 Negative                  | COVNC, COVN<br>TM         | C Transport Medium, User<br>Specified 1                |                                 |                                                           | ✓               | SARS CoV 2 Ne                 | gative COVNC, COVN<br>TM           | C Transport Medium, Use<br>Specified 1               | ər                          | Needs Controls                                        |                         |
|                                      |                           |                                                        |                                 |                                                           |                 |                               |                                    |                                                      |                             |                                                       |                         |
|                                      |                           | Add                                                    | Edit                            |                                                           |                 |                               |                                    | Add                                                  | Edit                        |                                                       |                         |
| Samples Loaded:<br>Test Orders Loade | None<br>d: None           | Tests In Progress<br>Tests Pending:<br>Tests Completed | s: None E<br>None E<br>: None T | stimated Walk-Away<br>ime:<br>stimated Completion<br>ime: | :               | Samples Load<br>Test Orders L | led: None<br>oaded: None           | Tests In Progres<br>Tests Pending:<br>Tests Complete | ss: None<br>None<br>d: None | Estimated Walk-A<br>Time:<br>Estimated Compl<br>Time: | way:                    |

- Check "Require Run Frequency" and enter the desired number of days that a control will stay valid
- Select "Apply" to apply the changes

# Creating Test Orders

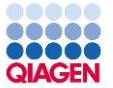

# **Creating Test Orders**

#### Four ways to add test orders

- Importing from a LIS (if applicable)
- Importing an Excel file (.xlsx)
- Manually on the system
  - From the Pending tab
  - From the loaded carrier screens
  - Refer to the Operator's Manual for information on these methods

# Importing from a LIS

| Home                                   |              | Test Status                                          | Setting                    | gs 🔀 Too                                                      | ls    | ſ              | Home                           | <b>Т</b> е         | st Status                                        | Setti                        | ngs ,                                        |              | S   |
|----------------------------------------|--------------|------------------------------------------------------|----------------------------|---------------------------------------------------------------|-------|----------------|--------------------------------|--------------------|--------------------------------------------------|------------------------------|----------------------------------------------|--------------|-----|
| Current                                |              | Comp                                                 | leted                      | Pending                                                       |       |                | Current                        |                    | Comj                                             | oleted                       | Pe                                           | nding        |     |
| Filter By Clear Filter                 |              |                                                      | Import Dov                 | wnload Create De                                              | elete | Filt           | er By Clear Filte              | er                 |                                                  | Import                       | Download                                     | eate Del     | ete |
| Specimen ID                            | Result Na    | me Patient ID                                        | Created                    | Specimen Tube<br>Type                                         |       | Selec          | ted: 0 of 31<br>Specimen ID    | Result Name        | Patient ID                                       | Created                      | Specimen                                     | Tube<br>Type | •   |
|                                        |              |                                                      |                            |                                                               |       |                | A00004                         | SARS COV-2         | 0004                                             | 04/03/2020 4:42 PM           | Transport Medium                             | Unspecified  |     |
|                                        |              |                                                      |                            |                                                               |       |                | A00005                         | SARS COV-2         | 0005                                             | 04/03/2020 4:42 PM           | Transport Medium                             | Unspecified  |     |
|                                        |              |                                                      |                            |                                                               |       |                | A00006                         | SARS COV-2         | 0006                                             | 04/03/2020 4:42 PM           | Transport Medium                             | Unspecified  |     |
|                                        |              | No record                                            | s found.                   |                                                               |       |                | A00007                         | SARS COV-2         | 0007                                             | 04/03/2020 4:42 PM           | Transport Medium                             | Unspecified  |     |
|                                        |              |                                                      |                            |                                                               |       |                | A00008                         | SARS COV-2         | 0008                                             | 04/03/2020 4:42 PM           | Transport Medium                             | Unspecified  |     |
|                                        |              |                                                      |                            |                                                               |       |                | A00009                         | SARS COV-2         | 0009                                             | 04/03/2020 4:42 PM           | User-Specified 1                             | Unspecified  |     |
|                                        |              |                                                      |                            |                                                               |       |                | A00010                         | SARS COV-2         | 0010                                             | 04/03/2020 4:42 PM           | User-Specified 1                             | Unspecified  |     |
|                                        |              |                                                      |                            |                                                               |       |                | A00011                         | SARS COV-2         | 0011                                             | 04/03/2020 4:42 PM           | User-Specified 1                             | Unspecified  |     |
|                                        |              |                                                      |                            |                                                               |       |                | A00012                         | SARS COV-2         | 0012                                             | 04/03/2020 4:42 PM           | User-Specified 1                             | Unspecified  |     |
|                                        |              |                                                      |                            |                                                               |       |                | A00013                         | SARS COV-2         | 0013                                             | 04/03/2020 4:42 PM           | User-Specified 1                             | Unspecified  | •   |
| Samples Loaded:<br>Test Orders Loaded: | None<br>None | Tests In Progres<br>Tests Pending:<br>Tests Complete | s: None<br>None<br>d: None | Estimated Walk-Away<br>Time:<br>Estimated Completion<br>Time: |       | Samp<br>Test ( | lles Loaded:<br>Drders Loaded: | None To<br>None To | ests In Progre<br>ests Pending:<br>ests Complete | ss: None<br>None<br>ed: None | Estimated W<br>Time:<br>Estimated C<br>Time: | alk-Away     |     |

- Navigate to Test Status, then Pending
- If using a uni-directional connection, select "Download", samples will appear in the table
- If using a bi-directional connection, the system will auto-populate the table with test orders

# Importing an Excel File

#### On a separate computer, open the TestOrders.xslx file

Fill in the columns

- Specimen ID (required)
- Result Code (required)
- Specimen Type (optional)
  - If nothing is entered, the default specimen type will be used
- Patient ID (optional)
- Comment (optional)
- Specimen Tube Type (optional)
  - If left empty, the 13 x 75 mm secondary tube is the default
  - Excel codes used to define supported specimen tube types for primary tubes relevant to this assay are described in the following section
  - See the Operator's Manual for Excel codes for other primary tubes

### Example Test Order File

QIAGEN

| Specimen ID | Result Code | Specimen Type   | Patient ID | Comment | Specimen Tube Type |
|-------------|-------------|-----------------|------------|---------|--------------------|
| A00032      | COV1        | TransportMedium | 0032       |         | UTM3               |
| A00033      | COV1        | TransportMedium | 0033       |         | UTM3               |
| A00034      | COV1        | TransportMedium | 0034       |         | UTM3               |
| A00035      | COV1        | TransportMedium | 0035       |         | UTM3               |
| A00036      | COV1        | TransportMedium | 0036       |         | UTM3               |
| A00037      | COV1        | TransportMedium | 0037       |         | UTM3               |
| A00038      | COV1        | TransportMedium | 0038       |         | UTM3               |
| A00039      | COV1        | TransportMedium | 0039       |         | UTM3               |
| A00040      | COV1        | UserSpecified1  | 0040       |         |                    |
| A00041      | COV1        | UserSpecified1  | 0041       |         |                    |
| A00042      | COV1        | UserSpecified1  | 0042       |         |                    |
| A00043      | COV1        | UserSpecified1  | 0043       |         |                    |
| A00044      | COV1        | UserSpecified1  | 0044       |         |                    |
| A00045      | COV1        | UserSpecified1  | 0045       |         |                    |
| A00046      | COV1        | UserSpecified1  | 0046       |         |                    |
| A00047      | COV1        | UserSpecified1  | 0047       |         |                    |
| A00048      | COV1        | UserSpecified1  | 0048       |         |                    |
| A00049      | COV1        | UserSpecified1  | 0049       |         |                    |
| A00050      | COV1        | UserSpecified1  | 0050       |         |                    |

- UTM3 is the Excel Code that indicates that a 3 mL Universal Transport Medium tube is being used
- An empty cell indicates that the default specimen tube type (13 x 75 mm daughter tube) is being used

# Importing an Excel File

| Home                                   |              | Test Status                                          | Settin                      | gs 🔀 T                                                      | ools         |             | Home                           |              | Test Status                                       | Setti                         | ngs ,                                        | X Tools                          | ;   |
|----------------------------------------|--------------|------------------------------------------------------|-----------------------------|-------------------------------------------------------------|--------------|-------------|--------------------------------|--------------|---------------------------------------------------|-------------------------------|----------------------------------------------|----------------------------------|-----|
| Current                                |              | Comp                                                 | leted                       | Pending                                                     |              |             | Current                        |              | Com                                               | pleted                        | Pe                                           | nding                            |     |
| Filter By Clear Filter                 | 1            |                                                      | Import Do                   | wnload Create                                               | Delete       | Fi          | Iter By Clear Filt             | ter          |                                                   | Import                        | ownload Cre                                  | eate Dele                        | ete |
| Specimen ID                            | Result Na    | me Patient ID                                        | Created                     | Specimen                                                    | lube<br>lype | Sele        | ected: 0 of 31                 |              |                                                   |                               |                                              | Tubo                             |     |
|                                        |              |                                                      |                             |                                                             |              |             | Specimen ID                    | Result Na    | me Patient ID                                     | Created                       | Specimen                                     | Type<br>Transport                | Ŀ   |
|                                        |              |                                                      |                             |                                                             |              |             | A00035                         | SARS COV     | -2 0035                                           | 04/03/2020 5:18 PM            | Transport Medium                             | Medium<br>16x100 mm              |     |
|                                        |              |                                                      |                             |                                                             |              |             | A00036                         | SARS COV     | -2 0036                                           | 04/03/2020 5:18 PM            | Transport Medium                             | Transport<br>Medium<br>16x100 mm |     |
|                                        |              |                                                      |                             |                                                             |              |             | A00037                         | SARS COV     | -2 0037                                           | 04/03/2020 5:18 PM            | Transport Medium                             | Transport<br>Medium<br>16x100 mm |     |
|                                        |              | No record                                            | ls found.                   |                                                             |              |             | A00038                         | SARS COV     | -2 0038                                           | 04/03/2020 5:18 PM            | Transport Medium                             | Transport<br>Medium<br>16x100 mm |     |
|                                        |              |                                                      |                             |                                                             |              |             | A00039                         | SARS COV     | -2 0039                                           | 04/03/2020 5:18 PM            | Transport Medium                             | Transport<br>Medium<br>16x100 mm |     |
|                                        |              |                                                      |                             |                                                             |              |             | A00040                         | SARS COV     | -2 0040                                           | 04/03/2020 5:18 PM            | User-Specified 1                             | Unspecified                      |     |
|                                        |              |                                                      |                             |                                                             |              |             | A00041                         | SARS COV     | -2 0041                                           | 04/03/2020 5:18 PM            | User-Specified 1                             | Unspecified                      |     |
|                                        |              |                                                      |                             |                                                             |              |             | A00042                         | SARS COV     | -2 0042                                           | 04/03/2020 5:18 PM            | User-Specified 1                             | Unspecified                      |     |
|                                        |              |                                                      |                             |                                                             |              |             | A00043                         | SARS COV     | -2 0043                                           | 04/03/2020 5:18 PM            | User-Specified 1                             | Unspecified                      |     |
|                                        |              |                                                      |                             |                                                             |              |             | A00044                         | SARS COV     | -2 0044                                           | 04/03/2020 5:18 PM            | User-Specified 1                             | Unspecified                      | •   |
| Samples Loaded:<br>Test Orders Loaded: | None<br>None | Tests In Progres<br>Tests Pending:<br>Tests Complete | ss: None<br>None<br>d: None | Estimated Walk-Awa<br>Time:<br>Estimated Completic<br>Time: | y:<br>on:    | Sam<br>Test | ples Loaded:<br>Orders Loaded: | None<br>None | Tests In Progre<br>Tests Pending<br>Tests Complet | ess: None<br>None<br>ed: None | Estimated W<br>Time:<br>Estimated C<br>Time: | alk-Away                         | :   |

- Navigate to Test Status, then Pending
- Select "Import", navigate to the file location, and select "OK" to import the test order file

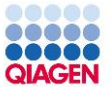

#### Assigning a Test Manually

Pre-assign test order manually with the "Pending Tab"

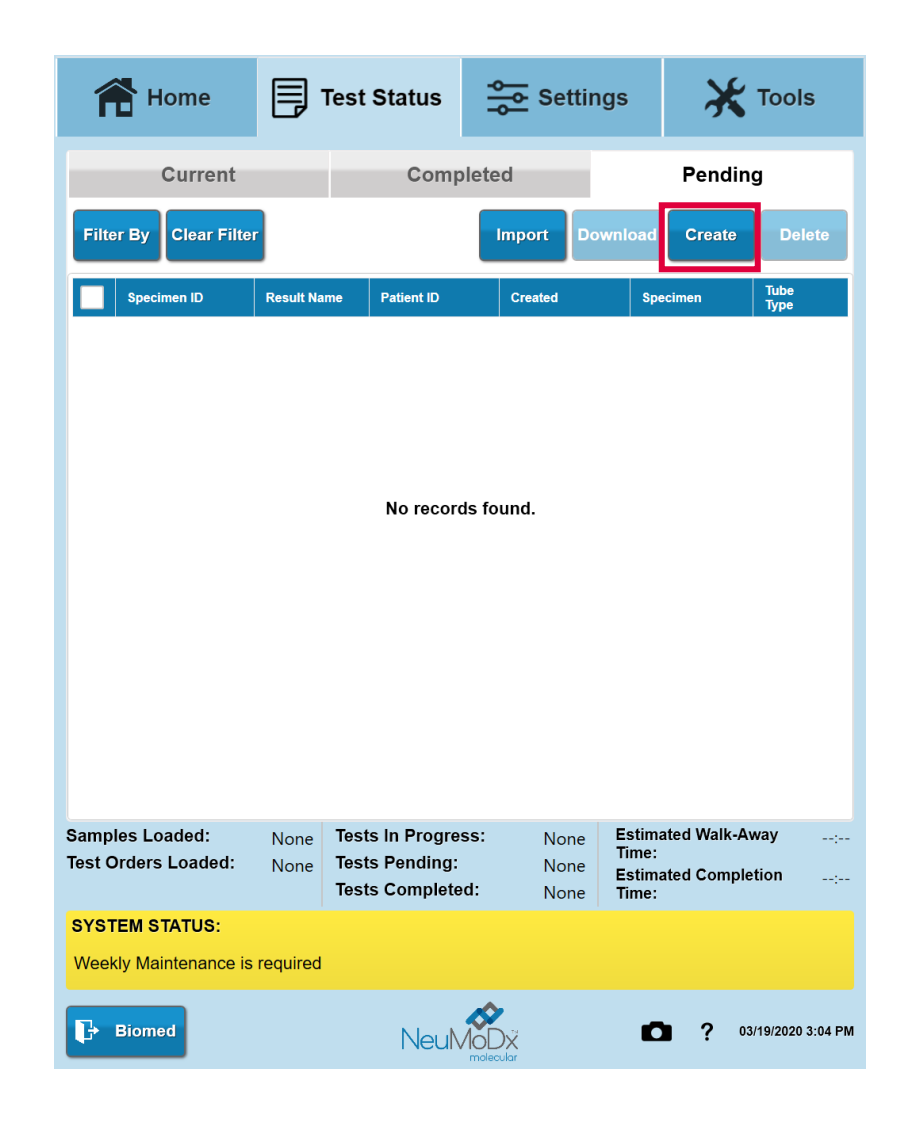

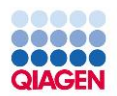

| 合                                          | Home 🗐 Tes            | t Status                                      |                |
|--------------------------------------------|-----------------------|-----------------------------------------------|----------------|
|                                            | Enter Test Orders     |                                               |                |
|                                            | Specimen ID:          | Enter Specimen ID                             |                |
|                                            | Patient ID:           | Enter Patient ID                              | Delete         |
| Sp                                         | Sample Specimen Type: | Select Specimen Type                          | •              |
|                                            | Specimen Tube Type:   | Unspecified                                   | ×              |
|                                            | Specimen Tube Size:   | Select Tube Size                              | ~              |
|                                            | Assay:                | Select Assay                                  | ~              |
|                                            | Result Name:          | Select Result Name                            | ~              |
|                                            | Test Specimen Type:   | Select Test Specimen Type                     | ~              |
|                                            | 1 51                  | 1                                             |                |
|                                            |                       | Add                                           | Remove         |
|                                            | Assay Name            | Add Result Name                               | Remove         |
|                                            | Assay Name            | Add Result Name                               | Remove         |
| Samples<br>Test Orde                       | Assay Name            | Add                                           | Remove<br>STAT |
| Samples<br>Test Orde<br>SYSTEM<br>Weekly N | Assay Name            | Add<br>Result Name<br>Save & New Save & Close | Remove<br>STAT |

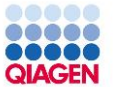

#### Assigning a Test Manually

- Send in Sample Rack, assign each specimen individually and manually
  - Software will throw an error saying "No Test assigned" unless there has been a test defaulted

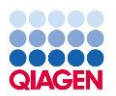

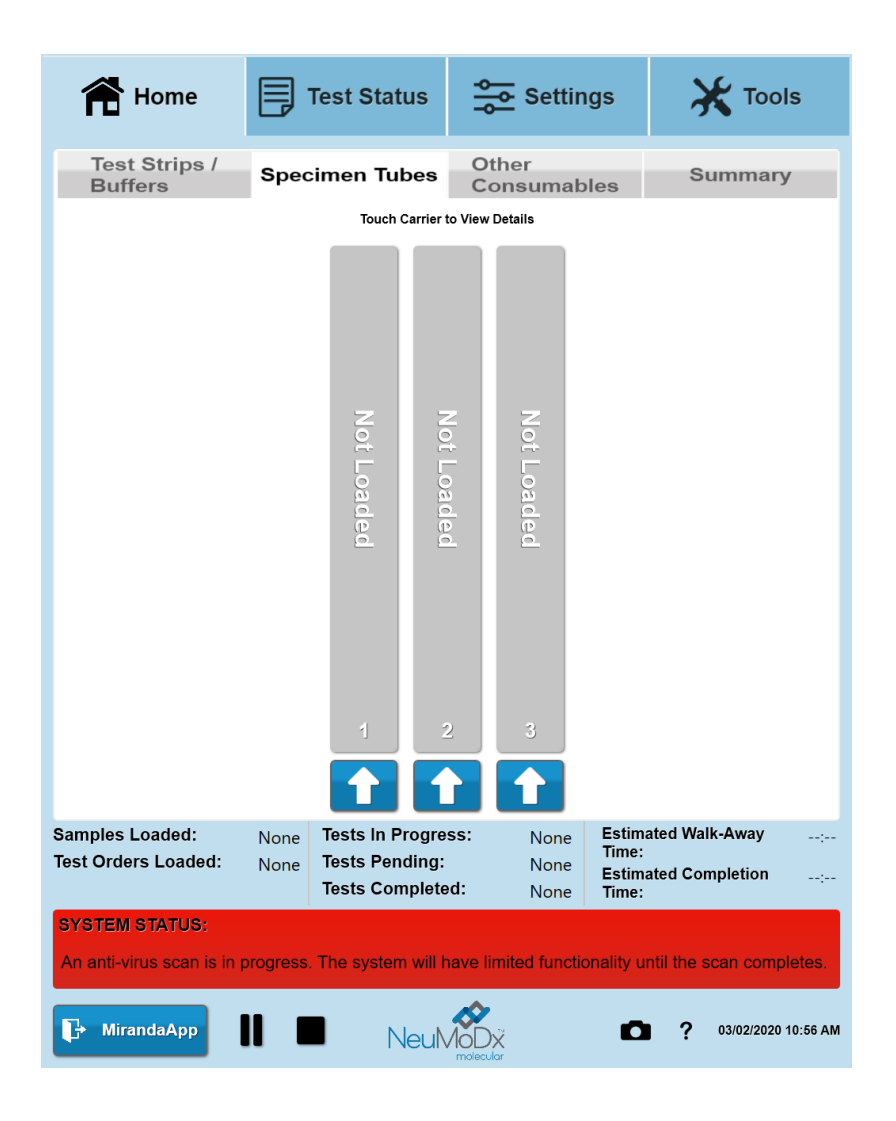

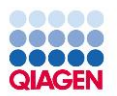

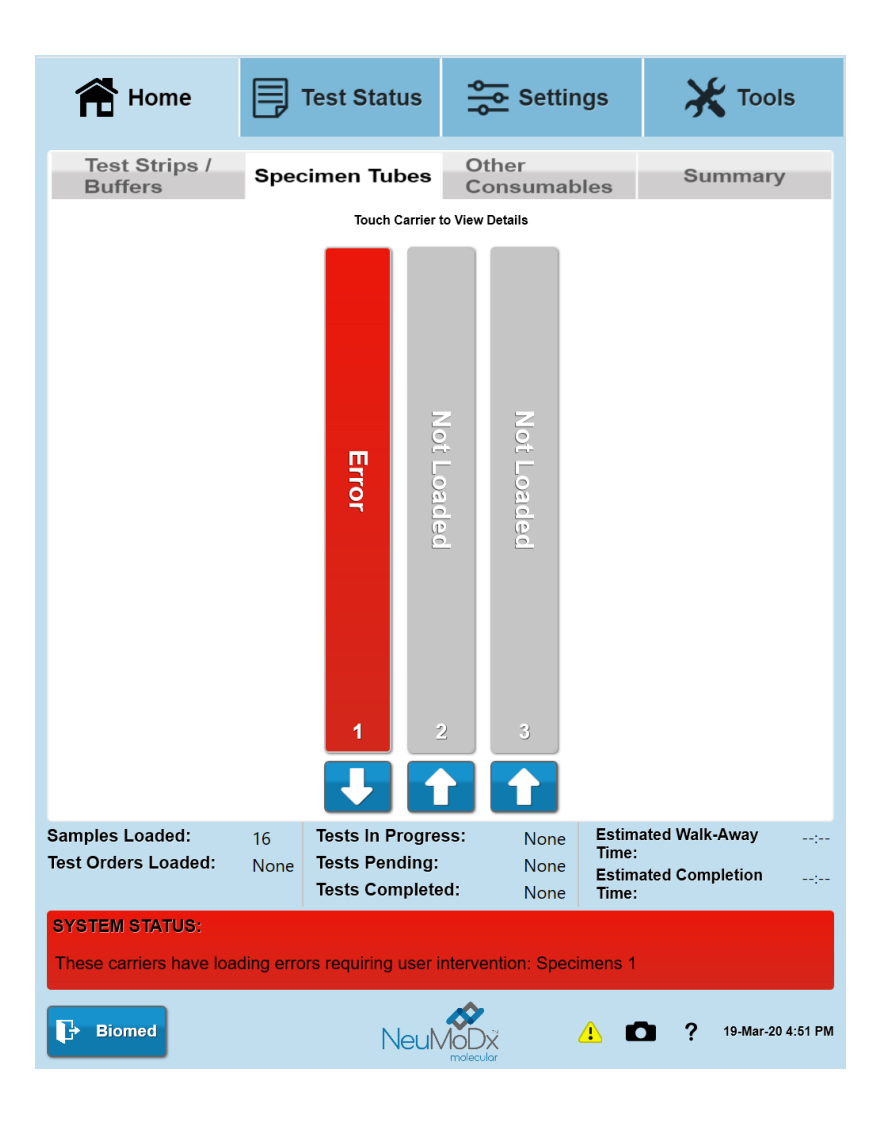

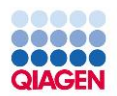

| Home                        | י 🗐        | fest Status             | ۹۱۹<br>۱۹  | Sett                                   | ings             | 🗙 Тоо                    | ls       |
|-----------------------------|------------|-------------------------|------------|----------------------------------------|------------------|--------------------------|----------|
| Test Strips /<br>Buffers    | Spec       | imen Tube               | es Co      | ther<br>onsuma                         | bles             | Summar                   | у        |
|                             | \$         | Specimens               | 1 Carri    | er Detai                               | s                |                          |          |
|                             |            | Touch Patient S         | pecimen to | View Details                           |                  |                          |          |
| Specimen ID Patient         | ID Test C  | Order(s) Sample<br>Type | Specimen   | Specimen<br>Tube                       | Open<br>Life     | Errors                   |          |
| <b>1</b> 9640000245         |            | Patient                 | Unknown    | Secondary Tube<br>13x75 mm             |                  | 1                        | •        |
| 2 9640000246                |            | Patient                 | Unknown    | Secondary Tube<br>13x75 mm             |                  |                          |          |
| <b>3</b> 9640000247         |            | Patient                 | Unknown    | Secondary Tube<br>13x75 mm             |                  |                          |          |
| <b>4</b> 9640000248         |            | Patient                 | Unknown    | Secondary Tube<br>13x75 mm             |                  |                          |          |
| <b>5</b> 9640000249         |            | Patient                 | Unknown    | Secondary Tube<br>13x75 mm             |                  |                          |          |
| 6 9640000250                |            | Patient                 | Unknown    | Secondary Tube                         |                  |                          |          |
| 7 9640000251                |            | Patient                 | Unknown    | Secondary Tube                         |                  | 1                        |          |
| 8 9640000252                |            | Patient                 | Unknown    | Secondary Tube                         |                  | <b>•</b>                 |          |
| 9 9640000253                |            | Patient                 | Unknown    | Secondary Tube                         |                  |                          |          |
| 10 9640000254               |            | Patient                 | Unknown    | Secondary Tube                         |                  |                          |          |
| <b>11</b> 9640000255        |            | Patient                 | Unknown    | Secondary Tube                         |                  |                          |          |
| 9640000256                  |            | Patient                 | Unknown    | Secondary Tube                         |                  |                          |          |
| B 964000257                 |            | Patient                 | Unknown    | 13x75 mm<br>Secondary Tube             |                  |                          |          |
| 13 9640000258               |            | Patient                 | Unknown    | 13x75 mm<br>Secondary Tube<br>13x75 mm |                  |                          | •        |
| Carrier ID: Load Time:      |            |                         |            | Secondary Tube                         | Position e       | Specimen Halted F Re     | flex     |
| S0205854 05-Feb-20 10:59 AM |            |                         |            | Specin                                 | nen Loaded 🛛 🔴   | Specimen Error CR        | run      |
|                             |            |                         |            | Specir                                 | nen Processing 📒 | Specimen Warning 💦 🗖 Rej | peat     |
|                             |            |                         |            | Specin                                 | nen Processed 🧲  | Specimen Querying LIS    |          |
| Set Tubes                   | Carrie     | er Errors: 🚺            | ↓          |                                        |                  | С                        | lose     |
| Samples Loaded:             | 32         | Tests In Pro            | gress:     | None                                   | Estim            | ated Walk-Away           | :        |
| Test Orders Loaded:         | None       | Tests Pendi             | na:        | None                                   | Time:            |                          |          |
|                             | None       | Tests Comp              | leted:     | None                                   | Estima<br>Time:  | ated Completion          | :        |
| SYSTEM STATUS:              |            |                         |            |                                        |                  |                          |          |
| These carriers have load    | ling error | rs requiring us         | er interve | ention: Spe                            | cimens 1         |                          |          |
| Application                 |            | Ne                      |            | X<br>lar                               | ▲                | <b>?</b> 05-Feb-20       | 10:59 AM |

# NeuMoDx Molecular System

| Edit Specimen : I                                                                                 | Position 1                         |                  |            |           |             |                               |       |
|---------------------------------------------------------------------------------------------------|------------------------------------|------------------|------------|-----------|-------------|-------------------------------|-------|
| Specimon ID:                                                                                      |                                    |                  |            |           |             |                               |       |
| Specimentib.                                                                                      |                                    |                  | Patient ID | :         |             |                               |       |
| P12                                                                                               |                                    |                  | Enter Pa   | atient II | )           |                               |       |
| Sample Specimen Typ                                                                               | pe:                                | Sample Type:     |            |           | Dilution Fa | actor:                        |       |
| Plasma                                                                                            | ~                                  | Patient          |            | ~         | None        |                               | ~     |
| Specimen Tube Type:                                                                               |                                    | Specimen Tube    | e Size:    |           |             |                               |       |
| Secondary Tube                                                                                    | ~                                  | 13x75 mm         |            | •         |             |                               |       |
| Assay:                                                                                            | сму                                |                  |            | ~         |             |                               |       |
| Result Name:                                                                                      | сму                                |                  |            | ~         |             |                               |       |
| T                                                                                                 | Discussion                         |                  |            |           | Add To      |                               |       |
| Test Specimen Type:                                                                               | Plasma                             |                  |            | Ť         | Add Te      | st Order                      |       |
| Result Name                                                                                       | Own                                | ər               | STAT       | Con       | ments       | Cance                         | I.    |
|                                                                                                   |                                    |                  |            |           |             |                               |       |
|                                                                                                   |                                    |                  |            |           |             |                               |       |
| Specimen Comment                                                                                  | ts                                 |                  |            |           |             |                               |       |
| Specimen Comment                                                                                  | ts                                 |                  |            |           |             |                               |       |
| Specimen Comment<br>Enter Comments                                                                | ts                                 | Juste la Provine |            |           |             | l Walk-Away                   |       |
| Specimen Comment<br>Enter Comments<br>Status: No test order<br>Tests for this sample              | ts<br>assigned<br>: will not start | processing until | changes ar | re applie | ·d.         | 1 You Kaasaa<br>di Complettoo |       |
| Specimen Comment<br>Enter Comments<br>Status: No test order<br>Tests for this sample<br>Define As | ts<br>assigned<br>will not start   | processing until | changes ar | re applic | зd.         | ply                           | ancel |

| Edit Specimen : I     | osition     | 1                                       |               |               |                    |
|-----------------------|-------------|-----------------------------------------|---------------|---------------|--------------------|
| Specimen ID:          |             |                                         | Patient ID:   |               |                    |
| P12                   |             |                                         | Enter Patie   | ent ID        |                    |
| Sample Specimen Typ   | be:         | Sample Type:                            |               | Dilution Fact | or:                |
| Plasma                | ~           | Patient                                 | ~             | None          | ~                  |
| Specimen Tube Type:   |             | Specimen Tube                           | Size:         |               |                    |
| Secondary Tube        | ~           | 13x75 mm                                | ~             |               |                    |
| Assay:                | сму         |                                         |               | ~             |                    |
| Result Name:          | сму         |                                         |               | ~             |                    |
| Test Specimen Type:   | Plasma      |                                         |               | ✓ Add Test    | Order              |
| Result Name           | o           | wner                                    | STAT          | Comments      | Cancel             |
| CMV (Plasma)          |             | MirandaApp                              |               | Comments      | x                  |
| Specimen Comment      | S           |                                         |               |               |                    |
|                       |             |                                         |               |               |                    |
| Enter Comments        |             |                                         |               |               |                    |
| mples Loaded          |             | Tests In Progre                         | 551           | neEstimated N | Valk-Away          |
| Status: Specimen(s) L | oaded       |                                         |               |               |                    |
| Tests for this sample | will not st | tart processing until                   | changes are a | applied.      |                    |
|                       |             |                                         |               | Apply         | Cancel             |
| P-MirandaApp          | 11          | Neu Neu Neu Neu Neu Neu Neu Neu Neu Neu | AODX          |               | 03/02/2020 10:23 / |

# Using Primary Tubes

#### Primary Tubes

Primary tubes that the NeuMoDx Systems support currently are:

| Specimen Tu              | be Type     | CSV Code     |
|--------------------------|-------------|--------------|
| Plasma/Serum Tube        | 13 x 75 mm  | PPS13x75     |
|                          | 13 x 100 mm | PPS13x100    |
|                          | 16 x 100 mm | PPS16x100    |
| BD PPT™/SST™ Tube        | 13 x 75 mm  | PPTSST13x75  |
|                          | 13 x 100 mm | PPTSST13x100 |
|                          | 16 x 100 mm | PPTSST16x100 |
| Whole Blood Tube         | 13 x 75 mm  | WBT13x75     |
|                          | 13 x 100 mm | WBT13x100    |
|                          | 16 x 100 mm | WBT16x100    |
| Secondary Tube           | 13 x 75 mm  | SDT13x75     |
|                          | 13 x 100 mm | SDT13x100    |
|                          | 16 x 100 mm | SDT16x100    |
| Transport Medium         | 16x100 mm   | UTM3         |
|                          | 12x80 mm    | UTM1         |
| Swab in Transport Medium | 16x100 mm   | SIT3         |
|                          | 12x80 mm    | SIT1         |
| Low Volume Tube          |             | LVT1         |

# Confirming Sample Processing

| Home                                           | Test Status                                                | Settings                                         |                                                 | S |           | 希 на                     | ome              | Т        | est Statu                                | s T                        | Setti              | ngs                                  | Ж          | Tools    |
|------------------------------------------------|------------------------------------------------------------|--------------------------------------------------|-------------------------------------------------|---|-----------|--------------------------|------------------|----------|------------------------------------------|----------------------------|--------------------|--------------------------------------|------------|----------|
| General Report                                 | Network Ass                                                | ay Controls                                      | Users LIS                                       | 6 |           | Test S<br>Buffer         | trips /<br>s     | Speci    | men Tub                                  |                            | onsuma             | bles                                 | Sum        | mary     |
| Site<br>Manually Confirm S                     | Localiz<br>pecimen Carrier Sett                            | ration                                           | Workflow<br>Apply Cancel                        |   |           | Pe                       |                  |          |                                          |                            |                    |                                      |            |          |
| Allow Manually Ent                             | ered Specimen Barco<br>t Orders in Import Fil              | des<br>e                                         |                                                 |   |           | nding Confi              | Not Load         | Not Load | Not Load                                 | Not Load                   | Not Load           | Not Load                             | Not Load   | Not Load |
| Allow Patient Samp                             | les to Start at Risk<br>Generation                         |                                                  |                                                 |   |           | mation                   | 9d               | Ud       | ξd.                                      | ed                         | þ                  | ed.                                  | Ъ          | ed       |
|                                                |                                                            |                                                  |                                                 |   |           | 1                        | 2                | 3        | 4                                        | 5                          | 6                  | 7                                    | 8          | 9        |
| Samples Loaded: Nor<br>Fest Orders Loaded: Nor | ne Tests In Progres<br>ne Tests Pending:<br>Tests Complete | ss: None Esti<br>Tim<br>None Esti<br>d: None Tim | mated Walk-Away<br>e:<br>mated Completion<br>e: | : | Sa<br>Tes | mples Loa<br>st Orders I | ided:<br>Loaded: | 32<br>32 | Tests In Pro<br>Tests Pend<br>Tests Comp | ogress:<br>ing:<br>oleted: | None<br>32<br>None | Estimat<br>Time:<br>Estimat<br>Time: | ed Walk-Aw | ray N    |

- If "Manually Confirm Specimen Carrier Settings" is selected in the General Workflow Settings tab and samples are then loaded, the carrier will say "Pending Confirmation"
- Select the carrier to display the Specimen Carrier screen

# **Defining Primary Tubes**

| Define | Tube Types for Sp | ecimens 8                  |                                                                                  |
|--------|-------------------|----------------------------|----------------------------------------------------------------------------------|
| Po:    | s Specimen ID     | Тире Туре                  | - Summary                                                                        |
| 1      | AUTO001884        | Secondary Tube<br>13x75 mm | ails                                                                             |
| 2      | AUTO001885        | Secondary Tube<br>13x75 mm | · · · · · · · · · · · · · · · · · · ·                                            |
| 3      | AUTO001886        | Secondary Tube<br>13x75 mm | Instructions:<br>1. Select the specimens to                                      |
| 4      | AUTO001887        | Secondary Tube<br>13x75 mm | change on the left<br>2. Select the Tube Type                                    |
| 5      | AUTO001888        | Secondary Tube<br>13x75 mm | 4. Click on Apply to change the specimens                                        |
| 6      | AUTO001889        | Secondary Tube<br>13x75 mm | <ul><li>5. Repeat as necessary</li><li>6. Click Save below to make the</li></ul> |
| 7      | AUTO001890        | Secondary Tube<br>13x75 mm | changes and return to carrier view, otherwise click Cancel                       |
| 8      | AUTO001891        | Secondary Tube<br>13x75 mm | Total samples selected for change: 0                                             |
| 9      | AUTO001892        | Secondary Tube<br>13x75 mm | Tube Type:                                                                       |
| 10     | AUTO001893        | Secondary Tube<br>13x75 mm | Tube Size:                                                                       |
| 11     | AUTO001894        | Secondary Tube<br>13x75 mm | 13x75 mm 🗸                                                                       |
| 12     | AUTO001895        | Secondary Tube<br>13x75 mm | Apply                                                                            |
| 13     | N/A               | N/A                        |                                                                                  |
| 14     | NZA               | N/A                        |                                                                                  |

QIAGEN

# Confirming Sample Processing

| Home Home                               | Test S             | Status       | ې<br>مې          | Settings                             |                             |
|-----------------------------------------|--------------------|--------------|------------------|--------------------------------------|-----------------------------|
| Test Strips /<br>Buffers                | Specimen           | Tubes        | Othe<br>Cons     | r<br>sumables                        | Summary                     |
|                                         | Specii             | mens 1       | Carrier I        | Details                              |                             |
|                                         | Touch              | Patient Spec | imen to View     | Details                              |                             |
| Specimen ID Patie                       | nt ID Test Order(s | ) Sample     | Specimen         | Specimen Open<br>Tube Life           | Errors                      |
| 1 0000000000000000000000000000000000000 | GBS                | Patient      | Fransport Medium | Secondary Tube 23 Hour(s             |                             |
| 2 000000000000000000000                 | GBS                | Patient      | Fransport Medium | Secondary Tube 23 Hour(s             | )                           |
| 3 0000000000000000000000000000000000000 | GBS                | Patient      | Fransport Medium | Secondary Tube 23 Hour(s             | )                           |
| 4 000000000000000000000000000000000000  | GBS                | Patient      | Fransport Medium | Secondary Tube 23 Hour(s             | )                           |
| 5 0000000000000000005                   | GBS                | Patient      | Fransport Medium | Secondary Tube 23 Hour(s             | )                           |
| 6 0000000000000000000                   | GBS                | Patient      | Fransport Medium | Secondary Tube 23 Hour(s 13x75 mm    | )                           |
| 000000000000000000000000000000000000000 | GBS                | Patient      | Fransport Medium | Secondary Tube 23 Hour(s<br>13x75 mm | )                           |
| 8 0000000000000000000000000000000000000 | GBS                | Patient      | Fransport Medium | Secondary Tube 23 Hour(s<br>13x75 mm | )                           |
| 9 0000000000000000009                   | GBS                | Patient      | Fransport Medium | Secondary Tube<br>13x75 mm 23 Hour(s | )                           |
| 10 000000000000000000000000000000000000 | GBS                | Patient      | Fransport Medium | Secondary Tube 23 Hour(s 13x75 mm    | )                           |
| 11 0000000000000000011                  | GBS                | Patient      | Fransport Medium | Secondary Tube 23 Hour(s<br>13x75 mm | )                           |
| 12 000000000000000000000000000000000000 | GBS                | Patient      | Fransport Medium | Secondary Tube 23 Hour(s 13x75 mm    | )                           |
| 13 000000000000000013                   | GBS                | Patient      | Fransport Medium | Secondary Tube 23 Hour(s<br>13x75 mm | )                           |
| 14 0000000000000000014                  | GBS                | Patient      | Fransport Medium | Secondary Tube 23 Hour(s<br>13x75 mm | )                           |
| Carrier ID: Load Time:                  |                    |              |                  | Empty Position                       | Specimen Halted 🐺 Reflex    |
| S02000001 04/10/2020 1:43 PM            |                    |              |                  | Specimen Loaded                      | Specimen Error C Rerun      |
|                                         |                    |              |                  | Specimen Processing                  | Specimen Warning 🛛 🗖 Repeat |
|                                         |                    |              |                  | Specimen Processed                   | Specimen Querying LIS       |
| Set Tubes                               |                    |              | C C              | ontinue                              | Close                       |
| Samples Loaded:                         | 32 Tests           | In Progr     | ess:             | None Estima                          | ated Walk-Away Now          |
| Test Orders Loaded:                     | 32 Tests           | Pending      |                  | 32 Time:                             |                             |
|                                         | Tests              | Complet      | ed:              | None Time:                           | ated Completion:            |

Select "Continue" to begin processing the samples

# Viewing and Exporting Reports

# Filtering Samples

| 😭 Home                                           | Test Status                                          | Setting                      | js 🔆 Tool                                                     | s | Home Home                             |                 | Fest Status                                         | Sett                        | ings                                             | 💥 Tool    | S |
|--------------------------------------------------|------------------------------------------------------|------------------------------|---------------------------------------------------------------|---|---------------------------------------|-----------------|-----------------------------------------------------|-----------------------------|--------------------------------------------------|-----------|---|
| Current                                          | Comp                                                 | oleted                       | Pending                                                       |   | Currer                                | nt              | Com                                                 | oleted                      | Pe                                               | ending    |   |
| Filter Report Imp                                | ort Export                                           | /iew Curves Send             | to LIS                                                        |   | Filter                                | ort Impor       | t Export                                            | View Curves S               | end to LIS                                       |           |   |
|                                                  | Filter By                                            | Clear Filter                 |                                                               |   | Colorida 0 of 207                     |                 | Filter By                                           | Clear Filter                |                                                  |           |   |
| Specimen ID Patient ID                           | Sample<br>Type                                       | Result Name                  | Started Released                                              | d | Specimen ID                           | Patient ID      | Sample<br>Type                                      | Result Name                 | Started                                          | Released  | • |
|                                                  |                                                      |                              |                                                               |   | B91922                                |                 | Patient                                             | HCV<br>HCV                  | 02/14/2020 12:44<br>PM<br>02/14/2020 12:48<br>PM |           |   |
|                                                  | No record                                            | ds found.                    |                                                               |   | C10093                                |                 | Patient                                             | HCV<br>HCV                  | 02/14/2020 12:44<br>PM<br>02/14/2020 12:48<br>PM |           |   |
|                                                  |                                                      |                              |                                                               |   | A10315                                |                 | Patient                                             | HCV<br>HCV                  | 02/14/2020 12:44<br>PM<br>02/14/2020 12:48<br>PM |           |   |
|                                                  |                                                      |                              |                                                               |   | B91923                                |                 | Patient                                             | HCV<br>HCV                  | 02/14/2020 12:44<br>PM<br>02/14/2020 12:48<br>PM |           |   |
|                                                  |                                                      |                              |                                                               |   | C10094                                |                 | Patient                                             | HCV<br>HCV                  | 02/14/2020 12:44<br>PM<br>02/14/2020 12:48<br>PM |           |   |
|                                                  |                                                      |                              |                                                               |   | A10316                                |                 | Patient                                             | HCV<br>HCV                  | 02/14/2020 12:44<br>PM<br>02/14/2020 12:48<br>PM |           |   |
|                                                  |                                                      |                              |                                                               |   | _                                     |                 |                                                     |                             | 02/14/2020 12:44                                 |           |   |
| Samples Loaded: None<br>Test Orders Loaded: None | Tests In Progree<br>Tests Pending:<br>Tests Complete | ss: None<br>None<br>ed: None | Estimated Walk-Away<br>Time:<br>Estimated Completion<br>Time: | : | Samples Loaded:<br>Test Orders Loaded | None<br>1: None | Tests In Progre<br>Tests Pending:<br>Tests Complete | ss: None<br>None<br>d: None | Estimated V<br>Time:<br>Estimated C<br>Time:     | Valk-Away | : |

- Navigate to Test Status, then Completed
- Select Filter and apply the appropriate filters to find your samples

# Viewing Sample Results Reports

|                                       |            |                                   | - <b>—</b>       |                       | <u> </u>       |   | Sample | e Results                      | Report                       |                                    |                                                                  |                            |   |
|---------------------------------------|------------|-----------------------------------|------------------|-----------------------|----------------|---|--------|--------------------------------|------------------------------|------------------------------------|------------------------------------------------------------------|----------------------------|---|
| The Home                              |            | est Status                        | Setti            | ings                  | <b>K</b> Tools | 5 | Sp     | ecimen:                        | B9192                        | 2 02/14/2                          | 020 3:19 PM                                                      |                            |   |
| Currer                                | it         | Comp                              | oleted           | F                     | Pending        |   |        |                                |                              |                                    | NeuMoDx                                                          |                            |   |
| Filter Repo                           | ort Import | Export                            | /iew Curves Se   | end to LIS            |                |   |        |                                |                              | Sample 1                           | Results Report (B91922)<br>NMDX-VV<br>isenhower PI Ann Arbor, MI |                            |   |
|                                       |            |                                   |                  |                       |                |   |        | Specimen ID:                   |                              | B91922                             | Patient ID:                                                      | -                          |   |
|                                       | (          |                                   |                  |                       |                |   |        | Instrument Name                | e e                          | N13                                | Instrument SN:                                                   | N000013                    |   |
|                                       | View Repo  | ort Summary R                     | eport Extractio  | on Mapping            |                |   |        | Specimen Type:                 |                              | Plasma                             | Software Version:                                                | 1.8.1.3                    |   |
|                                       |            |                                   |                  |                       |                |   |        | Sample Type:                   |                              | Patient                            | Specimen Tube Type:                                              | Secondary Tube<br>13x75 mm |   |
| elected: 2 of 179                     |            |                                   |                  |                       |                |   |        | Specimen Comm                  | ent:                         | -                                  | Overall Result Summary                                           |                            |   |
|                                       |            |                                   |                  |                       |                |   |        | Result Name                    | Run Reason                   | Overall Result                     | Target Results                                                   | 1                          |   |
| Specimen ID                           | Patient ID | Sample                            | Result Name      | Started               | Released       | - |        | HCV                            | Normal                       | Positive                           | HCV Positive                                                     | 1                          |   |
|                                       |            | ijpo                              |                  |                       |                |   |        |                                |                              |                                    |                                                                  |                            |   |
| ✓ B91922                              |            | Patient                           | HCV              | 02/14/2020 3:19<br>PM |                |   |        |                                |                              |                                    |                                                                  |                            |   |
|                                       |            |                                   |                  |                       |                |   |        |                                |                              |                                    |                                                                  |                            |   |
| A10314                                |            | Patient                           | нси              | 02/14/2020 3:18<br>PM |                |   |        |                                |                              |                                    |                                                                  |                            |   |
|                                       |            |                                   |                  |                       |                |   |        |                                |                              |                                    |                                                                  |                            |   |
| C10093                                |            | Patient                           | HCV              | 02/14/2020 3:19<br>PM |                |   |        |                                |                              |                                    |                                                                  |                            |   |
|                                       |            |                                   |                  |                       |                |   |        |                                |                              |                                    |                                                                  |                            |   |
| B91923                                |            | Patient                           | HCV              | 02/14/2020 3:19<br>PM |                |   |        |                                |                              |                                    |                                                                  |                            |   |
|                                       |            |                                   |                  |                       |                |   |        |                                |                              |                                    |                                                                  |                            |   |
| A10315                                |            | Patient                           | нси              | 02/14/2020 3:19       |                |   |        |                                |                              |                                    |                                                                  |                            |   |
|                                       |            |                                   |                  | F IVI                 |                |   |        |                                |                              |                                    |                                                                  |                            |   |
| B91924                                |            | Patient                           | нсу              | 02/14/2020 3:19       |                |   |        |                                |                              |                                    |                                                                  |                            |   |
|                                       |            |                                   |                  | РМ                    |                |   |        |                                |                              |                                    |                                                                  |                            |   |
| A10316                                |            | Patient                           | нсу              | 02/14/2020 3:19       |                |   |        |                                |                              |                                    |                                                                  |                            |   |
|                                       |            |                                   |                  | PM                    |                |   |        | RUO - No External Controls, Pl | aama = Standard Volume, Plaa | na2 = 200ul Sample / 900ul LB01, P | aama3 = 200ul Sample / 200ul LB03                                |                            |   |
| C10094                                |            | Patient                           | нсv              | 02/14/2020 3:19<br>PM |                |   |        | 04/03/2020 7:16 P              | d CONF                       | IDENTIAL                           | Research Use Only                                                | Page 1 of 4                |   |
| _                                     |            |                                   |                  | 02/14/2020 3:23       |                | • |        |                                |                              |                                    |                                                                  |                            | _ |
| Samples Loaded:<br>Test Orders Loaded | None       | Tests In Progre<br>Tests Pending: | ss: None<br>None | Estimated<br>Time:    | d Walk-Away    | : |        |                                | <b>~</b>                     |                                    | >                                                                | O                          | Ģ |
|                                       |            | Tests Complete                    | d: None          | Estimated<br>Time:    | Completion     | : | Son    | d to LIS                       | Print                        | Ev                                 | Export As                                                        | Exment Pour Dat            |   |

- Select Report, then View Report
- The reports for all selected samples will display

# Viewing Summary Reports

| 👚 Home                                 | Te:                      | st Status                                          | Setti                      | ngs                                      | 🔀 Tool                  | s |
|----------------------------------------|--------------------------|----------------------------------------------------|----------------------------|------------------------------------------|-------------------------|---|
| Current                                |                          | Comp                                               | leted                      | Р                                        | ending                  |   |
| Filter Repor                           | t Import                 | Export V                                           | iew Curves Se              | end to LIS                               |                         |   |
| Selected: 8 of 179                     | View Report              | Summary Re                                         | portExtractio              | n Mapping                                |                         |   |
| Specimen ID                            | Patient ID               | Sample<br>Type                                     | Result Name                | Started                                  | Released                | • |
| ✓ B91922                               |                          | Patient                                            | нсv                        | 02/14/2020 3:19<br>PM                    |                         |   |
| ✓ A10314                               |                          | Patient                                            | нсv                        | 02/14/2020 3:18<br>PM                    |                         |   |
| ✓ C10093                               |                          | Patient                                            | нсv                        | 02/14/2020 3:19<br>PM                    |                         |   |
| ✓ B91923                               |                          | Patient                                            | нсу                        | 02/14/2020 3:19<br>PM                    |                         |   |
| ✓ A10315                               |                          | Patient                                            | нсv                        | 02/14/2020 3:19<br>PM                    |                         |   |
| ✓ B91924                               |                          | Patient                                            | нсу                        | 02/14/2020 3:19<br>PM                    |                         |   |
| ✓ A10316                               |                          | Patient                                            | нсv                        | 02/14/2020 3:19<br>PM                    |                         |   |
| C10094                                 |                          | Patient                                            | нсv                        | 02/14/2020 3:19<br>PM                    |                         |   |
|                                        |                          |                                                    |                            | 02/14/2020 3-23                          |                         |   |
| Samples Loaded:<br>Test Orders Loaded: | None Te<br>None Te<br>Te | ests In Progres<br>ests Pending:<br>ests Completed | s: None<br>None<br>d: None | Estimated<br>Time:<br>Estimated<br>Time: | Walk-Away<br>Completion | : |

|                                   |             |             | No                                       |                         |                              |                   |                                 |
|-----------------------------------|-------------|-------------|------------------------------------------|-------------------------|------------------------------|-------------------|---------------------------------|
|                                   |             |             | Results S                                | ummary Rep              | ort                          |                   |                                 |
|                                   |             |             | NMDX-VV 1250 Ei                          | senhower PI Ann         | Arbor, MI                    |                   |                                 |
| Instrument Name:                  | N13         |             |                                          |                         |                              | Software Version: | 1.8.2.2                         |
| Instrument SN:                    | N000013     |             |                                          |                         |                              |                   |                                 |
|                                   |             |             | Filt                                     | ers Applied             |                              |                   |                                 |
| Start Filter Date:<br>Assay Name: |             | 02<br>H     | 1/14/2020 12:00 AM                       | End Filter D<br>Result: | Date:                        |                   | 04/03/2020 11:59 PM<br>Positive |
| Results Summary                   |             |             |                                          |                         |                              |                   |                                 |
| Specimen ID                       | Sample Type | Result Name | Started                                  | Overall Result          | Target Result                | Ct                | Flags                           |
| B91922                            | Patient     | HCV         | 02/14/2020 3:19 PM                       | Positive                | HCV Positive                 | 35.21             |                                 |
| C10093<br>A10315                  | Patient     | HCV         | 02/14/2020 3:19 PM<br>02/14/2020 3:19 PM | Positive                | HCV Positive<br>HCV Positive | 37.51<br>35.81    | 1018                            |
| B91923                            | Patient     | HCV         | 02/14/2020 3:19 PM                       | Positive                | HCV Positive                 | 37.47             | 1018                            |
| A10316                            | Patient     | HCV         | 02/14/2020 3:19 PM<br>02/14/2020 3:19 PM | Positive                | HCV Positive<br>HCV Positive | 33.96             |                                 |
| 04/03/2020 7:05 PM                |             |             | CONFIDE                                  | INTIAL                  |                              |                   | Page 1 of 1                     |
|                                   |             |             |                                          |                         |                              |                   |                                 |

- Select Report, then Summary Report
- The reports for all selected samples will display
### Reports Controls

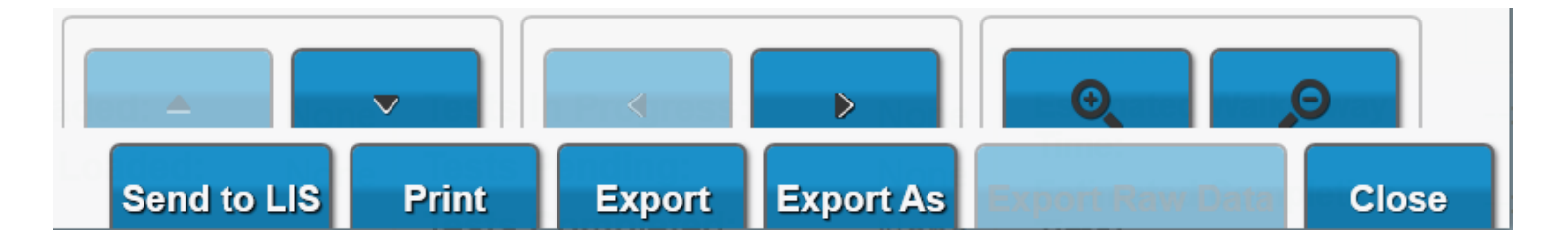

- Up and Down Arrows: Navigate between pages within a report
- Left and Right Arrows: Navigate through reports if more than one sample was selected
- "Plus" Magnifying Glass: Zoom in
- "Minus" Magnifying Glass: Zoom out
- Send to LIS: Sends the results to the LIS
- Print: Prints the report if the system is attached to a printer
- Export: Exports the report to a selected file location as the default document type (set up in the Settings, Reports tab)
- Export As: Allows the user to choose the file type (PDF or CSV) and save the report to a selected file location
- Close: Closes the window

# **Results Interpretation**

#### User-Defined Control Results Interpretation

| Overall<br>Result | Positive Control               | Negative Control               | Interpretation                                          |  |
|-------------------|--------------------------------|--------------------------------|---------------------------------------------------------|--|
|                   | Amplified                      | Not Amplified                  |                                                         |  |
| Valid             | AND                            | AND                            | All of the set conditions for the control have been met |  |
|                   | No System Errors Present       | No System Errors Present       |                                                         |  |
|                   | Not Amplified                  | Amplified                      |                                                         |  |
|                   | OR                             | OR                             |                                                         |  |
| Invalid           | Relevant System Errors Present | Relevant System Errors Present | Any of the conditions for the control have not been met |  |
|                   | OR                             | OR                             |                                                         |  |
|                   | Both                           | Both                           |                                                         |  |

• The System automatically reruns/repeats controls with an IND/UNR regardless of whether "repeat" and/or "rerun" are enabled for the assay

## **Results Interpretation**

• Indeterminate Results

QIAGE

- Accompanied by relevant flags
- May be caused by:
  - General system failures or system errors (see "Troubleshooting" in the appropriate Operator's Manual)
  - Failure of the PCR region of the cartridge to fill with PCR mix
- Unresolved Results
  - Not accompanied by relevant flags
  - May be caused by:
    - Test inhibition
    - Other processing or system error

- Aborted Results
  - Accompanied by relevant flags
  - Not accompanied by data
  - Caused by the user choosing to abort the test
- No Results
  - Not accompanied by relevant flags
  - Caused by general system failures or system errors (see "Troubleshooting" in the appropriate Operator's Manual) that occur in the pre-analytical stages of sample processing

# Informational Resources & Safety Information

#### **Useful Documents**

#### For further help, refer to the following documents:

- NeuMoDx 96 System Operator's Manual
- NeuMoDx LDT Supplement (if applicable)
- NeuMoDx Cartridge Instructions For Use
- NeuMoDx Extraction Plate Instructions For Use
- NeuMoDx Wash Solution Instructions For Use
- NeuMoDx Release Solution Instructions For Use
- Biohazardous Waste Bag Instructions For Use
- NeuMoDx Test Strip Instructions For Use Assay Specific
- NeuMoDx Calibrators Instructions For Use Assay Specific
- NeuMoDx External Controls Instructions For Use Assay Specific

#### Safety Data Sheets (SDS)

To access Safety Data Sheets (SDS), please visit <u>www.neumodx.com/client-resources</u>

| JEC                                                                                                    | ION 1: Identification                                                                                                    |                                                                                                    |  |  |
|----------------------------------------------------------------------------------------------------|----------------------------------------------------------------------------------------------------|----------------------------------------------------------------------------------------------------|--|--|
| 1.1                                                                                                    | Product Name<br>Product Code                                                                                                    | NeuMoDx <sup>™</sup> Extraction Plate<br>100200                                                                               |  |  |
| 1.2.                                                                                                    | Relevant identified use                                                                                                    | For In Vitro Diagnostic Use                                                                                                   |  |  |
| 1.3                                                                                                    | Manufacturer                                                                                                    | NeuMoDx Molecular Inc.<br>1250 Eisenhower Pl<br>Ann Arbor, M48108, USA<br>www.neumodx.com<br>info@neumodx.com                 |  |  |
|                                                                                                    | Telephone (General)                                                                                                    | 1-844-527-0111                                                                                                    |  |  |
| 1.4                                                                                                    | Distributor                                                                                                    | QIAGEN GmbH<br>QIAGEN Str. 1,<br>40724 Hilden<br>Germany<br>Technical Support call 00800-22-44-6000<br>www.glagen.com/Support |  |  |
| 1.5                                                                                                    | EMERGENCY TELEPHONE                                                                                                    | NUMBER:                                                                                                    |  |  |
|                                                                                                    | US 24-HR Emergency Expo                                                                                                    | sure 1-800-222-1222<br>American Association of Poison Control Centers                                                         |  |  |
|                                                                                                    | Outside USA                                                                                                    | Technical Support call 00800-22-44-6000                                                                                       |  |  |
| SEC                                                                                                    | ION 2: Hazards identification                                                                                                    | n                                                                                                    |  |  |
| EU/EEC<br>According to: (1) Regulation (EC) No 1272/2008 (CLP)/REACH 1907/2006 [amended by 453/2010]<br>and (2) US Regulation 29 CFR 1910 (OSHA HCS)<br>2.1. Classification of the substance or mixture<br>Respiratory Sensitization (Category 1) |                                                                                                    |                                                                                                    |  |  |
| and (:<br>2.1.                                                                                                    | Classification of the substa<br>Respiratory Sensitization (C                                                                                        | ance or mixture<br>Category 1)                                                                                                |  |  |
| and (;<br>2.1.                                                                                                    | Classification of the substa<br>Respiratory Sensitization (C<br>Skin Corrosion/Irritation (C                                                        | ance or mixture<br>Category 1)<br>(ategory 3)                                                                                 |  |  |
| and (<br>2.1.<br>2.2                                                                                                    | Classification of the subst<br>Respiratory Sensitization (<br>Skin Corrosion/Irritation (C<br>Label elements<br>GHS Label Elements: The p<br>(GHS). | ance or mixture<br>Category 1)<br>:ategory 3)<br>yroduct is labelled according to the Globally Harmonized Syste               |  |  |

### Instructions for Use (IFU)

To access Instructions for Use (IFU), please visit <u>www.neumodx.com/client-resources</u>

| NeuMoDx                                                                                                   | NeuMoDx <sup>™</sup> Cartridge<br>INSTRUCTIONS FOR USE                                                                                                    |                | REF 1001         |  |  |  |
|----------------------------------------------------------------------------------------------------|----------------------------------------------------------------------------------------------------|----------------|------------------|--|--|--|
| REF 100100                                                                                                | NeuMoDx™ Cartridge                                                                                                    |                | Rx onl           |  |  |  |
| IVD For In V                                                                                              | ▼ For In Vitro Diagnostic Use on the NeuMoDx™ 288 and NeuMoDx™ 96 Molecular System                                                                                                    |                |                  |  |  |  |
| For deta<br>For deta                                                                                      | For detailed instructions, refer to the NeuMoDr." 288 Molecular System Operator's Manual; p/n 40600108<br>For detailed instructions, refer to the NeuMoDr." 96 Molecular System Operator's Manual; p/n 40600317                                                                                                    |                |                  |  |  |  |
| INTENDED USE<br>The NeuMoDx <sup>™</sup> Car<br>on the NeuMoDx <sup>™</sup><br>processed on either        | TENDED USE<br>re NeuMoDx <sup>™</sup> Cartridge is a proprietary consumable used for the efficacious extraction, purification, amplification and detection of nucleic as<br>the NeuMoDx <sup>™</sup> 288 and NeuMoDx <sup>™</sup> 96 Molecular Systems (NeuMoDx <sup>™</sup> System(c)). The NeuMoDx <sup>™</sup> Cartridge is universally used for all to<br>recessed on their NeuMoDx Systems                                                                                                    |                |                  |  |  |  |
| SUMMARY AND E<br>Each NeuMoDx Cart<br>appropriately in the<br>generated in the co                         | SUMMARY AND EXPLANATION<br>Each NeuMoDx Cartridge contains 12 independent microfluidic circuits that enable the independent processing of up to 12 samples once house<br>appropriately in the XXR modules of the NeuMoDx System. The NeuMoDx Cartridge also incorporates a chamber to contain all the liquid wast<br>generate in the course of processing the samples.                                                                                                    |                |                  |  |  |  |
| PRINCIPLES OF TH<br>The NeuMoDx Syst<br>inactivation/reducti<br>PCR. An aliquot of<br>temperatures in the | PINCIPLES OF THE PROCEDURE<br>The NeuMOD' Systems us a combination of heat and proprietary extraction respents to perform cell lysis, nucleic acid extraction an<br>inschasion/reduction of inhibitors from unprocessed clinical specimens prior to presenting the extracted nucleic acid for detection by Real-Tim<br>RR. An aliquot of the unprocessed specimen is mixed with the appropriate NeuMoDx <sup>®</sup> lysis buffer and subjected to lysis at pre-determin<br>temperature in the presence of lysic expression alicenter increspheres. |                |                  |  |  |  |
| The released nuclei<br>loaded into the Neu<br>and the bound nucl                                          | The released nucleic acids are captured by magnetic affinity microspheres and these microspheres (along with the bound nucleic acids) are the<br>loaded into the NeuMoDX Carridge where the unbound/non-specifically bound components are washed away using the NeuMoDx <sup>®</sup> WASH Soluti<br>and the bound nucleic acid is eluted using the NeuMoDx <sup>®</sup> RELEASE Solution.                                                                                                    |                |                  |  |  |  |
| The NeuMoDx Syste<br>NeuMoDx test strip                                                                   | The NeuMoDX Systems mix the released nucleic acid with assay specific primers and probe(s) as well as the dried Master Mix contained in a<br>NeuMoDX test strip. The system then dispenses the prepared PCR-ready mixture into the NeuMoDX Cartridge where Real-Time PCR occurs.                                                                                                    |                |                  |  |  |  |
| REAGENTS / CON                                                                                            | SUMABLES                                                                                                    |                |                  |  |  |  |
| Material Provided                                                                                         |                                                                                                    |                |                  |  |  |  |
| REF                                                                                                    | Contents                                                                                                    | Tests per unit | Tests per carton |  |  |  |
| 100100                                                                                                    | NeuMoDx™ Cartridge                                                                                                    | 12             | 576              |  |  |  |
| Kurdela (fr. 19) Research and Fascemakler Dennied But Net Dennied d                                       |                                                                                                    |                |                  |  |  |  |
| REF Contents                                                                                              |                                                                                                    |                |                  |  |  |  |
| 400400, 400500                                                                                            | NeuMoDx <sup>™</sup> Lysis Buffer 1, 2, 3 and/or 4                                                                                                    |                |                  |  |  |  |

|  | REP                              | Contents                                                                                                    |
|--|----------------------------------|----------------------------------------------------------------------------------------------------|
|  | 400400, 400500<br>400600, 400700 | NeuMoDx™ Lysis Buffer 1, 2, 3 and/or 4                                                                        |
|  | 100200                           | NeuMoDx™ Extraction Plate<br>Dried magnetic affinity microspheres, lytic enzymes, and sample process controls |
|  | 400100                           | NeuMoDx™ WASH Solution                                                                                        |
|  | 400200                           | NeuMoDx™ RELEASE Solution                                                                                     |
|  | various                          | NeuMoDx™ test strip (as applicable)                                                                           |
|  | 235903                           | Hamilton CO-RE Tips (300 $\mu L)$ with Filters (available from NeuMoDx or Hamilton)                           |
|  | 235905                           | Hamilton CO-RE Tips (1000 $\mu L$ ) with Filters (available from NeuMoDx or Hamilton)                         |

#### Other Equipment and Materials Required But Not Provided

NeuMoDx™ 288 Molecular System [REF 500100] OR NeuMoDx™ 96 Molecular System [REF 500200]

| NeuMoDx Molecular, Inc. | CONFIDENTIAL | P/N 40600094_Rev D       |
|-------------------------|--------------|--------------------------|
|                         | Pg. 1 of 4   | For US Distribution Only |

153

#### System Safety Information

#### Some tips:

- Refer to the **operator's manual** for the operation you are performing refer to table of contents or index to locate the information.
- Follow the instructions and do not do any "off-label" practices.
- Always use powderless, disposable, nitrile gloves when handling consumables, reagents, and specimens. Be sure to change gloves between interactions with potentially infectious material and new consumables.
  - Avoid touching the top surfaces of cartridges, extraction plates, lysis buffers, tips, and test strips
- Do not reach inside the instrument.
- Do not manually insert or manually remove any carriers.
- If any errors appear on screen, follow all prompts exactly as written.
- · Do not lean on the Autoloader shelf.
- Clean the instrument with only a lint-free cloth and Microcide SQ.
- Follow Good Laboratory Practice (GLP) and always wear proper Personal Protective Equipment (PPE) when interacting with the NeuMoDx Molecular System(s) and patient specimens.

## Contacting NeuMoDx for Tech Support

 If additional assistance is required or a question arises, which is not answered in the operator manual, contact NeuMoDx<sup>™</sup> Technical Services:

Email: techservice-na@qiagen.com

Phone: +1-800-362-7737

- When contacting NeuMoDx<sup>™</sup>, have the following information available:
  - Product name, part number, and serial number
  - Desired email(s) to receive link to upload Troubleshooting Package
  - Details surrounding event
    - Videos or photos if helpful

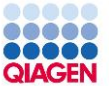

#### Order From:

**QIAGEN LLC** 

19300 Germantown Rd.

Germantown, MD 20874

Orders: orders-us@qiagen.com

Customer Care Order Fax: 617 227 2489

#### **Customer Care**

Phone: 800 426 8157 option 1

Customer Care email: customercare-us@qiagen.com

Technical Services: Phone: +1-800-362-7737

Email: techservice-na@qiagen.com

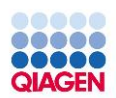

# Questions?

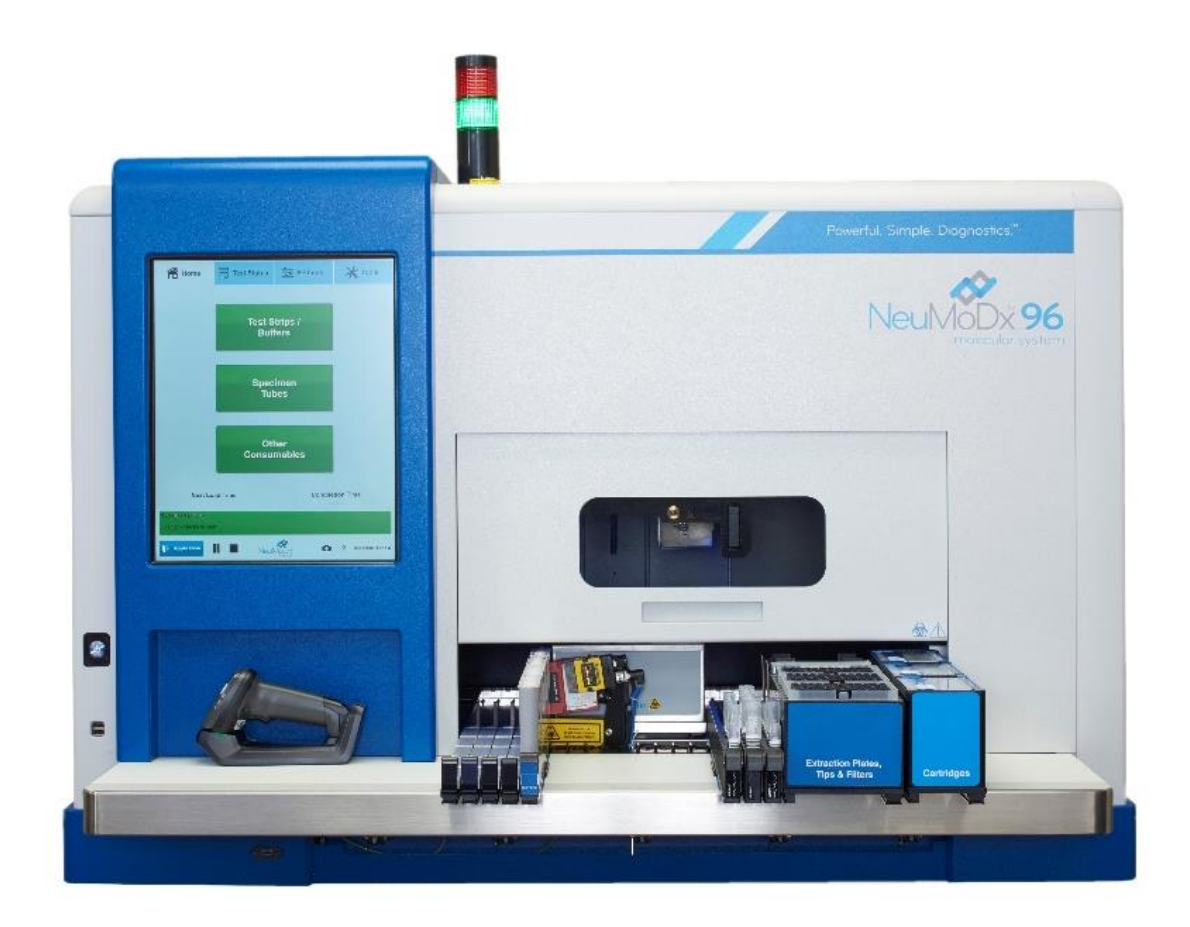